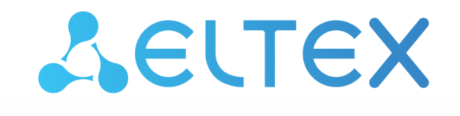

Комплексные решения для построения сетей

# Мобильное приложение Eltex Home

Версия: 2.15.0

| 1     | Начало работы                                                  | 5   |
|-------|----------------------------------------------------------------|-----|
| 1.1   | Вход в Eltex Home                                              | 5   |
| 1.1.1 | Вход в платформу ELIS                                          | 5   |
| 1.2   | Регистрация на платформе                                       | 6   |
| 1.3   | Вход в учетную запись                                          | 8   |
| 1.4   | Добавление локального центра                                   | 9   |
| 1.5   | Добавление хаба                                                | 16  |
| 1.6   | Добавление устройств Z-Wave, Zigbee, Wi-Fi и Matter over Wi-Fi | 24  |
| 1.6.1 | Добавление устройств Z-Wave и Zigbee                           | 25  |
| 1.6.2 | Добавление устройств Wi-Fi                                     |     |
| 1.6.3 | Добавление устройств Matter over Wi-Fi                         | 64  |
| 1.6.4 | Возможные проблемы и способы их решения                        | 68  |
| 1.7   | Работа с голосовыми помощниками                                | 70  |
| 2     | Вкладка «Дом»                                                  | 71  |
| 2.1   | Карточка устройства                                            | 72  |
| 2.2   | Журнал событий                                                 | 73  |
| 2.3   | Работа с группами                                              | 75  |
| 3     | «Сервисы»                                                      | 80  |
| 3.1   | Сервис «Охрана»                                                | 80  |
| 3.1.1 | Действия с элементами сервиса «Охрана»                         | 82  |
| 3.1.2 | Настройки сервиса «Охрана»                                     | 85  |
| 3.1.3 | События сервиса «Охрана»                                       | 86  |
| 3.2   | Сервис «Контроль»                                              | 87  |
| 3.2.1 | Настройки сервиса «Контроль»                                   |     |
| 3.2.2 | События сервиса «Контроль»                                     | 90  |
| 3.3   | Сервис «Управление»                                            | 91  |
| 3.3.1 | Действия с элементами сервиса «Управление»                     | 91  |
| 3.3.2 | Настройки сервиса «Управление»                                 | 93  |
| 3.3.3 | События сервиса «Управление»                                   | 94  |
| 3.4   | Сервис «Видеонаблюдение»                                       | 95  |
| 3.4.1 | Действия с элементами сервиса «Видеонаблюдение»                | 96  |
| 3.4.2 | Настройки сервиса «Видеонаблюдение»                            | 113 |
| 3.4.3 | События сервиса «Видеонаблюдение»                              | 114 |
| 4     | Вкладка «Возможности»                                          | 115 |
| 5     | Вкладка «Сценарии»                                             | 116 |
| 5.1   | Каталог сценариев                                              | 116 |
| 5.2   | Пользовательские сценарии                                      | 117 |

| 5.2.1 | Добавление сценария                                        | Fltex Home |
|-------|------------------------------------------------------------|------------|
| 5.2.2 | Условия и действия                                         | 120        |
| 5.3   | Режим дома                                                 | 131        |
| 6     | Вкладка «Ещё»                                              |            |
| 6.1   | Параметры локального центра                                | 138        |
| 6.1.1 | Удаленный доступ (beta)                                    | 141        |
| 6.2   | Подключение к локальному центру напрямую                   | 142        |
| 6.2.1 | Вход при использовании SL-10-WBZ напрямую                  | 142        |
| 6.2.2 | Разделы вкладки «Еще» при подключении к SL-10-WBZ напрямую | 145        |
| 7     | Взаимодействие с голосовыми помощниками                    | 147        |
| 7.1   | Яндекс                                                     | 147        |
| 7.2   | Sber                                                       | 147        |
| 7.3   | VK                                                         | 148        |

Мобильное приложение Eltex Home является полноценным аналогом веб-интерфейса платформы умного дома ELIS. Приложение позволяет настроить все элементы умного дома, а также выполнить подключение оборудования «с нуля».

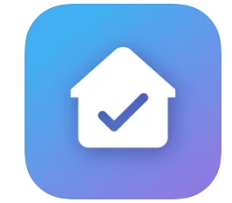

## 1 Начало работы

Скачайте мобильное приложение в Google Play или App Store. Для этого введите название «Eltex Home» в поиске или воспользуйтесь QR-кодом ниже:

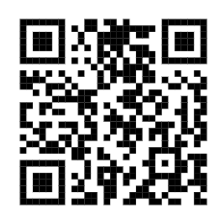

Также приложение доступно в магазинах Rustore и Huawei AppGallery.

#### 1.1 Вход в Eltex Home

В зависимости от наличия SL-10-WBZ в запланированной системе умного дома опции входа будут отличаться. Использование SL-10-WBZ обязательно, если предполагается работа устройств без доступа к сети Интернет в рамках одного объекта. Подключение к SL-10-WBZ возможно:

1. Через платформу умного дома ELIS (рекомендуется);

2. Напрямую. При подключении к SL-10-WBZ напрямую (без интеграции в платформу умного дома ELIS) функции удалённого подключения и обращения в центр поддержки будут недоступны.

#### 1.1.1 Вход в платформу ELIS

Откройте приложение.

В качестве адреса сервера используется адрес по умолчанию: https://eltexhome.ru/ При необходимости укажите другой адрес сервера платформы ELIS. Для этого нажмите на

кнопку **Выбор сервера** в нижней части экрана. Нажмите на иконку и в открывшемся всплывающем окне укажите IP-адрес или URL сервера платформы. Нажмите кнопку **ОК** (для Android) или кнопку **Применить** (для iOS).

Eltex Home.

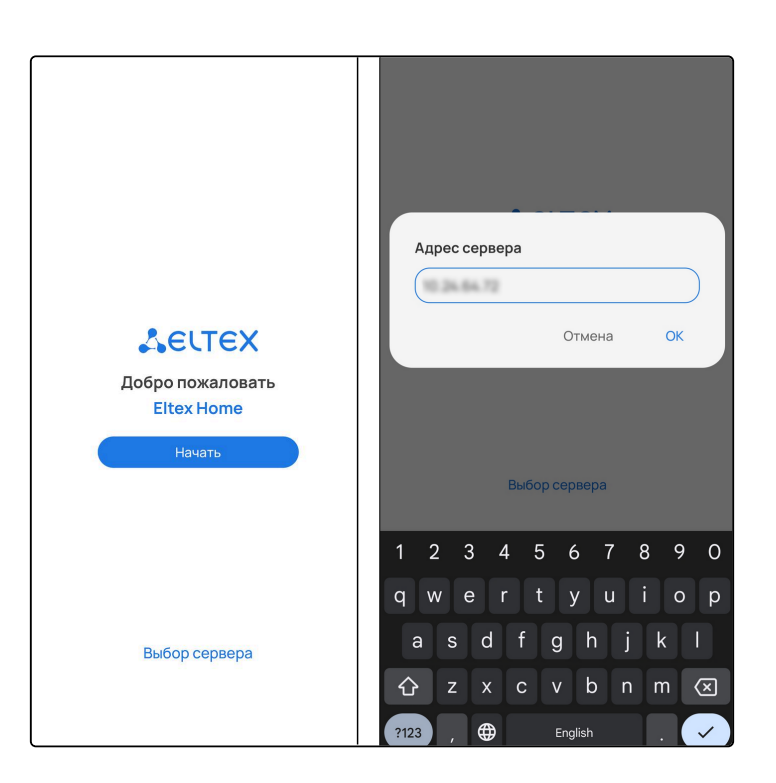

Нажмите кнопку Начать.

## 1.2 Регистрация на платформе

Если учетная запись уже существует, пропустите шаги, описанные в данном разделе, и перейдите к разделу Вход.

Если учетная запись еще не создана, необходимо зарегистрироваться в приложении Eltex Home. Нажмите кнопку **Зарегистрироваться**.

| <b></b>                                               |  |  |
|-------------------------------------------------------|--|--|
| <b>ССИТЕХ</b><br>Для входа введите ваш логин и пароль |  |  |
| E-mail или логин                                      |  |  |
| Пароль 🧭                                              |  |  |
| Я не помню пароль                                     |  |  |
| Войти                                                 |  |  |
| Или<br>Войдите с помощью                              |  |  |
| <b>9</b> 🗵 🔞                                          |  |  |
|                                                       |  |  |
| Зарегистрироваться                                    |  |  |
| Оцените возможности приложения в<br>Демо-режиме       |  |  |

Введите адрес почты для регистрации и нажмите кнопку Далее.

| <                                        |                                                |
|------------------------------------------|------------------------------------------------|
| <b>ССИ СТА</b><br>Укажите п<br>письмо дл | X<br>очту, на которую придет<br>ия регистрации |
| Email                                    |                                                |
|                                          | Далее                                          |
|                                          |                                                |
|                                          |                                                |
|                                          |                                                |
|                                          |                                                |
|                                          |                                                |
|                                          |                                                |
|                                          |                                                |

Придумайте пароль и подтвердите его. Введите символы с экрана в соответствующее поле для проверки безопасности. Нажмите кнопку **Зарегистрироваться**.

| атинског | о алфа                                       | вита                                                   | Ø                                                                    |
|----------|----------------------------------------------|--------------------------------------------------------|----------------------------------------------------------------------|
|          |                                              |                                                        | Ø                                                                    |
|          |                                              |                                                        |                                                                      |
|          |                                              |                                                        | Ø                                                                    |
| сти      |                                              |                                                        | $\mathcal{O}$                                                        |
| %j8u     | \$                                           |                                                        |                                                                      |
|          |                                              |                                                        |                                                                      |
| стриров  | аться                                        |                                                        |                                                                      |
|          |                                              |                                                        |                                                                      |
|          |                                              |                                                        |                                                                      |
| 56       | 7                                            | 8                                                      | 9 (                                                                  |
| t y      | u                                            | i                                                      | 0                                                                    |
| g l      | n j                                          | k                                                      |                                                                      |
| v        | o n                                          | m                                                      |                                                                      |
|          |                                              |                                                        |                                                                      |
|          | %ј8ц:<br>стриров<br>5 6<br>t y<br>g l<br>v l | <sup>ж</sup> ј8ц\$<br>5 6 7<br>t y u<br>g h j<br>v b n | %j8u.\$<br>тстрироваться<br>5 6 7 8<br>t y u i<br>g h j k<br>v b n m |

На указанный в форме e-mail будет отправлено уведомление со ссылкой для активации учетной записи и дальнейшими инструкциями. Перейдите по ссылке. Откроется форма авторизации и отобразится уведомление об успешной регистрации учетной записи.

## 1.3 Вход в учетную запись

Введите логин и пароль от учетной записи в соответствующие поля.

 Логин и пароль выдаются сотрудником технической поддержки или при самостоятельной регистрации.

#### Нажмите кнопку Войти.

После первого входа в учетную запись отобразится баннер с возможностями приложения. Нажмите **Начать**.

Далее будет предложено добавить устройство умного дома.

Wi-Fi устройства умного дома можно добавлять в приложение напрямую. Но для организации работы Wi-Fi устройств без доступа к сети Интернет потребуется добавить локальный центр SL-10-WBZ. Также для добавления любых устройств умного дома, работающих по протоколам Z-Wave/Zigbee/Matter over Wi-Fi, необходимо будет сначала добавить локальный центр, хаб или роутер умного дома, работающий по соответствующему протоколу: датчики и другие устройства Z-Wave/Zigbee/Matter over Wi-Fi будут подключаться уже к нему.

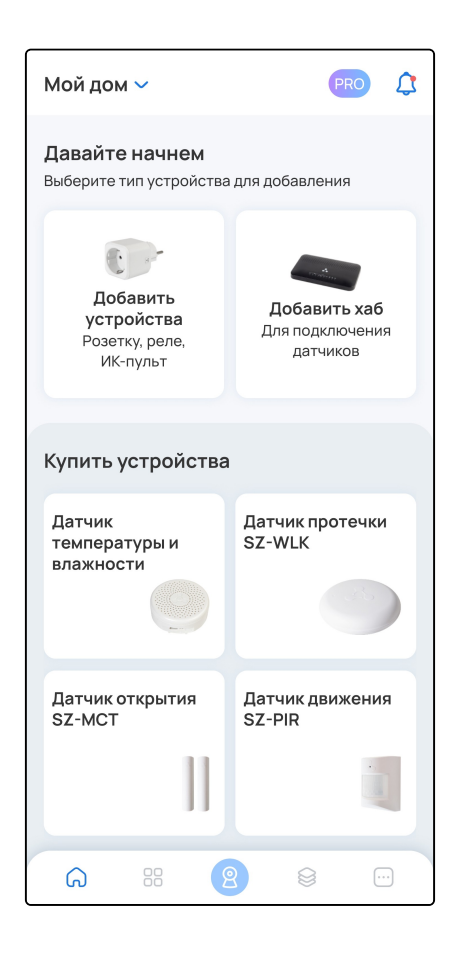

#### 1.4 Добавление локального центра

Для добавления датчиков и других устройств, работающих по протоколам Z-Wave, Zigbee и Matter over Wi-Fi, а также для организации работы Wi-Fi, Z-Wave, Zigbee и Matter over Wi-Fi устройств без доступа в сеть Интернет или использования опции удаленного доступа, сначала потребуется добавить локальный центр SL-10-WBZ.

На экране дома нажмите на карточку Добавить устройства.

Если в доме уже есть устройства, нажмите на иконку + в верхней правой части страницы дома и во всплывающей панели выберите пункт **Устройство**.

Из списка устройств выберите Локальный центр.

| Мой дом 🗸                                                       |          | PRO 🇘       |  |
|-----------------------------------------------------------------|----------|-------------|--|
| <b>Давайте начнем</b><br>Выберите тип устройства для добавления |          |             |  |
|                                                                 | Добавить |             |  |
| Matter                                                          | X Zigbee | 0           |  |
| Устройства Elt                                                  | ex       |             |  |
| Локальный<br>центр                                              | Розетка  | Реле        |  |
| Камера                                                          | ИК-пульт | Выключатель |  |
| Датчик                                                          |          |             |  |

Убедитесь, что локальный центр подключен так, как представлено на схеме на экране приложения. Нажмите **Продолжить**.

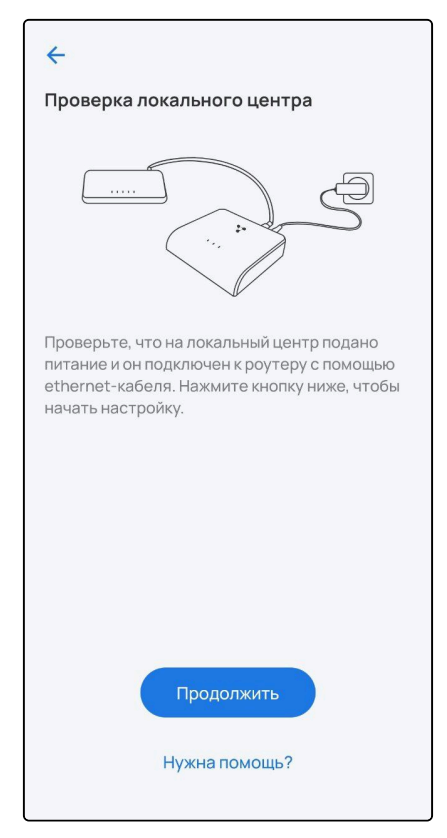

Убедитесь, что вы подключены к той сети Wi-Fi, которая находится с SL-10-WBZ в одной локальной сети. Выберите обнаруженный локальный центр.

| <del>\</del>             |
|--------------------------|
| Выберите локальный центр |
| ***                      |
| 중 SL-10 192.168.1.35     |
|                          |
| Нужна помощь?            |

🛕 Если не удаётся обнаружить локальный центр, необходимо:

- Проверить, что на SL-10-WBZ подаётся питание и он подключен к сети Интернет.
- Проверить, что мобильное устройство подключено к нужной точке доступа.
- Перезагрузить мобильное устройство.
- Переустановить приложение Eltex Home.

Отсканируйте штрихкод, который находится на корпусе устройства, или введите серийный номер SL-10-WBZ вручную. Нажмите **Продолжить**.

| <del>~</del>                                                                                                    |
|----------------------------------------------------------------------------------------------------|
| Отсканируйте штрихкод<br>Наведите камеру на штрихкод с серийным<br>номером, который находится на корпусе<br>локального центра |
|                                                                                                    |
| Наведите рамку камеры на штрихкод S/N                                                                                         |
|                                                                                                    |
|                                                                                                    |
|                                                                                                    |
|                                                                                                    |
| Ввести вручную                                                                                                    |
| Нужна помощь?                                                                                                    |

| ÷                              |                                                                                                    |
|--------------------------------|----------------------------------------------------------------------------------------------------|
| Отск<br>Наве,<br>номе<br>локал | анируйте штрихкод<br>дите камеру на штрихкод с серийным<br>ром, который находится на корпусе<br>зьного центра |
|                                |                                                                                                    |
| Наве                           | едите рамку камеры на штрихкод S/N                                                                            |
|                                | _                                                                                                    |
| 4                              | Ввод вручную                                                                                                  |
| Введ<br>нахо                   | дите серийный номер S/N. Он<br>одится на корпусе устройства                                                   |
| VI9F                           | F000265                                                                                                    |
|                                | Продолжить                                                                                                    |

Зарегистрируйте локальную учётную запись для работы с локальным центром и нажмите Далее.

▲ Если локальная учетная запись была создана ранее, на данном этапе потребуется ввести новые учетные данные.

| ÷                                                                                     |                                      |
|---------------------------------------------------------------------------------------|--------------------------------------|
| ACUTEX                                                                                |                                      |
| Регистрация локальной уч<br>Для работы с локальным центр<br>внутренняя учетная запись | <b>етной записи</b><br>ом необходима |
| Придумайте логин                                                                      |                                      |
| user                                                                                  |                                      |
|                                                                                       |                                      |
| Придумайте пароль                                                                     |                                      |
| • не менее 8 символов                                                                 |                                      |
| • минимум одна буква латинско                                                         | ого алфавита                         |
| •••••                                                                                 | ø                                    |
| (                                                                                     | ø                                    |
| <u> </u>                                                                              |                                      |
|                                                                                       |                                      |
|                                                                                       |                                      |
|                                                                                       |                                      |
|                                                                                       |                                      |
|                                                                                       |                                      |
|                                                                                       |                                      |
| Далее                                                                                 |                                      |
|                                                                                       |                                      |

После этого локальный центр может начать обновление ПО, которое занимает от 3 до 5 минут. В случае если уже установлена актуальная версия ПО, обновление будет пропущено.

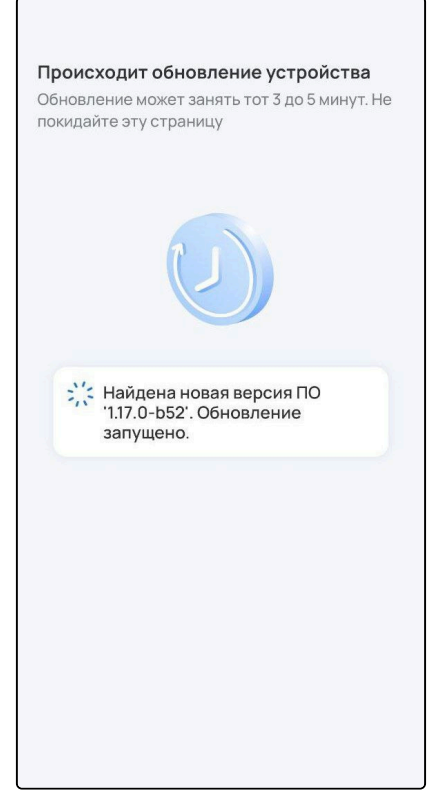

Задайте название локальному дому, который будет создан после добавления локального центра. Нажмите **Создать дом**.

| Название дома                                |   |
|----------------------------------------------|---|
| Мой дом                                      |   |
| <b>Часовой пояс</b><br>UTC +07:00 Красноярск | > |
|                                              |   |
|                                              |   |
|                                              |   |
|                                              |   |
|                                              |   |
|                                              |   |

Ожидайте регистрации локального центра на платформе.

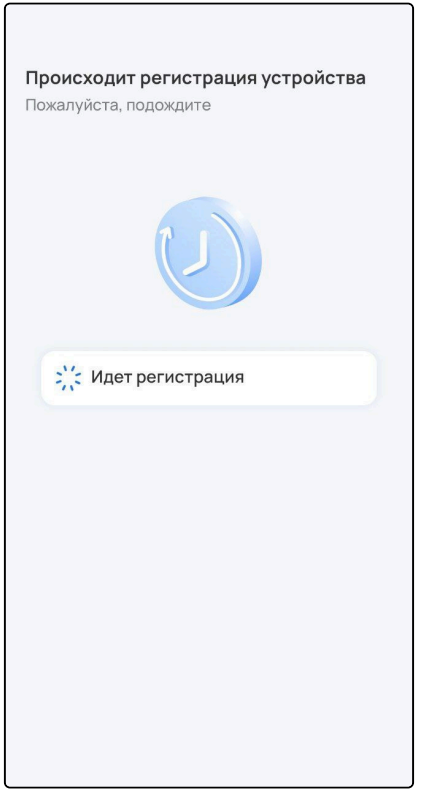

После добавления локального центра нажмите кнопку Перейти к дому.

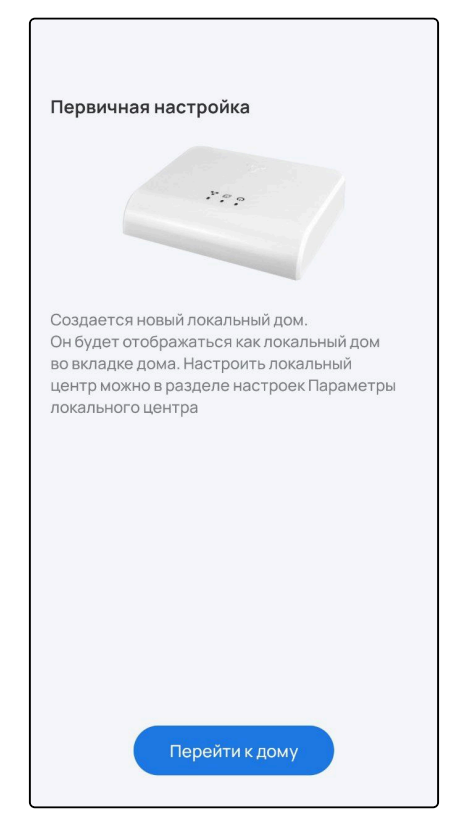

Для перехода между облачным и локальным домом или их редактирования откройте экран **Дом**, нажмите на название дома и выберите нужный из списка.

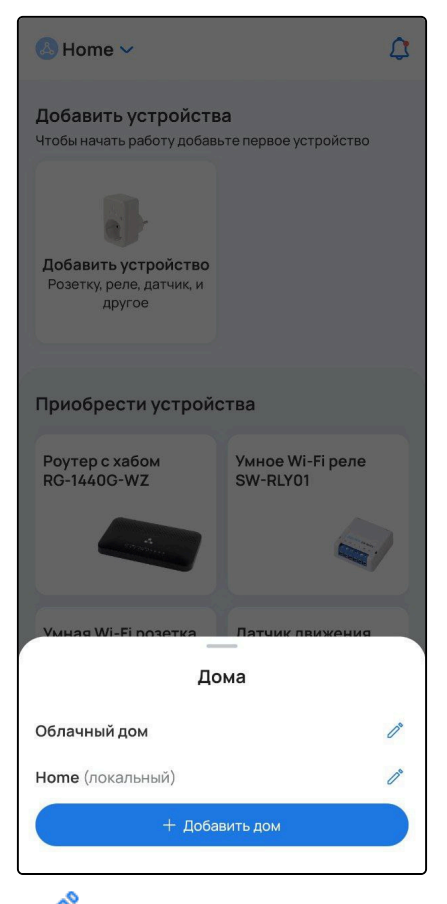

При открытии экрана редактирования 🧪 в панели Дома есть возможность Пригласить в дом другого пользователя с облачной учётной записью и Удалить дом. Также можно изменить название дома.

| ← Home               |                |  |  |
|----------------------|----------------|--|--|
| 🖉 Редактировать дом  | л >            |  |  |
| (8)<br>Устройства: 0 | В<br>Камеры: 0 |  |  |
| са)<br>Хаб: 0        |                |  |  |
|                      |                |  |  |
|                      |                |  |  |
|                      |                |  |  |
|                      |                |  |  |
|                      |                |  |  |
| с⊸ Тригла            | ить дом        |  |  |

### 1.5 Добавление хаба

Для добавления датчиков и других устройств, работающих по протоколам Z-Wave/Zigbee/Matter over Wi-Fi, сначала потребуется добавить хаб или роутер (со встроенным хабом).

На главном экране перейдите в карточку Добавить хаб.

Если в приложении уже есть устройства, нажмите на иконку 🛨 в правом верхнем углу экрана и выберите пункт **Устройство**.

Для успешного добавления устройства в систему необходимо разрешить приложению Eltex Ноте доступ к камере и местоположению.

Выберите тип добавляемого устройства: хаб (SH-10-WZ/SH-20-WBZ/SH-130) или роутер (с Zigbee/c Z-Wave).

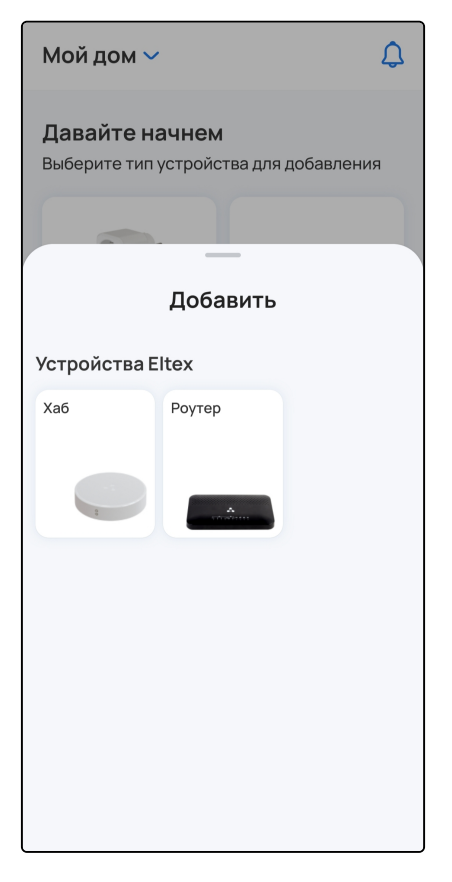

## <u>В случае выбора типа «хаб»:</u>

Выберите хаб, который необходимо добавить: SH-10-WZ, SH-20-WBZ или SH-130.

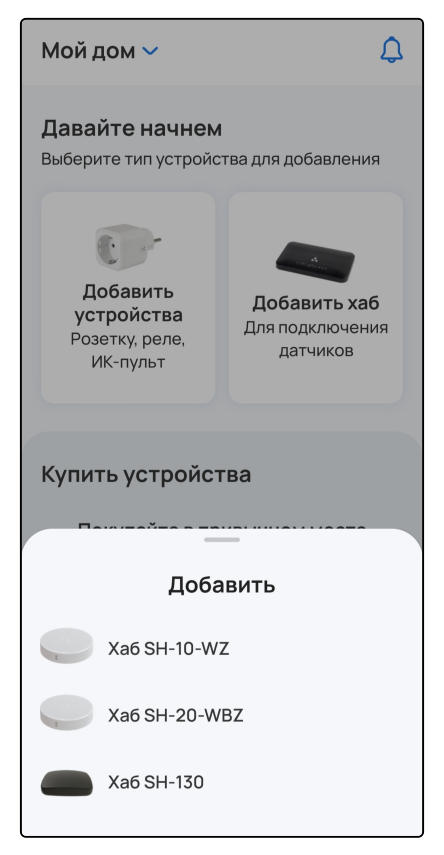

- 1. При необходимости выберите дом, в который будет добавлен хаб, или создайте его.
- 2. Выберите тип подключения: проводное или беспроводное.

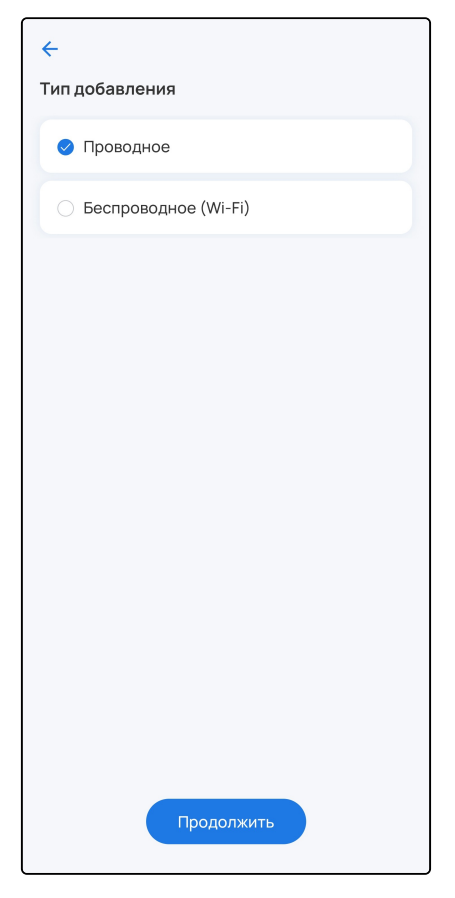

3. Подключите хаб к сети переменного тока через адаптер питания из комплекта. Дождитесь загрузки устройства.

4. Разрешите приложению Eltex Home доступ к камере смартфона.

5. (Только для проводного способа подключения) С помощью Ethernet-кабеля из комплекта подключите LAN-порт хаба к LAN-порту роутера или иного устройства, организующего вашу Wi-Fi сеть.

## 6. Нажмите Сканировать.

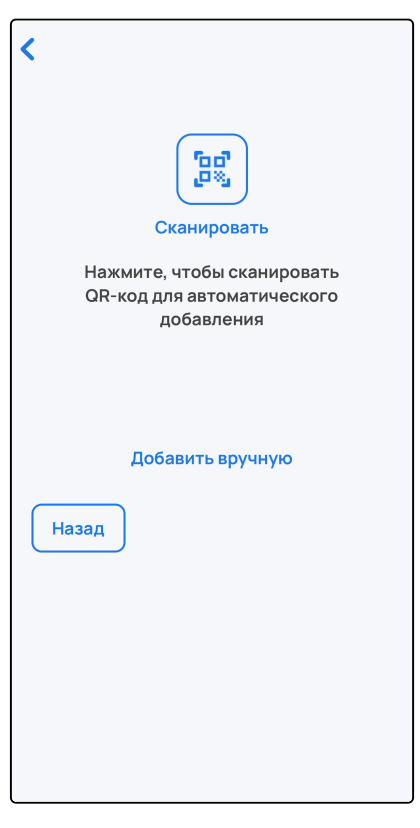

7. Сканируйте камерой смартфона QR-код, размещенный на наклейке на корпусе хаба.

| <                                                                                       |
|-----------------------------------------------------------------------------------------|
| Он находится на корпусе устройства. После<br>этого начнется его добавление в приложение |
|                                                                                         |
| Наведите рамку камеры на QR-код                                                         |
| Добавить вручную<br>Назад                                                               |

#### Хаб также можно добавить в ручном режиме. Для этого нажмите на кнопку Добавить вручную и выполните действия согласно выбранному способу добавления хаба:

| Для беспроводного способа                                                                                                    | Для проводного способа                                                                                                    |
|----------------------------------------------------------------------------------------------------|----------------------------------------------------------------------------------------------------|
| укажите домашнюю Wi-Fi сеть, через которую хаб<br>будет подключаться к Интернету, и пароль от этой<br>сети. Затем укажите сеть самого хаба, которая<br>имеет название вида: SH-WiFi-XXXX, где XXXX —<br>последние цифры его MAC-адреса, указанного на<br>корпусной наклейке. | <u>SH-10-WZ</u> : введите MAC-адрес хаба, указанный на<br>его корпусной наклейке, в соответствующее поле.<br>MAC-адрес может состоять из цифр 0-9 и<br>латинских букв a, b, c, d, e, f. Поле не чувствительно<br>к регистру, поэтому при вводе регистр букв может<br>быть как верхним, так и нижним. |
|                                                                                                    | <u>SH-20-WBZ:</u> укажите сеть хаба, которая имеет<br>название вида: SH-WiFi-XXXX, где XXXX —<br>последние цифры его MAC-адреса, указанного на<br>корпусной наклейке.                                                                                                    |

8. (Только для беспроводного способа подключения) Укажите вашу домашнюю сеть (2.4 ГГц), которая используется для подключения к Интернету. Введите пароль от нее и нажмите **Далее**. Примите запрос на переподключение.

После подключения к домашней сети начнется процесс передачи на хаб указанных параметров и его инициализация. Данная процедура требует некоторого времени. Не отключайте хаб от сети питания.

Когда соединение с платформой будет установлено, в приложении отобразится уведомление об этом. Также произойдет возврат на главную страницу приложения.

## <u>В случае выбора типа «роутер»:</u>

1. Выберите роутер, который необходимо добавить: роутер с Zigbee или роутер с Z-Wave.

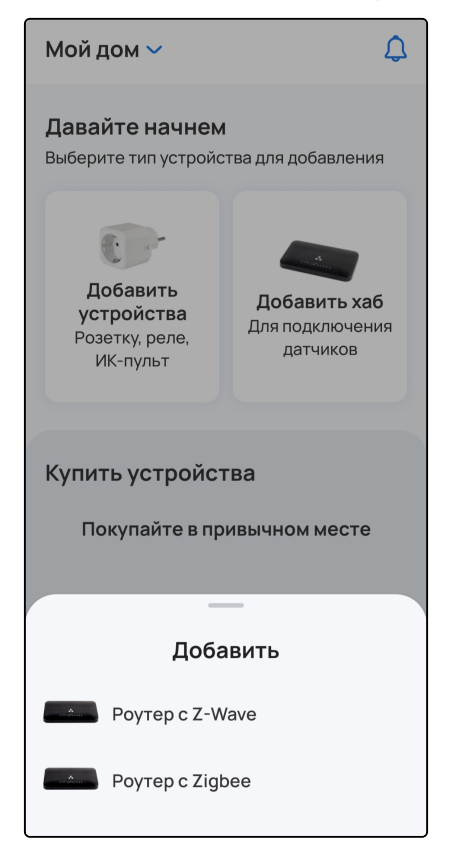

2. Разрешите приложению Eltex Home доступ к камере. Сканируйте камерой смартфона нижний штрихкод на наклейке устройства для автоматического добавления или добавьте хаб вручную. Для этого нажмите кнопку **Добавить вручную** и введите MAC-адрес хаба, расположенный на наклейке, в соответствующее поле.

| К<br>Наведите сканер на<br>штрихкод хаба | Наведите сканер на штрихкод хаба                       |
|------------------------------------------|--------------------------------------------------------|
| Добавить вручную                         | МАС-адрес хаба<br>Отмена Сохранить<br>Добавить вручную |
|                                          | ЙЦУКЕНГШЩЗХ                                            |
|                                          | ФЫВАПРОЛДЖЭ                                            |
|                                          | • Я Ч С М И Т Ь Б Ю «                                  |
|                                          | 123 🔪 Пробел Готово                                    |

МАС-адрес может состоять из цифр 0-9 и латинских букв a, b, c, d, e, f. Поле не чувствительно к регистру, поэтому при вводе регистр букв может быть как верхним, так и нижним.

Далее следуйте инструкциям в приложении.

A В случае возникновения ошибок при добавлении хаба или роутера с хабом необходимо:

- проверить, привязано ли устройство к другой учетной записи. Если это так, отвяжите его, перезагрузите и повторите процедуру добавления через 5 минут;
- проверить доступность хаба. Если оно недоступно, проверьте корректность сетевых настроек и настроек устройства (адрес сервера совпадает с адресом сервера из приложения Eltex Home, сервис «Умный дом» включен), перезагрузите и повторите процедуру добавления через 5 минут.

Статус добавленного устройства можно посмотреть на странице **Еще** → **Хабы**. Устройство должно отображаться как доступное.

| < | Демо Z\                   | WAY хаб 🗸         |
|---|---------------------------|-------------------|
|   | Имя хаба<br>Демо ZWAY хаб |                   |
|   |                           |                   |
|   | Статус                    | Доступен          |
|   | Активность                |                   |
|   | Тип                       | Z_WAY             |
|   | МАС-адрес                 | E0:D9:E3:00:00:00 |
|   | ІР-адрес                  | 192.168.1.1       |
|   | Серийный номер            | VI57000000        |
|   | Производитель             | Eltex             |
|   | Версия ПО                 | 1.0               |
|   | Модель хаба               | -                 |
|   | Версия Z-Wave             | Не определено     |
|   | Сброси                    | ить хаб           |
|   | 🗍 Удал                    | ить хаб           |

Если необходимо изменить имя хаба, введите его в соответствующее поле и нажмите на иконку
в правом верхнем углу экрана.

Теперь можно приступить к добавлению датчиков и других устройств умного дома.

## 1.6 Добавление устройств Z-Wave, Zigbee, Wi-Fi и Matter over Wi-Fi

Приложение поддерживает работу со следующими типами устройств:

- датчики;
- управляемые устройства;
- камеры.

А Для успешного добавления устройства в систему необходимо разрешить приложению Eltex Ноте доступ к камере и местоположению.

Для добавления устройства перейдите в карточку Добавить устройство на экране дома.

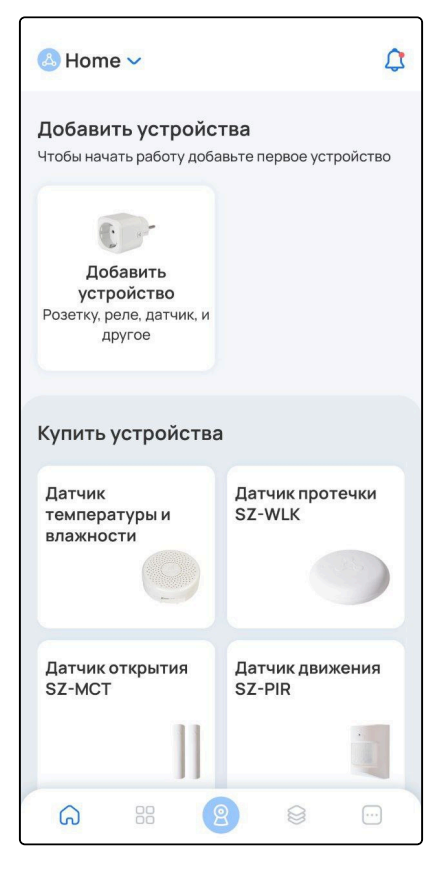

Если в доме уже есть устройства, нажмите на иконку + в правом верхнем углу экрана и во всплывающей панели выберите пункт **Устройство**.

| lome ∽                                           | \$ +                          | lome ∽                                                    | \$ +                         |
|--------------------------------------------------|-------------------------------|-----------------------------------------------------------|------------------------------|
| Управление Весь свет выключен                    | Контроль<br>Добавьте устройст | Управление Весь свет выключен                             | Контроль<br>Добавьте устройс |
| Все устройства<br>Все устройства<br>ELTEX_MOTT_1 | Zigbee devices                | Все устройства Камеры Z<br>Все устройства<br>ELTEX_MOTT_1 |                              |
|                                                  |                               |                                                           |                              |
|                                                  |                               |                                                           |                              |
|                                                  |                               | Добавить                                                  |                              |
|                                                  |                               | • Устройство<br>Розетку, реле, датчик, и другое           |                              |
| G 88 (2)                                         | ê                             | П Группу<br>Для управления несколькими устрой             | ствами                       |

Устройства подключаются к платформе по протоколам Z-Wave, Zigbee, Matter over Wi-Fi или по Wi-Fi.

#### 1.6.1 Добавление устройств Z-Wave и Zigbee

#### Добавление устройств Z-Wave

🛕 При наличии хаба SH-10-WZ/SH-20-WBZ, роутера с Z-Wave или локального центра SL-10-WBZ.

Если необходимо добавить на платформу умного дома датчик или другое устройство Z-Wave, следуйте инструкциям в данном разделе.

- 1. По QR-коду (рекомендуется);
- 2. Вручную.

## Добавление по QR-коду

1. Выберите тип добавляемого устройства Датчик или Выключатель.

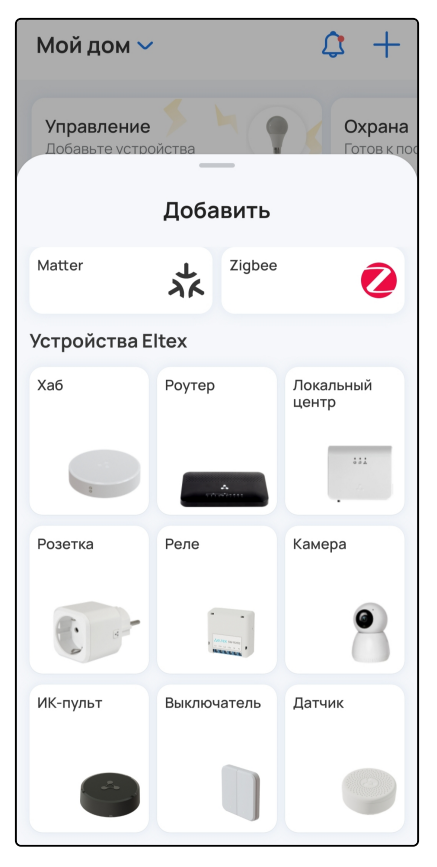

2. Просканируйте камерой смартфона QR-код, расположенный на корпусе устройства.

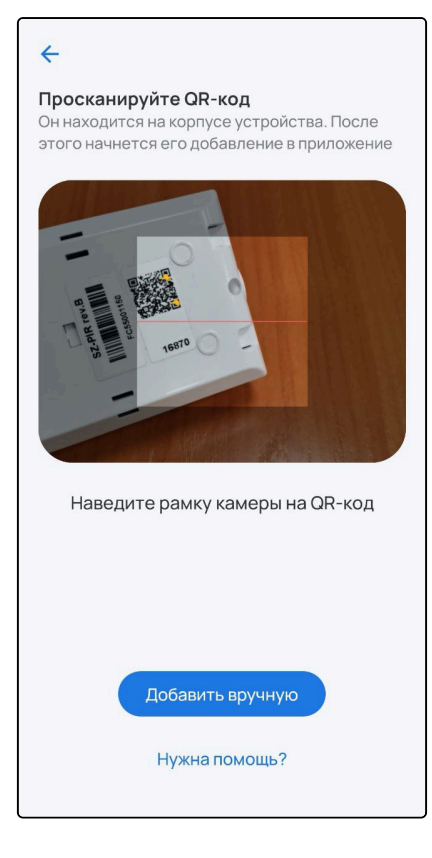

3. После распознавания данных с QR-кода включите устройство (извлеките изолятор) и нажмите **Продолжить** в приложении.

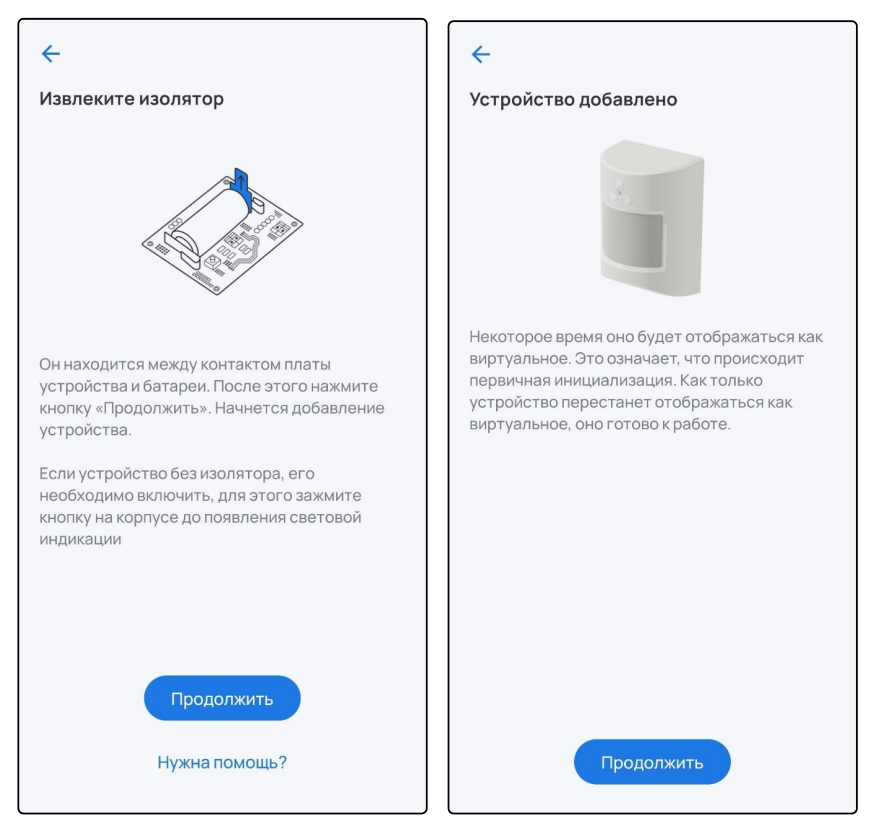

4. Нажмите **Продолжить** и произведите первичную настройку устройства. Введите название устройства и при желании задайте группу, указав название в соответствующем поле. Нажмите **Готово.** 

| название устроиства    |        |
|------------------------|--------|
| Датчик движения        |        |
| Создайте новую группу  |        |
| Кухня                  | _      |
| Или добавьте в сущесте | вующую |
| Спальня                |        |
|                        |        |
|                        |        |
|                        |        |
|                        |        |
|                        |        |
|                        |        |
|                        |        |
|                        |        |
|                        |        |
|                        |        |
|                        |        |

Ожидайте окончания процесса инициализации устройства (может занять около пяти минут). Когда устройство будет добавлено, на главном экране отобразится плитка с его изображением, типом и состоянием.

| lome ∽                          | \$ +                           | 👃 Home 🗸                          | \$ +                          |
|---------------------------------|--------------------------------|-----------------------------------|-------------------------------|
| Управление Ясобавьте устройства | Контроль<br>Все показатели в н | Управление Добавьте устройства    | Контроль<br>Добавьте устройст |
| Все устройства Кухня            |                                | Все устройства Кухня              |                               |
| Кона<br>Датчик движения         |                                | Кухня<br>Датчик движения<br>С Олк |                               |
| G :: Q &                        |                                |                                   | 8                             |

#### Добавление вручную

1. Выберите тип добавляемого устройства Датчик или Выключатель.

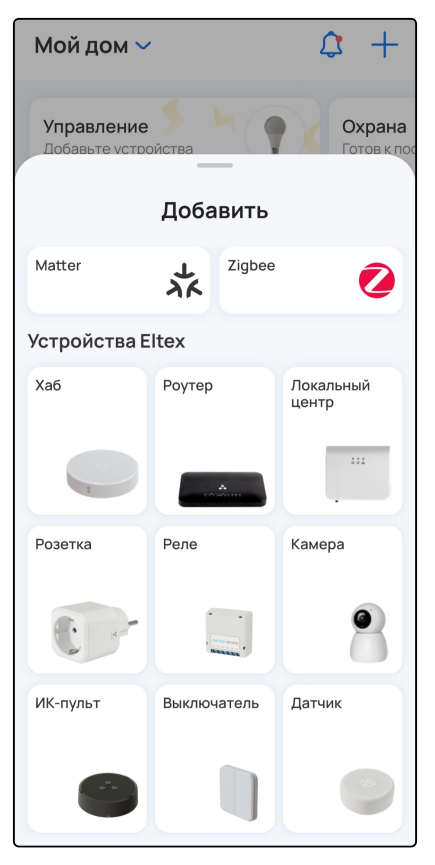

2. Выберите способ добавления Добавить вручную.

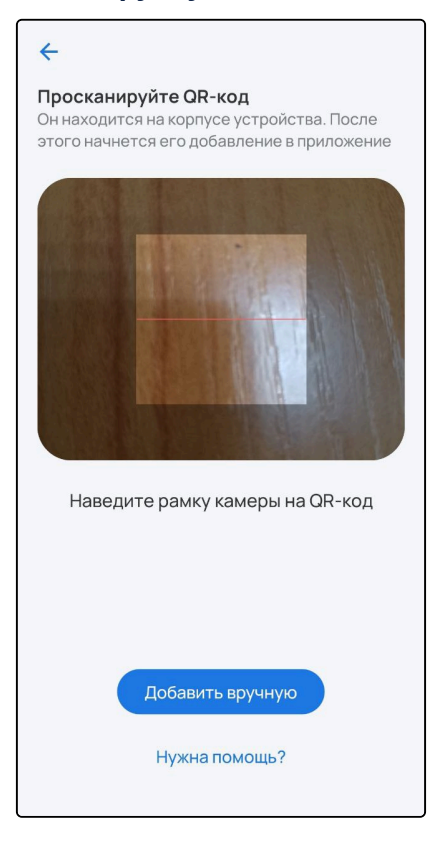

3. Подготовьте устройство к режиму добавления. При первом добавлении включите устройство (извлеките изолятор). При дальнейших добавлениях сбросьте устройство к заводским настройкам при помощи быстрого шестикратного нажатия на сервисную кнопку или иным, указанным в инструкции к устройству, способом. Нажмите **Продолжить**.

▲ Расположение и наличие сервисной кнопки может варьироваться в зависимости от типа и производителя устройства (может отсутствовать или находиться внутри корпуса). Для ознакомления с процедурой сброса к заводским настройкам воспользуйтесь инструкцией из комплекта.

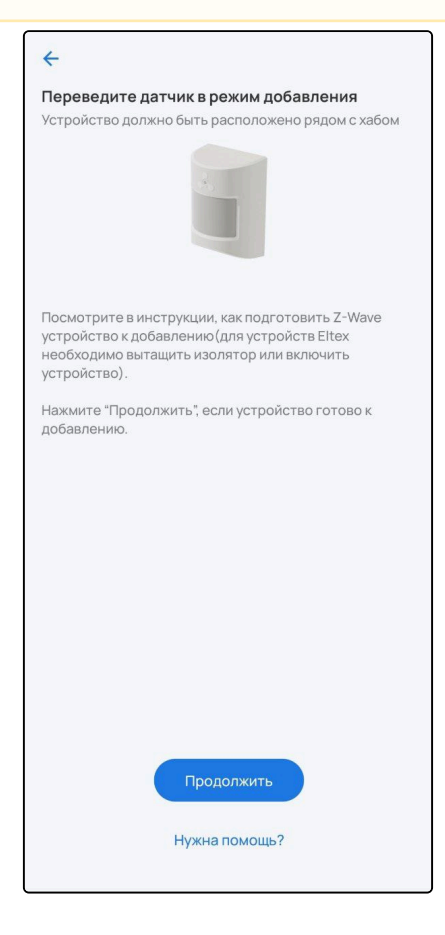

4. Нажмите сервисную кнопку на добавляемом устройстве 3 раза (процедура может отличаться, следуйте инструкции).

▲ При добавлении располагайте устройство Z-Wave в непосредственной близости с локальным центром/хабом.

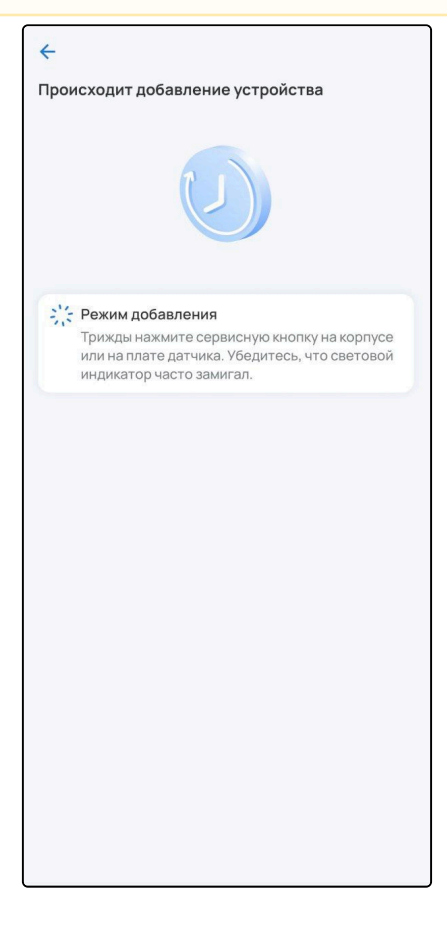

5. Для добавления устройств, поддерживающих модель безопасности S2, потребуется ввести 5-значный код DSK, указанный на наклейке на корпусе устройства. Введите код и нажмите **Готово**.

🛕 Если не вводить код DSK, устройство добавится в небезопасном режиме.

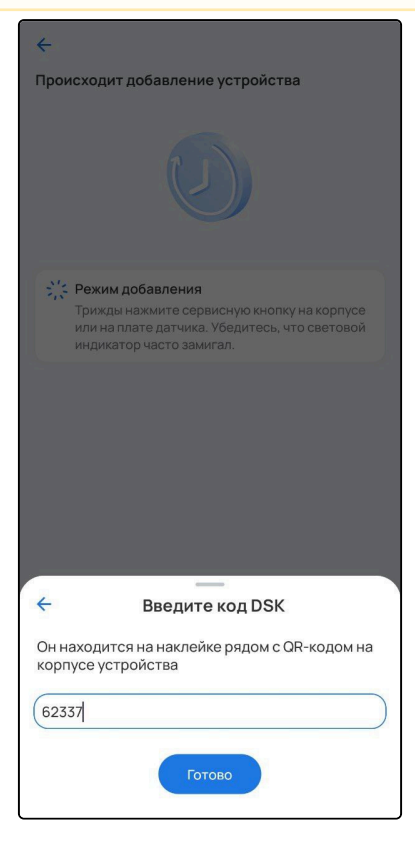

6. После успешного добавления произведите первичную настройку устройства. Введите название устройства и при желании задайте группу, указав название в соответствующем поле. Нажмите **Готово**.

| Датчик воздуха         |       |
|------------------------|-------|
| создайте новую группу  |       |
| Спальня                |       |
| Іли добавьте в существ | ующую |
| Спальня                |       |
|                        |       |
|                        |       |
|                        |       |
|                        |       |
|                        |       |
|                        |       |
|                        |       |
|                        |       |
|                        |       |
|                        |       |
|                        |       |
|                        |       |

Также приложение может предложить автоматическую отправку уведомлений о событиях добавленного устройства. Если это не нужно, снимите соответствующий флаг и нажмите **Далее**.

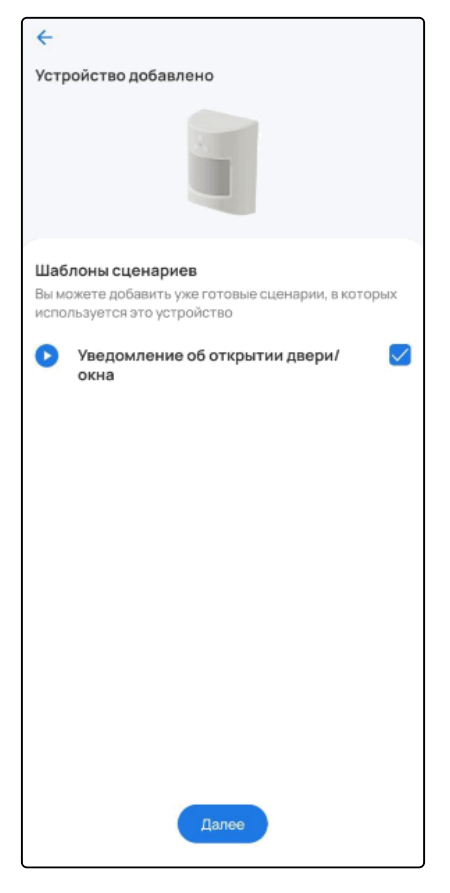

На главном экране отобразится плитка с изображением устройства, его типом и состоянием.

| 🕭 Home 🗸                          |          |                       | \$ +           |
|-----------------------------------|----------|-----------------------|----------------|
|                                   | Контро   | ль                    |                |
| Все устройства                    | Кух      |                       |                |
| Кухня<br>Датчик движен<br>ородила | е<br>ния | Спальня<br>Датчик воз | адуха<br>66.0% |
| 000                               |          |                       |                |
|                                   |          |                       |                |
|                                   |          |                       |                |
|                                   |          |                       |                |
|                                   |          |                       |                |
| G 88                              | 2        | 8                     |                |

▲ Если в течение трех минут добавления устройства не произошло, локальный центр/хаб прервет процесс сопряжения, а в приложении отобразится сообщение об этом.

Для просмотра подробной информации об устройстве нажмите на его плитку.

| <del>\</del>                          | 0            |  |
|---------------------------------------|--------------|--|
| Датчик движения 🔒<br>Свойства События |              |  |
| Устройство включено                   |              |  |
| Состояние режима<br>устройства        | Включен      |  |
| Состояние                             | Нет движения |  |
| Заряд батареи                         | 100%         |  |
| Освещенность                          | 121 лк       |  |
| Период опроса                         | 0ч 1м 0с 💙   |  |
| Группы                                | Σ            |  |
| Об устройстве                         | >            |  |
|                                       |              |  |
|                                       |              |  |
|                                       |              |  |

#### Добавление устройств Zigbee

- ▲ При наличии хаба SH-20-WBZ, роутера с Zigbee или локального центра SL-10-WBZ. В случае использования SL-10-WBZ убедитесь, что подключен внешний Zigbee-адаптер. Рекомендуется использовать адаптер Sonoff Zigbee 3.0 USB Dongle Plus-E.
- 1. Выберите тип добавляемого устройства Zigbee.

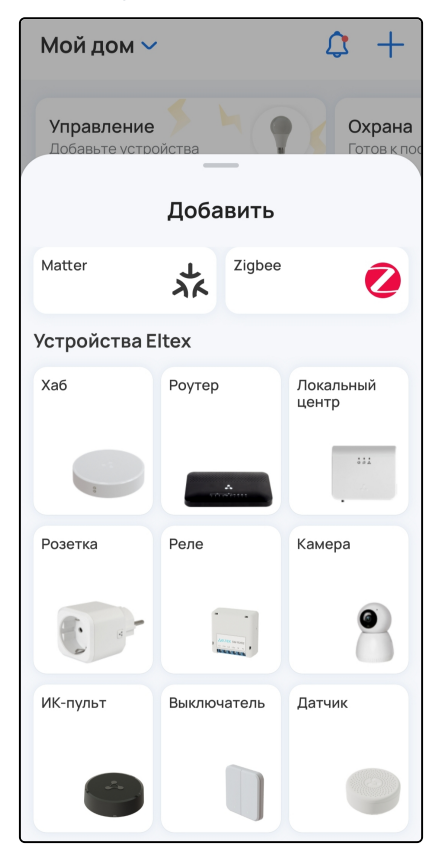

2. Подготовьте устройство к режиму добавления. Нажмите Продолжить.

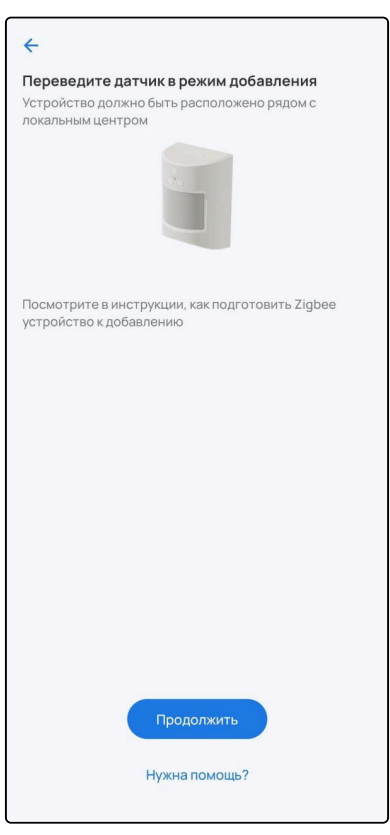

▲ При добавлении располагайте устройство в непосредственной близости с хабом/локальным центром.
Ожидайте окончания процесса инициализации устройства (может занять до пяти минут).

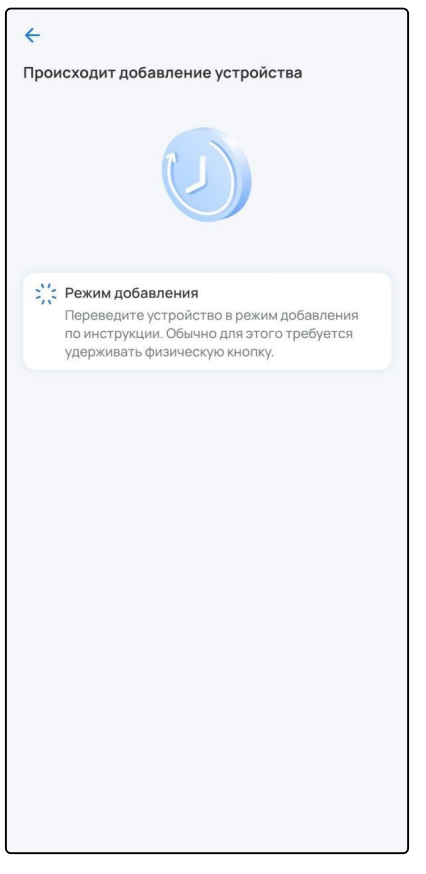

3. После успешного добавления проведите первичную настройку устройства. Введите название устройства и при желании задайте или выберите группу, указав название в соответствующем поле. Нажмите **Готово.** 

|                           | ierbe bripynny |
|---------------------------|----------------|
| вание устройства          |                |
| этчик открытия двери      |                |
| здайте новую группу       |                |
| /хня                      |                |
| а добавьте в существующую |                |
| ухня Спальня              |                |
|                           |                |
|                           |                |
|                           |                |
|                           |                |
|                           |                |
|                           |                |
|                           |                |
|                           |                |
|                           |                |
|                           |                |
|                           |                |
|                           |                |
|                           |                |
|                           |                |
|                           |                |
|                           |                |

На главном экране отобразится плитка с изображением устройства, его типом и состоянием.

| 💩 Home 🗸                              | ¢ +                                          |
|---------------------------------------|----------------------------------------------|
| Контроль<br>Высокая влажность         | Охрана<br>Не готов к постанс<br>на охрану    |
| Все устройства Кул                    |                                              |
| Кухня<br>Датчик движения<br>С 211лк   | Спальня<br>Датчик воздуха<br>🔬 25.7° 😥 66.0% |
| Кухня<br>Датчик открытия<br>двери<br> |                                              |
|                                       |                                              |
|                                       |                                              |
| <b>A</b> 88                           | 2 😂 🖂                                        |

▲ Если в течение трех минут добавления устройства не произошло, локальный центр/хаб прервет процесс сопряжения, а в приложении появится сообщение об этом.

Для просмотра подробной информации об устройстве нажмите на его плитку.

## 1.6.2 Добавление устройств Wi-Fi

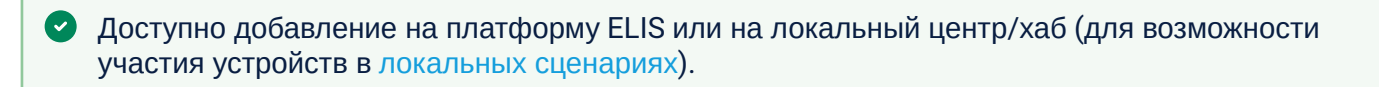

В случае использования локального центра SL-10-WBZ перед началом добавления убедитесь, что смартфон подключен к одной сети Wi-Fi с центром.

#### Добавление реле, розетки, ИК-пульта

Реле, розетки и ИК-пульты Wi-Fi можно добавлять в систему умного дома двумя способами:

- 1. По QR-коду (рекомендуется);
- 2. Вручную.

#### Добавление по QR-коду

Для успешного добавления устройства в систему необходимо разрешить приложению Eltex Ноте доступ к камере и местоположению.

1. Выберите тип добавляемого Wi-Fi устройства («Розетка», «Реле» или «ИК-пульт»). В примере будет использоваться «Розетка».

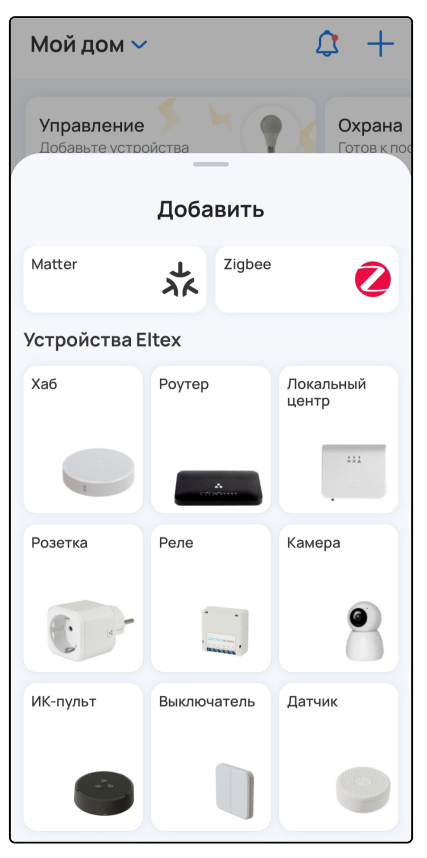

2. Наведите камеру смартфона на QR-код, расположенный на корпусе устройства.

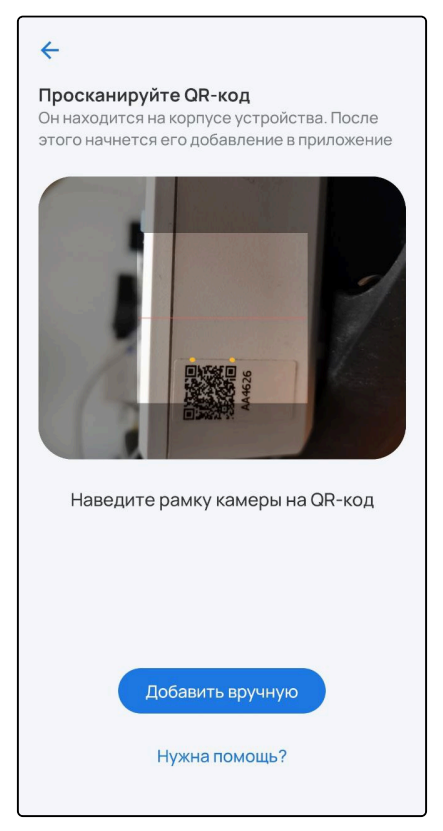

3. Убедитесь, что индикатор на устройстве быстро мигает, и нажмите Индикатор мигает в приложении.

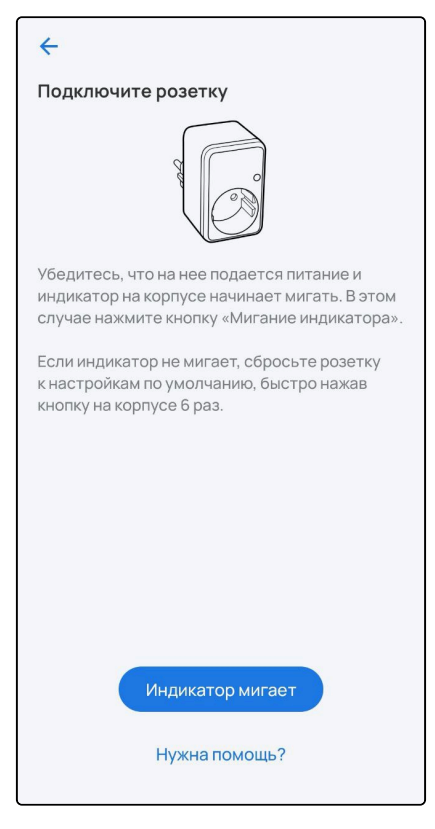

Если индикатор не мигает, нажмите на сервисную кнопку 6 раз (процедура сброса может отличаться, воспользуйтесь инструкцией из комплекта). Устройство будет сброшено к заводским настройкам и перейдет в режим добавления автоматически. 4. Выберите из списка доступную сеть Wi-Fi или **Добавьте сеть вручную**. Для этого укажите имя сети, которую будет использовать добавляемое устройство, и пароль от нее. Нажмите **Продолжить.** 

| ←                                                                                                    | ÷                                                                                                    |
|----------------------------------------------------------------------------------------------------|----------------------------------------------------------------------------------------------------|
| Выберите Wi-Fi-сеть, через которую<br>устройство будет подключено к интернету           Поддерживаются только сети 2,4 ГГц           RG-WiFi-3968           RG-WiFi-9c90           2.4enikulin5440           PC-WiFi-3h7a | Укажите параметры Wi-Fi-сети<br>Через нее устройство будет подключено к<br>интернету. Поддерживаются только сети 2,4 ГГц<br>Название сети<br>RG-WiFi-9C90<br>Пароль<br> |
| <ul> <li>RG-WIF-SD/a</li> <li>Eltex_AE_2.4G</li> <li>Denis24G</li> <li>SH-WiFi-de34</li> <li>TYT2.4G</li> <li>RG-54_TEST2.4G</li> <li>RT-WiFi-2a46</li> <li>RT-WiFi-a47e</li> </ul>                                       | Запомнить эту сеть<br>Выбрать другую сеть                                                                                                    |
| <ul> <li>mqtt201_412</li> <li>default-ssid</li> <li>Добавить сеть вручную</li> <li>Нужна помощь?</li> </ul>                                                                                                    | Продолжить<br>Нужна помощь?                                                                                                    |

#### 5. Разрешите подключение к устройству.

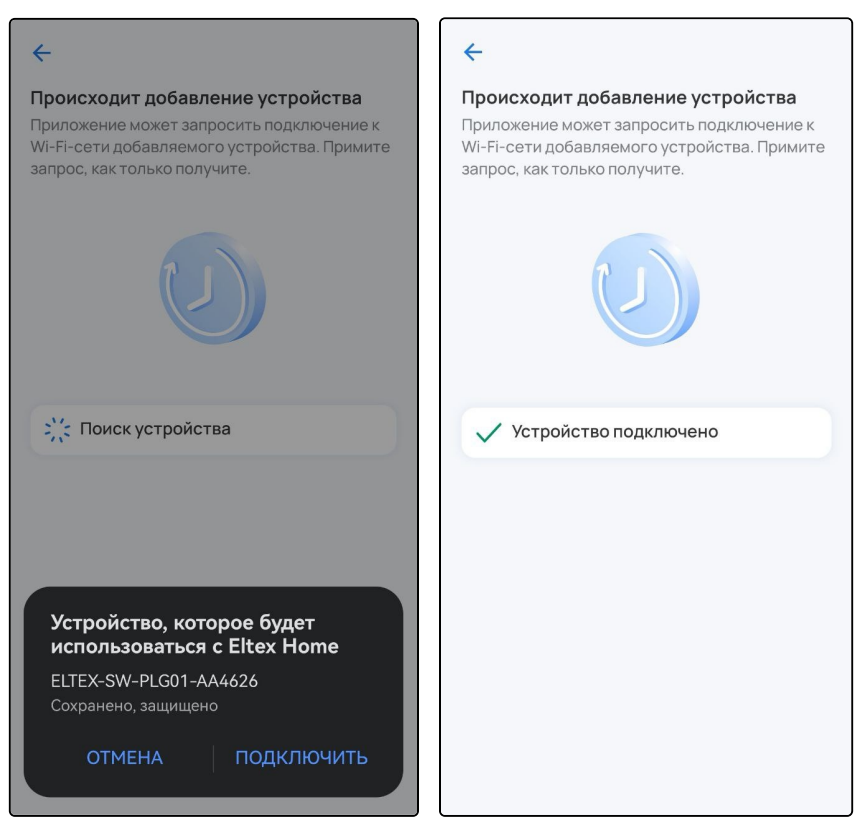

Если при добавлении переключение на первоначальную сеть Wi-Fi не происходит автоматически, то в настройках телефона перейдите в раздел Wi-Fi, выберите свою первоначальную сеть Wi-Fi вручную и вернитесь в приложение Eltex Home. Добавление устройства продолжится автоматически.

6. После успешного добавления проведите первичную настройку устройства. Введите название устройства и при желании задайте группу, указав название в соответствующем поле. Нажмите **Готово**.

| Розетка<br>создайте новую группу<br>Зал<br>Лии добавьте в существующ<br>Кухня Спальня |
|---------------------------------------------------------------------------------------|
| создайте новую группу<br>Зал<br>Іли добавьте в существующ<br>Кухня Спальня            |
| <br>Зал<br>Іли добавьте в существующ<br>Кухня Спальня                                 |
| Іли добавьте в существующ<br>Кухня Спальня                                            |
| Кухня Спальня                                                                         |
|                                                                                       |
|                                                                                       |
|                                                                                       |
|                                                                                       |
|                                                                                       |
|                                                                                       |
|                                                                                       |
|                                                                                       |
|                                                                                       |
|                                                                                       |
|                                                                                       |

7. (Только для ИК-пульта) После добавления настройте пульт как описано в разделе Работа с ИКпультом SW-IRC01. На главном экране отобразится плитка с изображением устройства, его типом и состоянием.

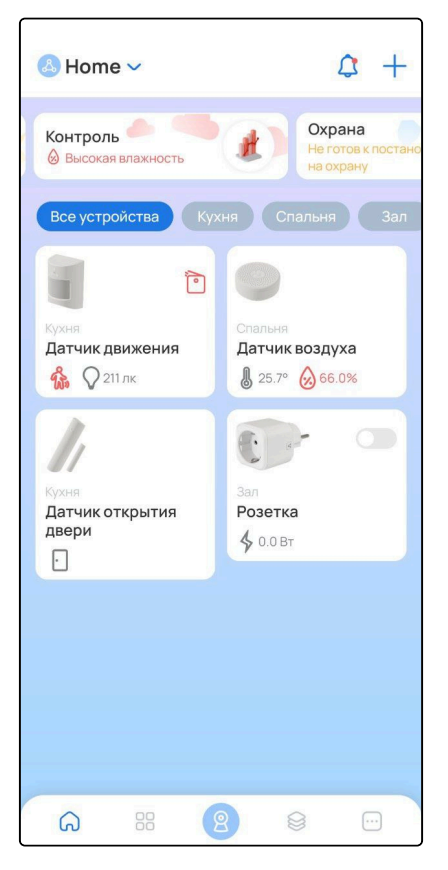

## Добавление вручную

1. Выберите тип добавляемого Wi-Fi устройства («Розетка», «Реле» или «ИК-пульт»). В примере будет использоваться «Реле».

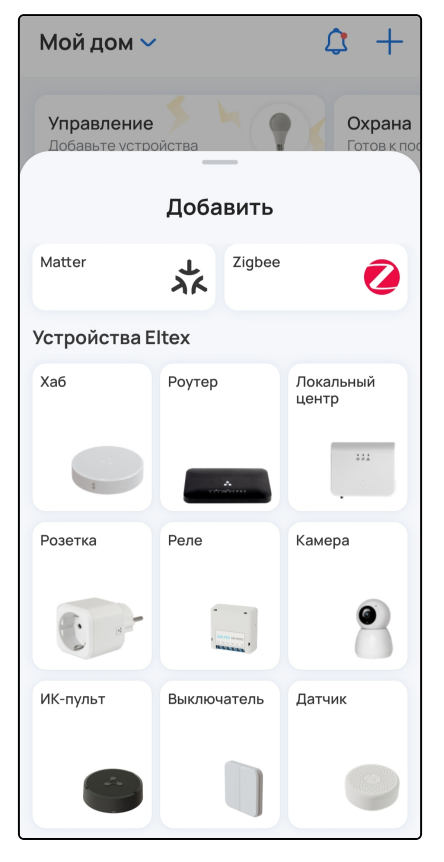

2. Нажмите Добавить вручную.

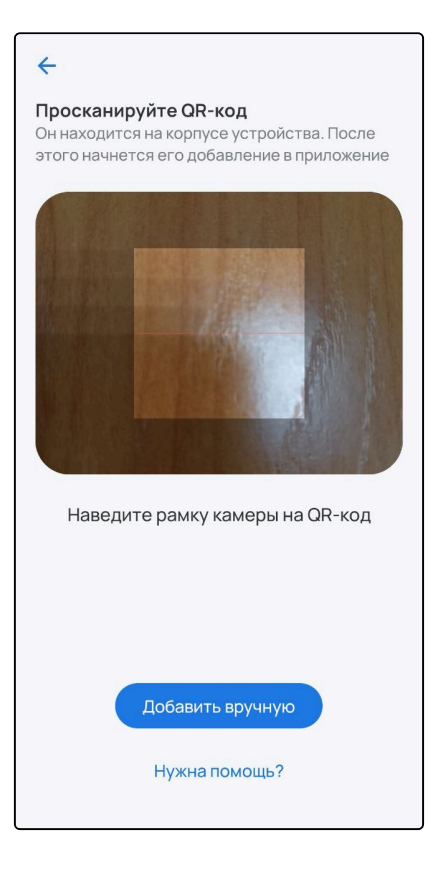

3. Убедитесь, что индикатор на устройстве быстро мигает, и нажмите Индикатор мигает в приложении.

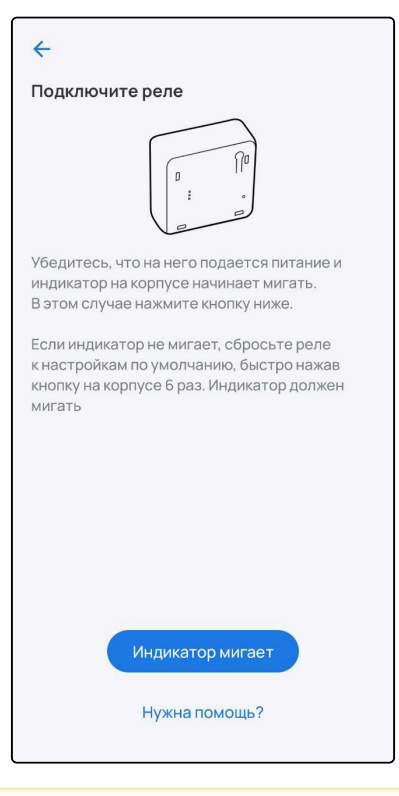

Если индикатор не мигает или мигает медленно, нажмите на сервисную кнопку 6 раз (процедура сброса может отличаться, воспользуйтесь инструкцией из комплекта). Устройство будет сброшено и перейдет в режим добавления автоматически.

4. Выберите из списка доступную сеть Wi-Fi или **Добавьте сеть вручную**. Для этого укажите имя сети, которую будет использовать добавляемое устройство, и пароль от нее. Нажмите **Продолжить.** 

| ÷                                                                                                    | ÷                                                                                                    |
|----------------------------------------------------------------------------------------------------|----------------------------------------------------------------------------------------------------|
| Выберите сеть Wi-Fi         Поддерживаются только сети 2,4 ГГц.         IIIIRG-WiFi-2u4         IIIRG2.4         TYT2.4G         RG-WiFi-9c90         Eltex-Guest         RG-WiFi-3c92         RG-WiFi-3b7a         ZyXEL         OPEN | Укажите параметры Wi-Fi-сети<br>Через нее устройство будет подключено к<br>интернету. Поддерживаются только сети<br>2,4 ггц<br>Название сети<br>!!!!RG-WiFi-2u4<br>Пароль<br>С Запомнить эту сеть<br>Выбрать другую сеть |
| Добавить сеть вручную<br>Нужна помощь?                                                                                                    | Продолжить<br>Нужна помощь?                                                                                                    |

5. Передайте добавляемому устройству настройки и данные о сети. Для этого подключитесь к добавляемому устройству по Wi-Fi. Нажмите **Продолжить**.

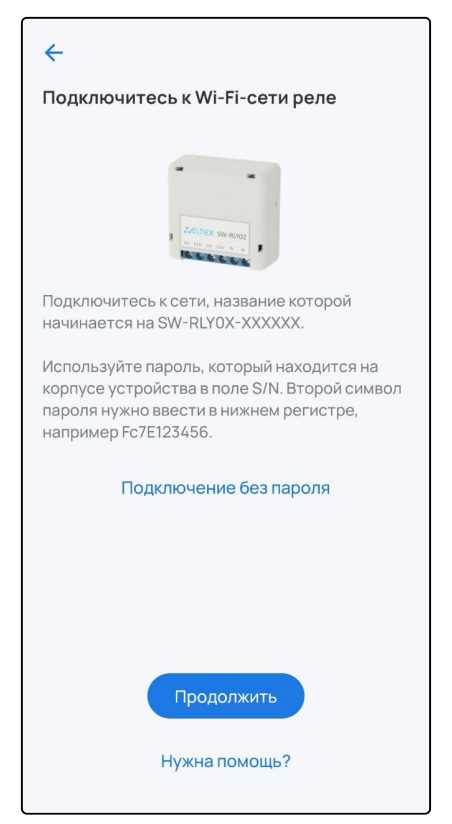

6. Выберите из списка сеть с именем **ELTEX-SW-XXXXXX**, где X — это последние цифры MAC-адреса добавляемого устройства.

| <del>~</del>                                                                                                    |
|----------------------------------------------------------------------------------------------------|
| Подключитесь к Wi-Fi сети устройства                                                                                                    |
| An view start and a second start and a second start |
| SELTEX-SW-RLY02-DE4D81                                                                                                    |
| 💭 Обновить список сетей                                                                                                    |
|                                                                                                    |
|                                                                                                    |
|                                                                                                    |
| Нужна помощь?                                                                                                    |

Пароль от сети **ELTEX-SW-XXXXXX** — это серийный номер добавляемого устройства, расположенный на корпусе устройства, но со вторым символом, указанным в нижнем регистре.

<u>Пример:</u> серийный номер устройства FC9C006164. Пароль от Wi-Fi сети устройства будет выглядеть следующим образом: Fc9C006164.

| Укажите п<br>устройств            | араметры Wi-Fi-сети<br>a             |
|-----------------------------------|--------------------------------------|
| Пароль нахо                       | одится на корпусе устройства в       |
| строке<br>S/N. Второй<br>регистре | символ вводится в нижнем             |
| Название се                       | ти                                   |
| ELTEX-SW                          | /-RLY02-DE4D81                       |
| Пароль                            |                                      |
|                                   |                                      |
| Fc9C0001                          | 28 💿                                 |
| Fc9C0001 ✓ Запомні                | 28 ()                                |
| Fc9C0001 ✓ Запомни                | 128 ()<br>ить эту сеть<br>Продолжить |

- 7. После подключения к сети Wi-Fi устройства нажмите кнопку Далее.
- 8. Разрешите подключение к устройству.

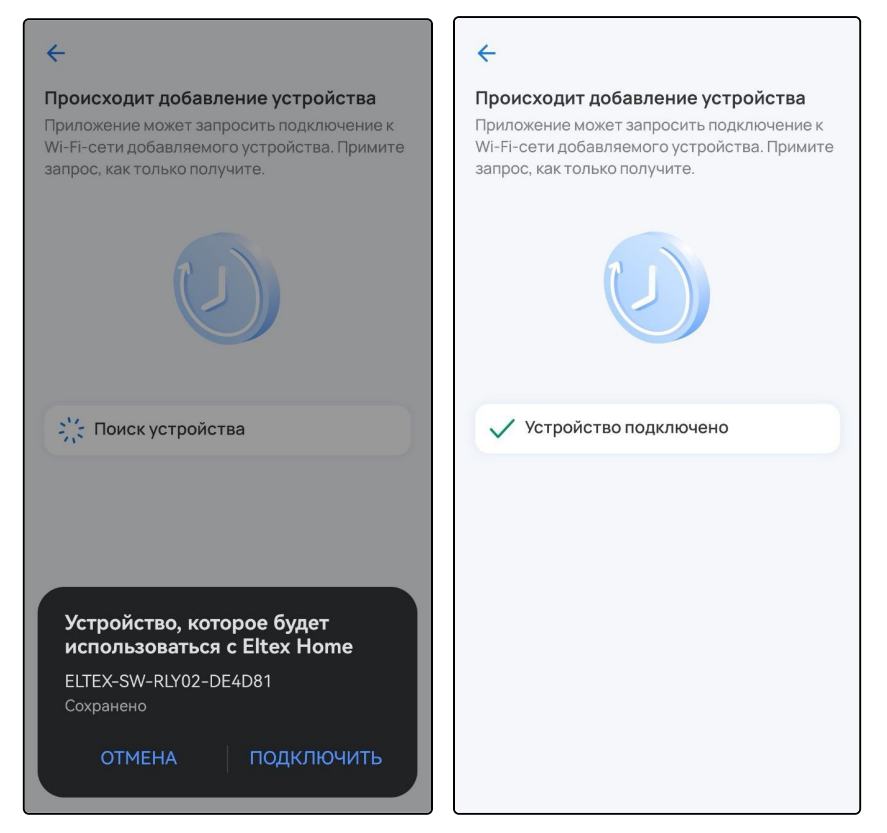

Если при добавлении переключение на первоначальную сеть Wi-Fi не происходит автоматически, тогда в настройках телефона перейдите в раздел Wi-Fi, выберите свою первоначальную сеть Wi-Fi вручную и вернитесь в приложение. Добавление устройства продолжится автоматически.

٢

9. После успешного добавления проведите первичную настройку устройства. Введите название устройства и при желании задайте группу, указав название в соответствующем поле. Нажмите **Готово**.

|            | стройства          |  |
|------------|--------------------|--|
| Реле       |                    |  |
| Создайте н | ювую группу        |  |
| Кухня      |                    |  |
| Или добавь | ьте в существующую |  |
| Кухня      | Спальня Зал        |  |
|            |                    |  |
|            |                    |  |
|            |                    |  |
|            |                    |  |
|            |                    |  |
|            |                    |  |
|            |                    |  |
|            |                    |  |

На главном экране отобразится плитка с изображением устройства, его типом и состоянием.

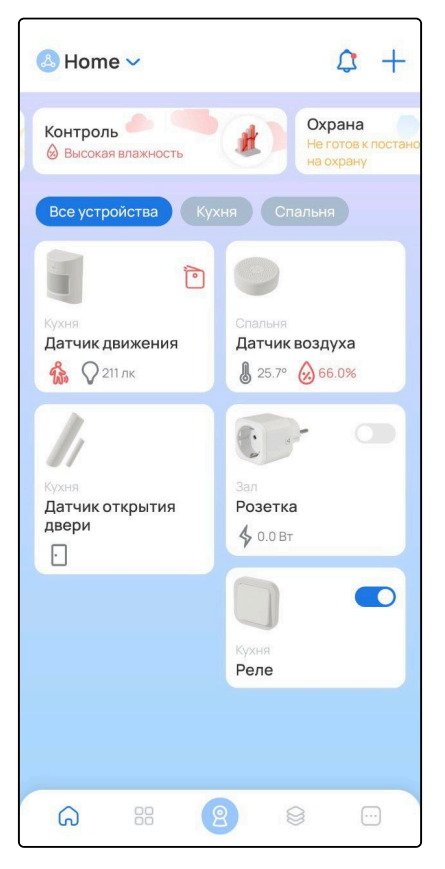

#### Добавление в аварийном режиме

▲ Данный вариант добавления устройства не является безопасным и допустим в тех случаях, когда была утеряна наклейка с серийным номером (или плохо читаются символы) либо устройство находится в труднодоступном месте.

В процессе добавления устройства можно перейти к добавлению устройства в аварийном режиме. Следуйте инструкциям в приложении:

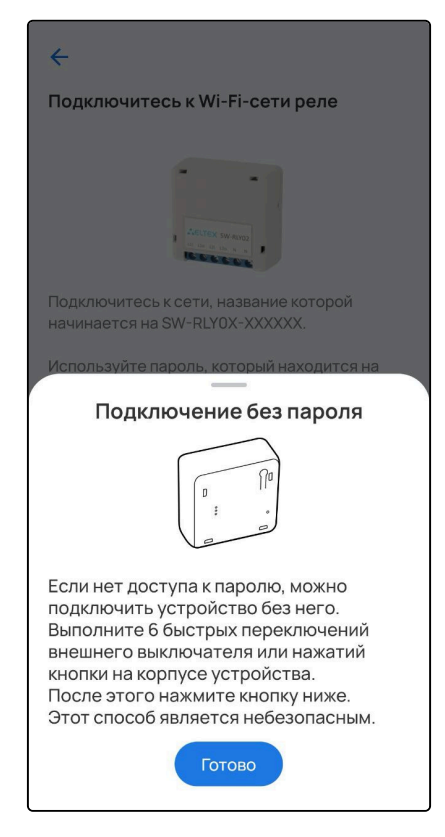

На этапе ввода пароля необходимо 6 раз нажать на сервисную кнопку устройства (процедура может отличаться, воспользуйтесь инструкцией из комплекта). После этого устройство начнет регистрацию в Eltex Home:

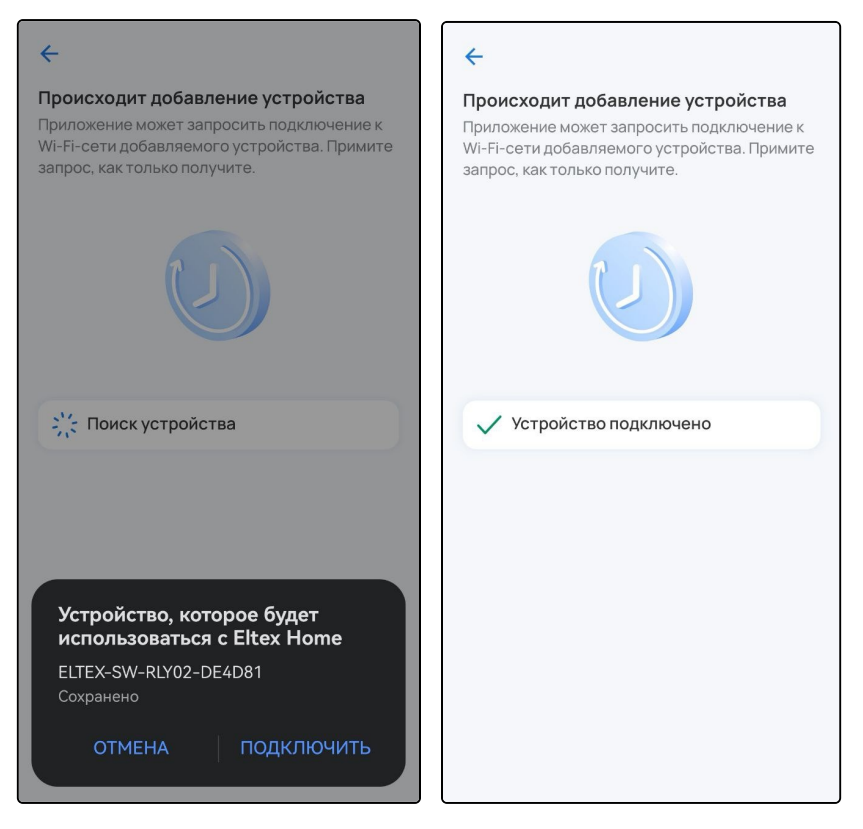

## Добавление камер

- ▲ Для успешного добавления устройства в систему необходимо разрешить приложению Eltex Ноте доступ к камере и местоположению.
- 1. Выберите тип добавляемого устройства Камера.

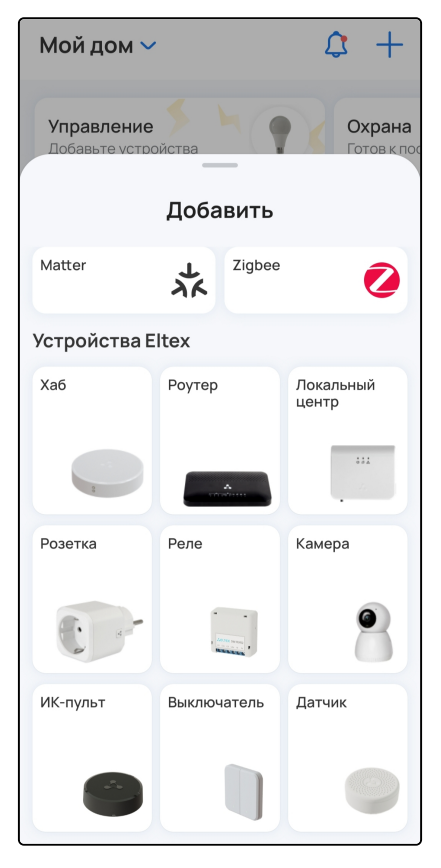

2. Убедитесь, что камера готова к подключению, как описано на экране, и нажмите кнопку Продолжить.

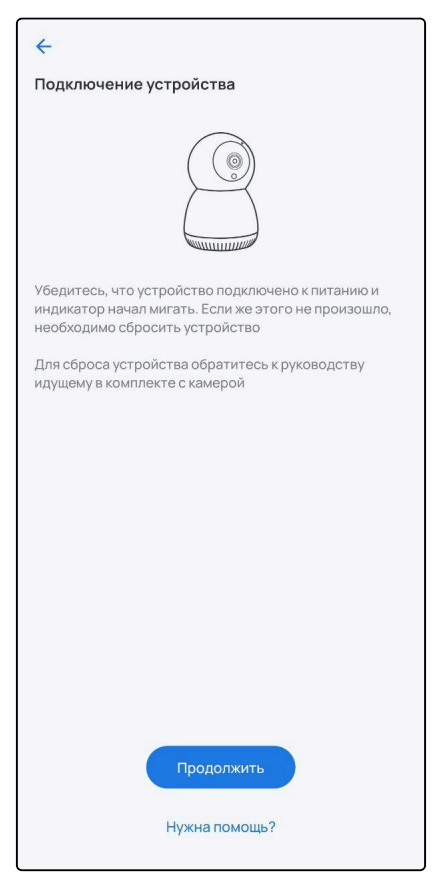

3. Выберите вашу сеть Wi-Fi из списка или нажмите **Добавить сеть вручную**. Для добавления сети вручную укажите имя сети, которую будет использовать добавляемое устройство, и пароль от нее. Нажмите **Продолжить**.

| <del>~</del>                                                                                                   | ÷                                                                                                    |
|----------------------------------------------------------------------------------------------------|----------------------------------------------------------------------------------------------------|
| Выберите сеть Wi-Fi<br>Поддерживаются только сети 2,4 ГГц                                                      | Укажите параметры Wi-Fi-сети<br>Через нее устройство будет подключено к<br>интернету. Поддерживаются только сети<br>2,4 ГГц<br>Название сети<br>!!!!RG-WiFi-2u4<br>Пароль |
| RG-WiFi-3b7a         TYT2.4G         HAP_TQYOWI         RG-WiFi-3bfc         2.4epikulip5440                   | <ul> <li>Запомнить эту сеть</li> <li>Выбрать другую сеть</li> </ul>                                                                                                    |
| <ul> <li>i_my_very_long_SSID_23456789<br/>012</li> <li>Добавить сеть вручную</li> <li>Нужна помощь?</li> </ul> | Продолжить<br>Нужна помощь?                                                                                                    |

4. Выберите тип подключения. Камеру можно подключить посредством сканирования QR-кода или с помощью звука.

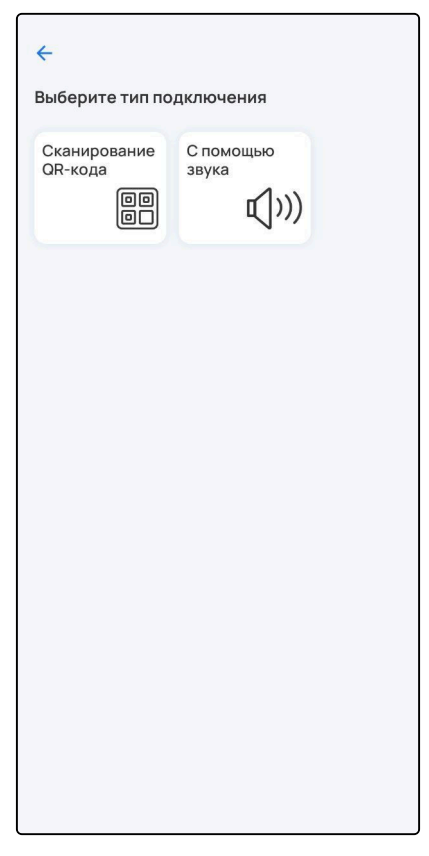

5. В зависимости от выбранного варианта, просканируйте QR-код камерой смартфона или проиграйте звук (может быть достаточно громким) по кнопке воспроизведения.

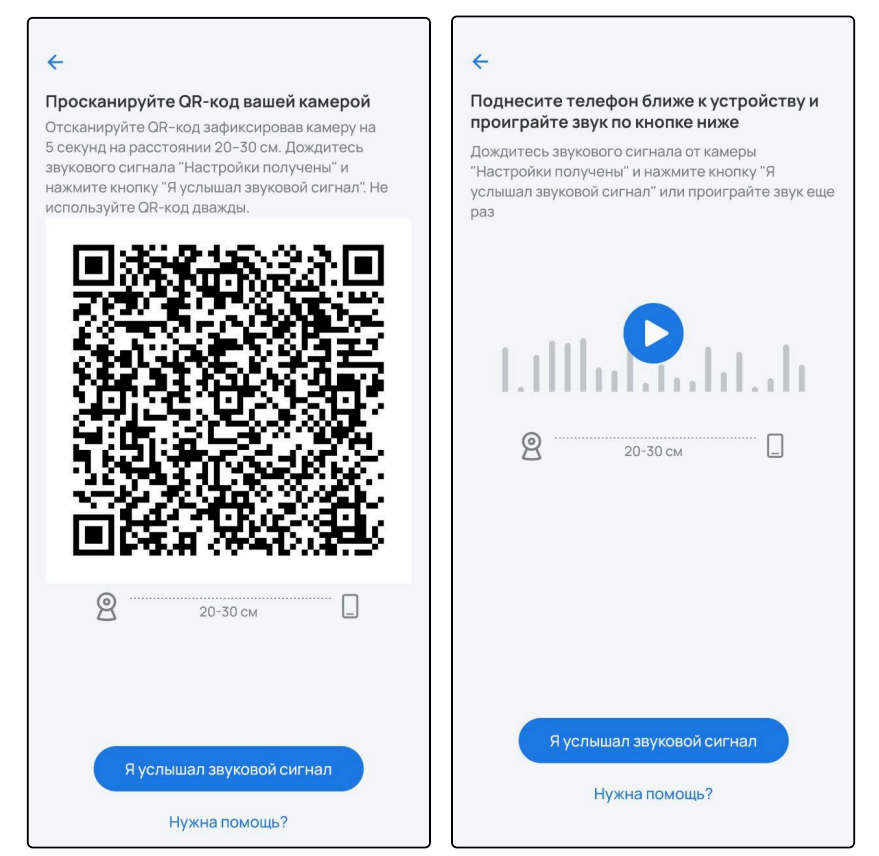

6. При получении сигнала от камеры нажмите кнопку Я услышал звуковой сигнал.

7. После успешного добавления проведите первичную настройку устройства. Введите название устройства и при желании задайте группу, указав название в соответствующем поле. Нажмите **Готово**.

| Название уст | ройства    |  |
|--------------|------------|--|
| Камера       |            |  |
| Создайте нов | вую группу |  |
| Кухня        |            |  |
|              |            |  |
|              |            |  |
|              |            |  |
|              |            |  |
|              |            |  |
|              |            |  |
|              |            |  |
|              |            |  |
|              |            |  |
|              |            |  |
|              |            |  |

Добавленные камеры отображаются в отдельной области на главном экране.

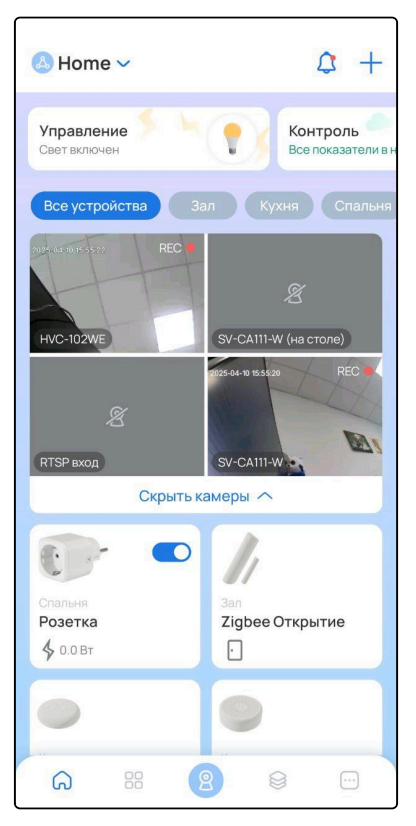

В случае использования локального центра SL-10-WBZ доступно добавление RTSP-потоков через веб-интерфейс. Более подробно данная функция описана в руководстве «SL-10-WBZ Webинтерфейс. Описание».

## Работа с ИК-пультом SW-IRC01 и подключение ИК-устройств

Добавьте ИК-пульт на платформу тем же способом, как и любое другое Wi-Fi устройство.

- ▲ При добавлении на локальный центр статус добавленного ИК-пульта можно посмотреть в меню настроек (Ещё → Параметры локального центра → ИК-пульты). Он должен отображаться как доступный.
- 1. Выберите тип добавляемого устройства ИК-устройство.

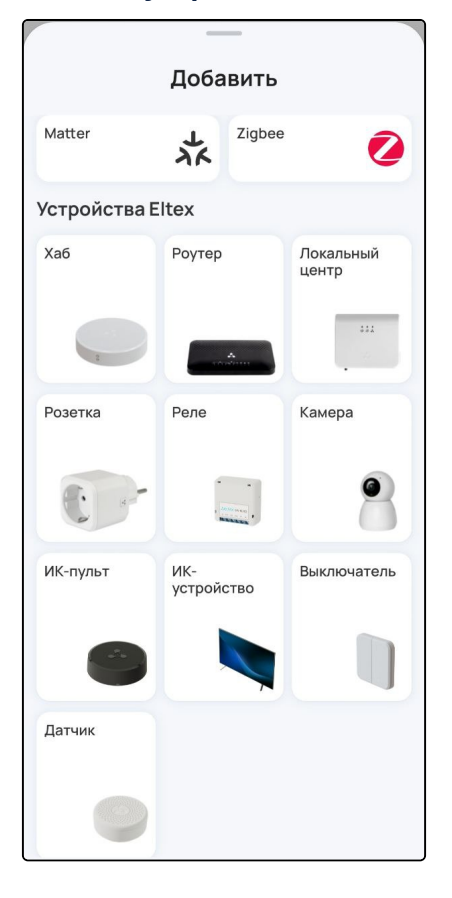

- 2. Выберите тип устройства и его бренд.
  - А Если необходимого типа устройства нет в списке, пропустите последующие шаги и выполните настройку согласно разделу Ручное добавление.

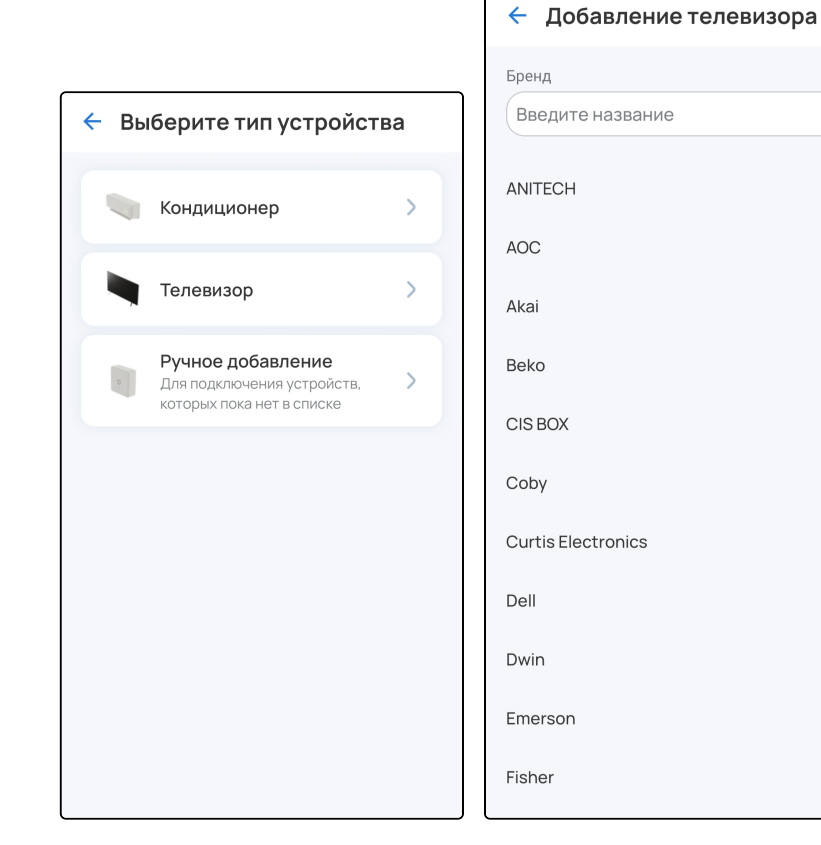

3. Далее следуйте инструкциям на экране.

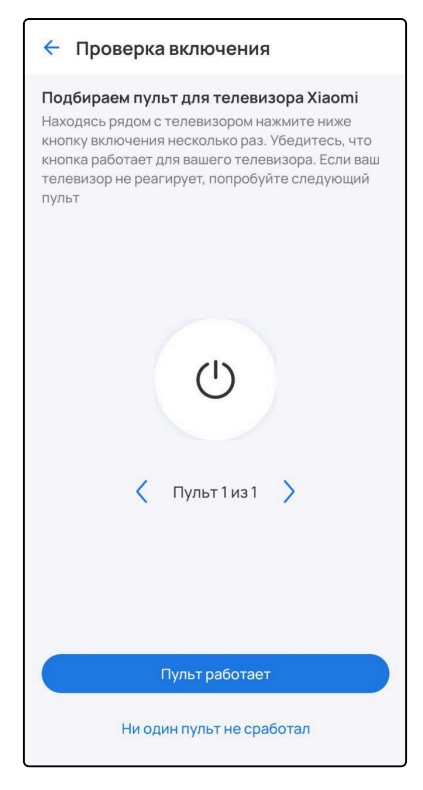

4. Введите название вашего устройства и нажмите **Добавить**. Оно будет доступно на экране со всеми устройствами вашего дома.

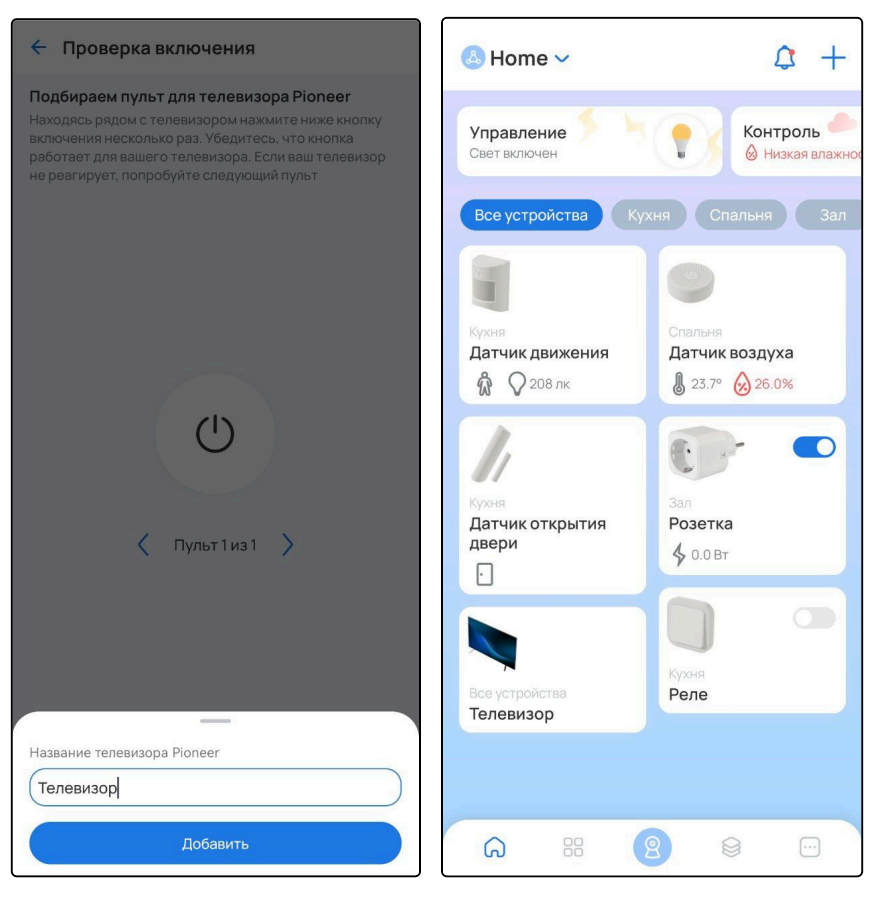

5. Теперь вы можете управлять всеми добавленными ИК-устройствами из одного приложения.

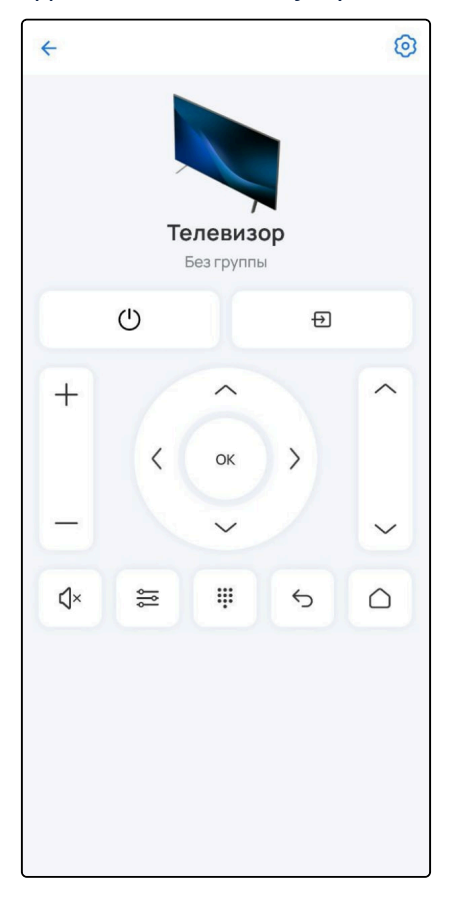

## Ручное добавление

Чтобы управлять устройством, которого нет в списке, с помощью приложения, настройте ИК-пульт для выполнения команд. Для этого:

1. В разделе ИК устройство выберите опцию Ручное добавление:

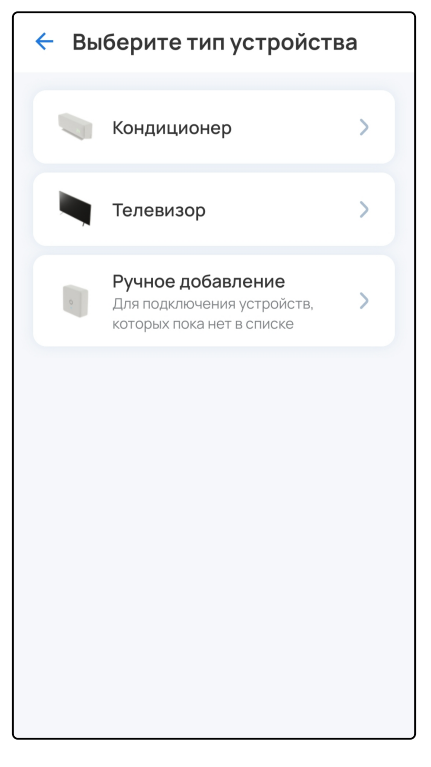

2. Введите название устройства и следуйте инструкциям на экране.

| 🗧 Введите название устройства |   |
|-------------------------------|---|
| Название                      |   |
| Например, кондиционер         | ) |
|                               |   |
|                               |   |
|                               |   |
|                               |   |
|                               |   |
|                               |   |
|                               |   |
|                               |   |
|                               |   |
|                               |   |
|                               |   |
|                               |   |
|                               |   |
|                               |   |
|                               |   |
|                               |   |
| Продолжить                    |   |

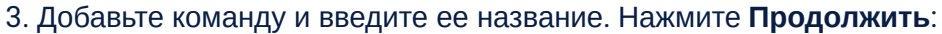

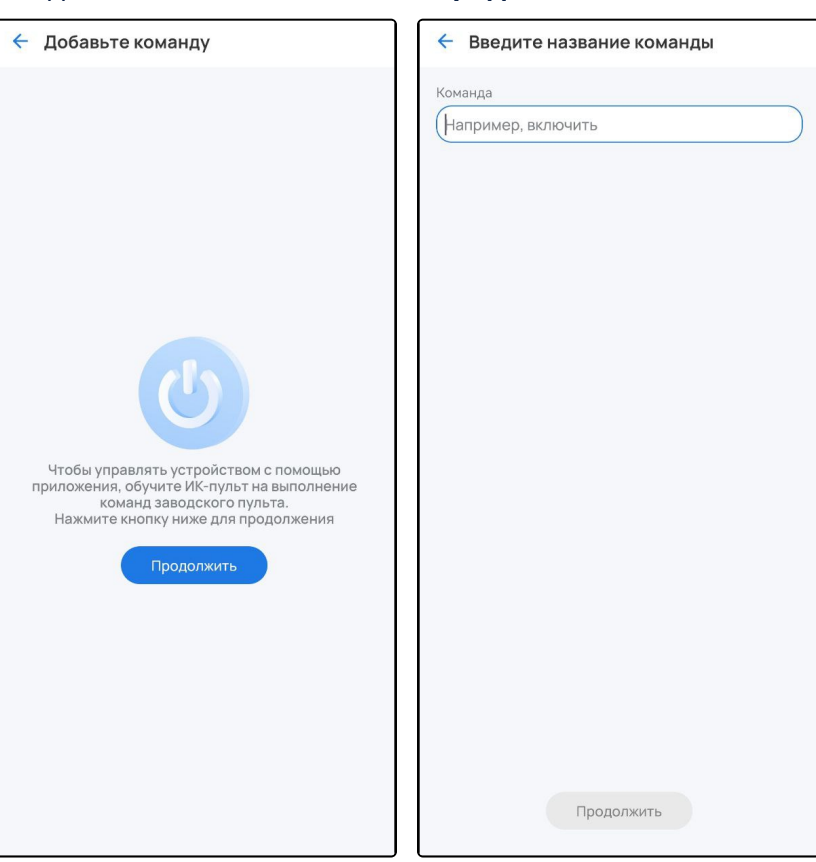

4. Запрограммируйте команду. Для этого направьте пульт устройства на ИК-пульт SW-IRC01. На пульте устройства нажмите кнопку, функции которой хотите передать.

Светодиод на SW-IRC01 должен замигать. Если в течение нескольких секунд команда не отобразилась на экране, повторите процедуру программирования.

| 🗧 Запрограммируйте команду                                                                                                    | 🗧 Добавленные команды                         |
|----------------------------------------------------------------------------------------------------|-----------------------------------------------|
| Сапрограммируите команду           Состояние         Состояние           Польмите пульт от устройства         Возьмите пульт от устройства на умный           Ик-пульт. Оптимальное расстояние между ними - 15 см.         15 см.                       | Включить                                      |
| Нажмите один раз кнопку на пульте от<br>устройства, которую хотите запрограммировать<br>Светодиод на умном ИК-пульте должен<br>замигать. Если в течение нескольких секунду<br>после нажатия не происходит переход на<br>следующий экран, повторите ввод | Команда успешно добавлена<br>Перейти к пульту |

После добавления команды можно выбрать другие кнопки для передачи функций или отредактировать список созданных команд.

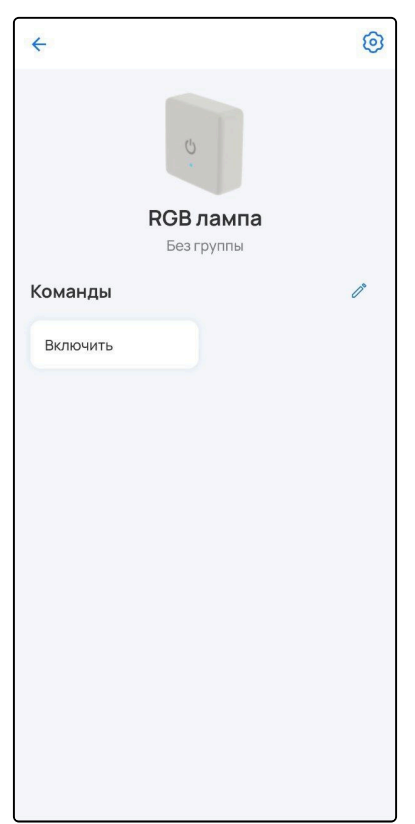

#### Удаление ИК-пульта

- <u>При работе через платформу ELIS</u> для удаления ИК-пульта перейдите на главный экран **Дом**, откройте карточку ИК-пульта, перейдите в настройки и нажмите **Удалить устройство**.
- <u>При работе через локальный центр</u> для удаления ИК-пульта перейдите во вкладку Еще → Параметры локального центра → ИК-пульты, выберите нужный ИК-пульт и нажмите Удалить ИК-пульт.

| ← ИК-пульты            | ← SW-IRC01_1          |  |
|------------------------|-----------------------|--|
| Мой дом                | Статус Доступен       |  |
| SW-IRC01_1<br>Доступен | Активность 08.11.2024 |  |
|                        | Тип IRC_CONTROLLER    |  |
|                        | Производитель Eltex   |  |
|                        | Версия ПО 1.0.2       |  |
|                        |                       |  |
|                        |                       |  |
|                        |                       |  |
|                        |                       |  |
|                        |                       |  |
|                        |                       |  |
|                        |                       |  |
|                        |                       |  |
|                        |                       |  |
|                        |                       |  |
|                        |                       |  |
|                        | Удалить ИК-пульт      |  |

## 1.6.3 Добавление устройств Matter over Wi-Fi

🛕 При наличии хаба SH-130 или локального центра SL-10-WBZ.

В примере, представленном ниже, добавление розетки Matter описано с использованием локального центра SL-10-WBZ.

1. Выберите тип добавляемого устройства Matter.

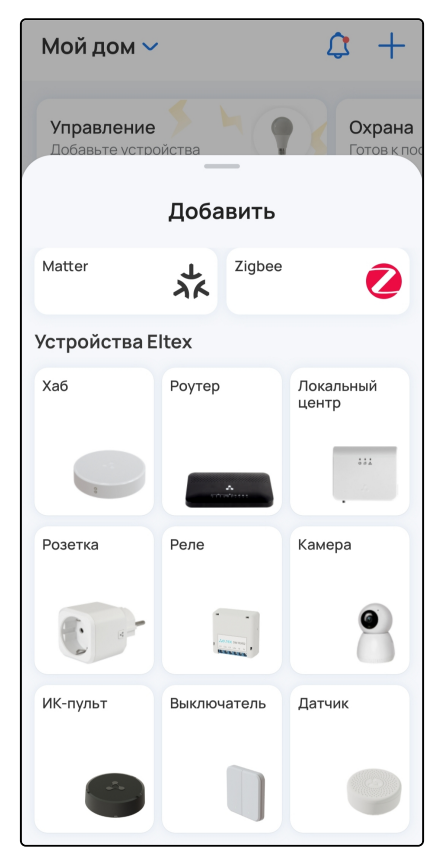

2. Просканируйте QR-код, расположенный на корпусе устройства, камерой смартфона:

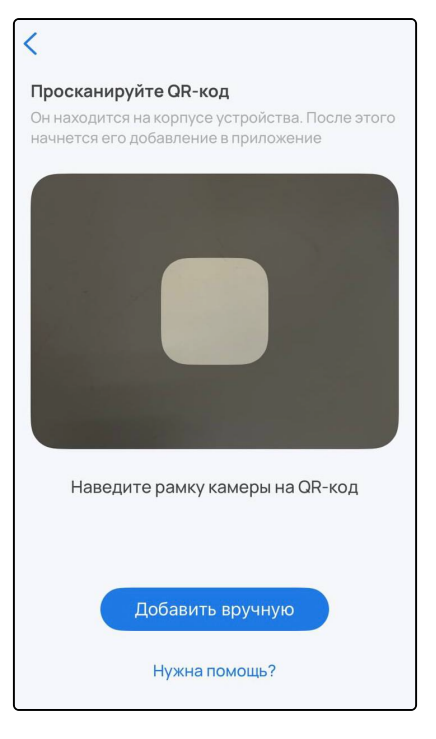

Также устройство можно добавить вручную. Для этого выберите способ Добавить вручную и следуйте инструкциям в приложении.

| <                                                                                                    |           |                                                                                    |  |  |  |  |
|----------------------------------------------------------------------------------------------------|-----------|------------------------------------------------------------------------------------|--|--|--|--|
| Просканируйте QR-код                                                                                       |           |                                                                                    |  |  |  |  |
|                                                                                                    |           |                                                                                    |  |  |  |  |
|                                                                                                    | _         |                                                                                    |  |  |  |  |
| Добавление вручную                                                                                         |           |                                                                                    |  |  |  |  |
| Введите 11 цифр числового кода<br>устройства. Код находится под QR-кодом<br>или в инструкции к устройству. |           |                                                                                    |  |  |  |  |
|                                                                                                    | Добавить  |                                                                                    |  |  |  |  |
| 1                                                                                                    | 2         | 3<br>д                                                                             |  |  |  |  |
| 4<br>ийкл                                                                                                  | 5<br>мноп | 6<br>рсту                                                                          |  |  |  |  |
| 7<br>• х ц ч                                                                                               | 8<br>шщъы | 9<br>ьэюя                                                                          |  |  |  |  |
|                                                                                                    | 0         | $\langle \!\!\!\!\!\!\!\!\!\!\!\!\!\!\!\!\!\!\!\!\!\!\!\!\!\!\!\!\!\!\!\!\!\!\!\!$ |  |  |  |  |

3. После добавления устройства произведите первичную настройку Matter-устройства согласно инструкциям в приложении:

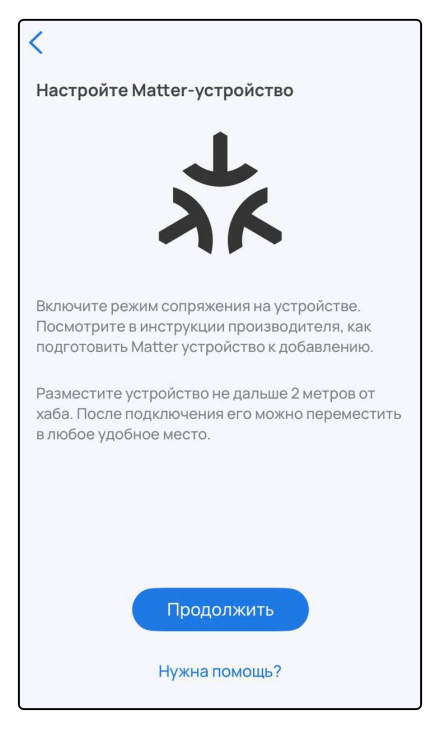

4. Выберите из списка доступную сеть Wi-Fi или **Добавьте сеть вручную**. Для этого укажите имя сети, которую будет использовать добавляемое устройство, и пароль от нее. Нажмите **Продолжить.** 

| ÷                                                                                                    | ÷                                                                                                    |
|----------------------------------------------------------------------------------------------------|----------------------------------------------------------------------------------------------------|
| Выберите Wi-Fi-сеть, через которую<br>устройство будет подключено к интернету<br>Поддерживаются только сети 2,4ГГц<br>RG-WiFi-a968<br>RG-WiFi-9c90<br>2.4enikulin5440 | Укажите параметры Wi-Fi-сети<br>Через нее устройство будет подключено к<br>интернету. Поддерживаются только сети 2,4 ГГц<br>Название сети<br>RG-WiFi-9c90<br>Пароль<br> |
| Eltex_AE_2.4G<br>Denis24G<br>SH-WiFi-de34                                                                                                    | Запомнить эту сеть Выбрать другую сеть                                                                                                    |
| <ul> <li>TYT2.4G</li> <li>RG-54_TEST2.4G</li> <li>RT-WiFi-2a46</li> <li>RT-WiFi-a47e</li> <li>pott201, 412</li> </ul>                                                 |                                                                                                    |
| default-ssid                                                                                                    | Продолжить<br>Нужна помощь?                                                                                                    |
|                                                                                                    |                                                                                                    |

После этого произойдет поиск устройства и добавление его на платформу. Ожидайте окончания процесса инициализации устройства (может занять около пяти минут):

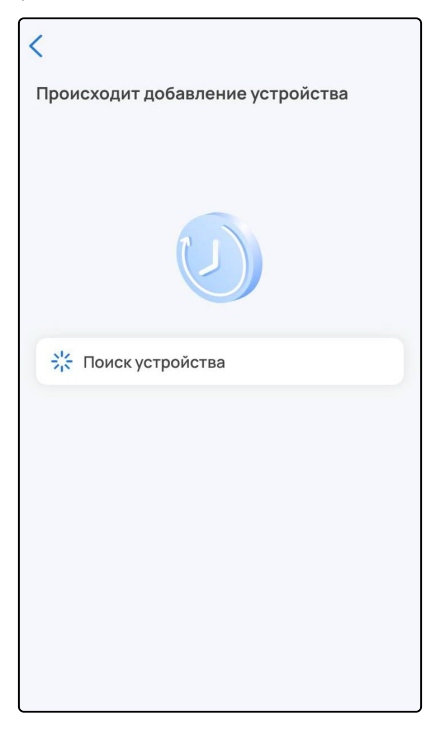

Когда устройство будет добавлено, на главном экране отобразится плитка с его изображением, типом и состоянием.

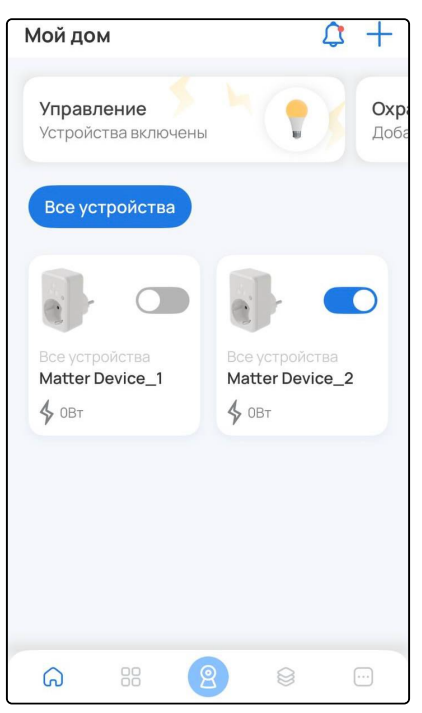

## 1.6.4 Возможные проблемы и способы их решения

В данном разделе приведены примеры ошибок, которые могут возникнуть в процессе добавления устройств умного дома. Следуйте инструкциям в приложении для их решения.

1. Данный случай может возникнуть при отключении питания на добавляемом устройстве или отмене запроса на подключение со стороны пользователя:

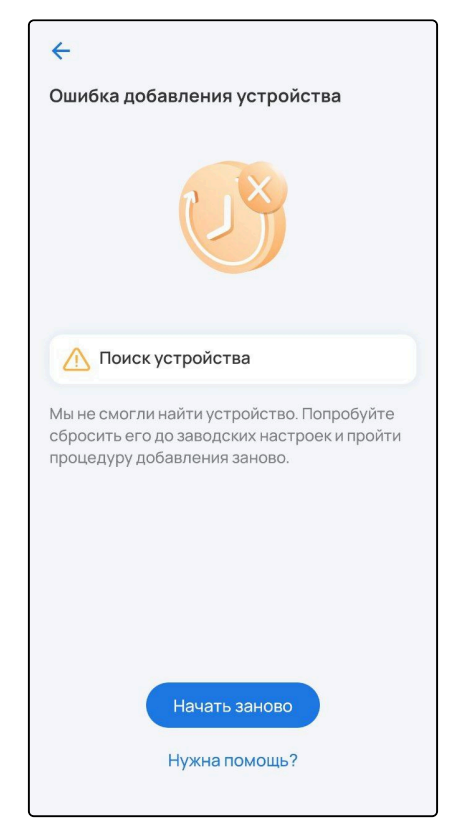

2. Данный случай может возникнуть при отсутствии соединения с локальным центром:

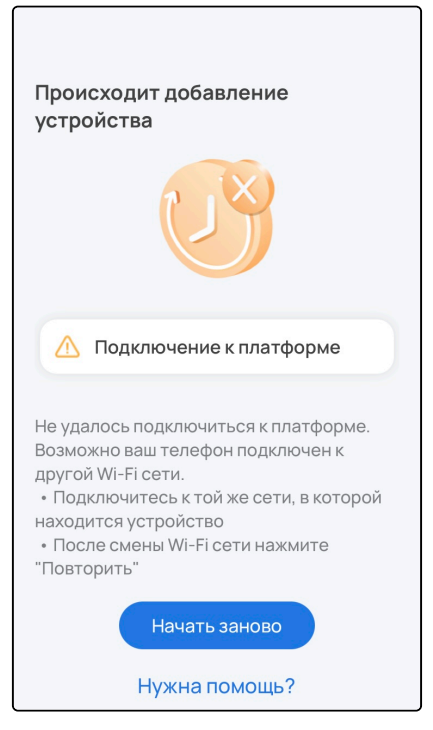

3. Данный случай может возникнуть при неверном указании параметров сети или потере соединения локального центра/хаба/роутера с сетью во время регистрации устройства:

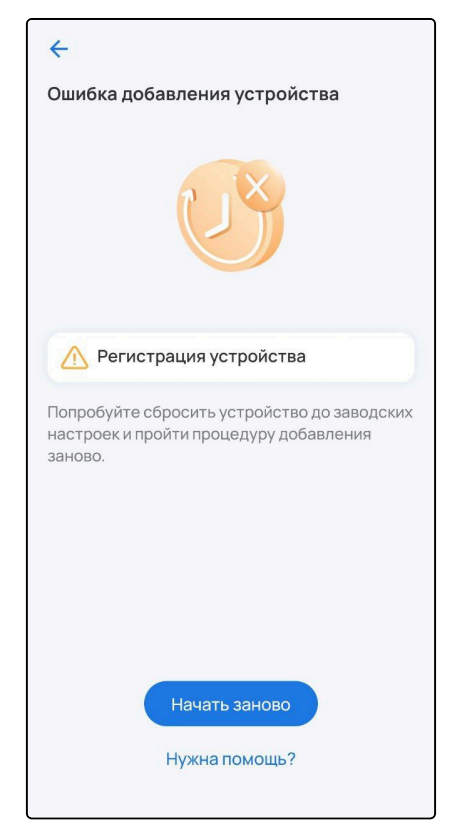

4. Данный случай может возникнуть при неверном указании адреса платформы или отсутствии соединения с платформой:

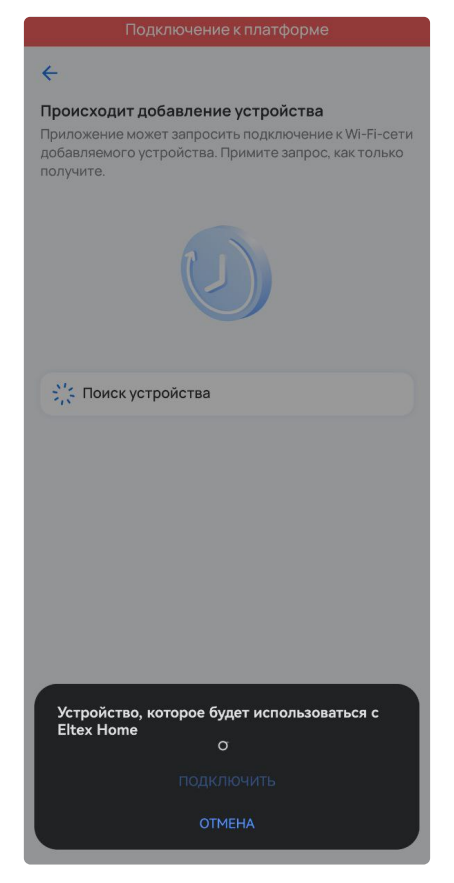

## 1.7 Работа с голосовыми помощниками

Если планируется работа устройства с голосовыми помощниками, в карточке устройства перейдите в настройки и введите в поле Имя устройства его новое название. Пишите кириллицей, без пунктуации и спецсимволов. Между словами и числами ставьте пробелы. Подтвердите изменения.

# 2 Вкладка «Дом»

На главном экране можно просматривать все добавленные устройства, управлять ими, отслеживать их статусы и показатели, добавлять в группы, просматривать и редактировать карточки. Также здесь можно посмотреть истории и журнал событий или перейти к добавлению устройств.

| 👃 Home ∽                                                | ¢ +                                          |  |  |  |
|---------------------------------------------------------|----------------------------------------------|--|--|--|
| Контроль                                                |                                              |  |  |  |
| Все устройства Кухня Спальня Зал                        |                                              |  |  |  |
| Кухн Вскрытие корпуса<br>Датчик дегихопия<br>С размения | Спальня<br>Датчик воздуха<br>💩 23.2° 🔗 26.0% |  |  |  |
| Кухня<br>Датчик открытия<br>двери                       | Зал<br>Розетка<br>\$ 0.0 Вт                  |  |  |  |
| Все устройства<br>Телевизор                             | кухня<br>Реле                                |  |  |  |
| <u>ه</u> ۳                                              | 8 8                                          |  |  |  |

На плитке добавленного Wi-Fi устройства (например, розетки или реле) расположен переключатель, позволяющий напрямую управлять им с главного экрана. В случае когда устройство становится

недоступно, переключатель заменяется на соответствующий статус 🌾 .

У Z-Wave устройств в нормализованном состоянии статусы не отображаются.

Статусы Z-Wave устройств:

- Корпус устройства сейчас вскрыт или был вскрыт 🖻 ;
- Сервис Z-Wave недоступен 🚫 ;
- Устройство недоступно/не работает 
   <sup>(1)</sup>;
- Виртуальное устройство (инициализация) 🕅 ;
- Устройство удаляется 🔟 ;
- Неизвестное устройство 🕐 ;
- Низкий заряд батареи устройства (20% и меньше) 📮 .

Статусы Zigbee-устройств:

- Сервис Zigbee недоступен 🚫 ;
- Устройство недоступно/не работает 🌋 ;
- Низкий заряд батареи устройства (20% и меньше) 📮 .

# 2.1 Карточка устройства

В карточке можно управлять добавленным устройством, отслеживать его состояние, уровень заряда батареи и прочее.

Возможны следующие операции с подключенными устройствами:

- 1. Изменение имени;
- 2. Отключение уведомлений;
- 3. Удаление.

Эти действия выполняются через кнопку настроек 🤨 в карточке устройства.

| <del>\</del>                            | 0            | ÷                    | ~ |
|-----------------------------------------|--------------|----------------------|---|
| Ra                                      |              | Название устройства  |   |
|                                         | ΡΠΥCΑΙ       | Датчик движения      |   |
| Датчик движения 🔒                       |              | Серийный номер       |   |
| Свойства                                | События      |                      |   |
| Устройство включено<br>Состояние режима |              | Без уведомлений      |   |
| устройства                              | БКЛЮЧЕН      | 🧻 Удалить устройство |   |
| Состояние                               | Нет движения |                      |   |
| Заряд батареи                           | 100%         |                      |   |
| Освещенность                            | 84 лк        |                      |   |
| Период опроса                           | 0ч 1м 0с >   |                      |   |
| Группы                                  | >            |                      |   |
| Об устройстве                           | >            |                      |   |
|                                         |              |                      |   |
|                                         |              |                      |   |
|                                         |              |                      |   |

Чтобы запустить процесс удаления, нажмите кнопку **Удалить устройство**. После этого Wi-Fi устройство удалится самостоятельно. Для удаления Z-Wave устройства нужно нажать на сервисную кнопку 3 раза (процедура может отличаться, воспользуйтесь инструкцией из комплекта).
# 2.2 Журнал событий

На главном экране нажмите на кнопку . Откроется общий журнал, в который производится запись следующих событий:

- Вход в учетную запись, выход;
- Создание, удаление пользователей;
- Добавление, удаление и сброс устройств;
- Изменение параметров устройств;
- Изменение состояния устройств;
- Выполнение сценариев;
- Обновление платформы и устройств;
- Создание, удаление групп;
- Активация, деактивация удалённого доступа и пр.

| 4  | Оповещения                                                        |   |
|----|-------------------------------------------------------------------|---|
|    | Сегодня                                                           |   |
| OO | 17:40<br>В систему выполнен вход под пользователем<br>'alisa123'. | • |
|    | 17:37<br>Удалён ИК-пульт 'SW-IRC01_1'.                            | • |
| 0  | 17:35<br>В систему выполнен вход под пользователем<br>'alisa123'. | • |
| 00 | 17:35<br>В систему выполнен вход под пользователем<br>'alisa123'. | • |
|    | <b>17:34</b><br>Удалено устройство 'Прпр'.                        | • |
|    | <b>17:34</b><br>Удалено устройство 'Ррррр'.                       | • |
|    | <b>17:34</b><br>Удалено устройство 'Ррррр'.                       | • |
|    | <b>17:34</b><br>Удалено устройство 'Ррррр'.                       | • |
|    | <b>17:34</b><br>Удалено устройство 'Ррррр'.                       | • |
|    | 17:33                                                             | • |

Записи журнала отображаются во вкладке События:

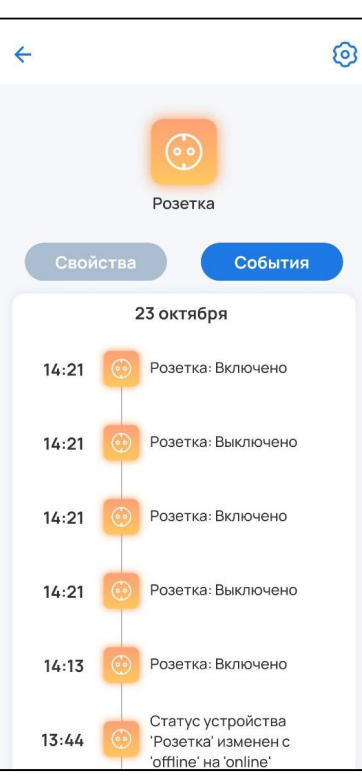

Данная вкладка предусмотрена для каждого сервиса, а также для каждого устройства, кроме камер.

# 2.3 Работа с группами

При желании добавленные устройства можно разбивать на группы для удобства управления ими.

Для создания группы перейдите в дом и нажмите на + в правом верхнем углу экрана. Во всплывающем окне выберите пункт **Группу**.

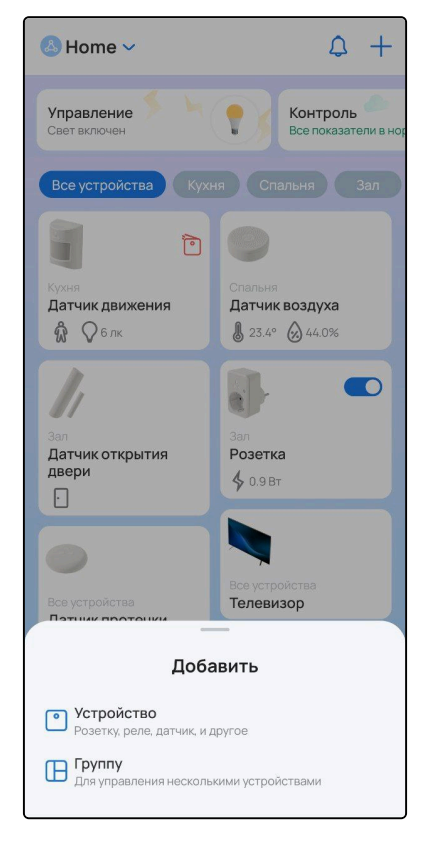

Отобразится следующая всплывающая панель:

| 🖲 Home 🔨   | /                     | ٩ | + |
|------------|-----------------------|---|---|
| +          | ——<br>Создание группы |   |   |
| Название г | руппы                 |   |   |
|            | + Добавить устройства |   |   |
|            |                       |   |   |
|            |                       |   |   |
|            |                       |   |   |
|            |                       |   |   |
|            |                       |   |   |
|            |                       |   |   |
|            |                       |   |   |
|            |                       |   |   |
|            |                       |   |   |
|            | Создать группу        |   |   |

Для создания пустой группы впишите название и нажмите на кнопку Создать группу.

Для создания непустой группы впишите название и нажмите на кнопку **Добавить устройства**. Откроется экран со списком всех устройств. Выберите необходимые устройства и нажмите **Продолжить**:

| 🕭 Hom  | ne 🗸                    | ٩ | + |
|--------|-------------------------|---|---|
| +      | <br>Добавить устройства |   |   |
| Без гр | уппы                    |   |   |
|        | Телевизор               |   |   |
| 0      | Датчик протечки         |   |   |
| Кухня  |                         |   |   |
|        | Датчик движения         |   |   |
| Спаль  | ня                      |   |   |
| 0      | Датчик воздуха          |   |   |
| Зал    |                         |   |   |
| 1      | Датчик открытия двери   |   |   |
|        | Продолжить              |   |   |

Проверьте, что необходимые устройства выбраны, и нажмите Создать группу:

| 🕭 Hon  | 1e 🗸                        | \$ | +          |
|--------|-----------------------------|----|------------|
| +      | Создание группы             |    |            |
| Коридо | p                           |    | $\bigcirc$ |
|        | Датчик открытия двери       |    |            |
|        | Датчик протечки             |    |            |
|        | + Изменить список устройсти | 8  |            |
|        | Создать группу              |    |            |

Группа отобразится на главном экране. Для просмотра группы и ее устройств нажмите на вкладку с названием группы. Для быстрого перемещения между группами используйте свайпы влево/вправо.

| 👃 Home 🗸                            | ۵ +                                       |
|-------------------------------------|-------------------------------------------|
| Контроль<br>Низкая влажность        | Охрана<br>Не готов к постано<br>на охрану |
| ства Кухня Спалы                    | ня Зал Коридор                            |
| Коридор<br>Датчик открытия<br>двери | Коридор<br>Датчик протечки<br>С           |
|                                     |                                           |
|                                     |                                           |
|                                     |                                           |
|                                     |                                           |
| ۵<br>۱                              | 8 😂 \cdots                                |

Для редактирования/удаления группы зажмите вкладку группы. Откроется контекстное меню:

| 👃 Home 🗸                            |             | \$                                | +       |
|-------------------------------------|-------------|-----------------------------------|---------|
| Контроль<br>Низкая влажность        | ł           | Охрана<br>Не готов к<br>на охрану | постано |
|                                     | пальня      | Зал Кор                           | идор    |
|                                     | Редактирс   | вать группу                       | P       |
| 1                                   | Удалить гр  | уппу                              | Ō       |
| Коридор<br>Датчик открытия<br>двери | Кори<br>Дат | идор<br>гчик протечки             |         |
| -                                   |             |                                   |         |
|                                     |             |                                   |         |
|                                     |             |                                   |         |
|                                     |             |                                   |         |
|                                     |             |                                   |         |
|                                     |             |                                   |         |
|                                     |             |                                   |         |
| <b>G</b> 88                         | 8           |                                   |         |

Для удаления группы нажмите Удалить группу.

Для редактирования группы нажмите **Редактировать группу**. Откроется всплывающая панель редактирования:

| & Home  | ~                         | \$<br>+   |
|---------|---------------------------|-----------|
| ÷       | <br>Редактировать группу  | Ō         |
| Коридор |                           | $\supset$ |
|         | атчик открытия двери      |           |
|         | атчик протечки            |           |
| +       | Изменить список устройсте |           |
|         | Сохранить                 |           |

Для редактирования элементов группы нажмите на кнопку **Изменить список устройств**. Выберите устройства и нажмите **Продолжить** и **Сохранить**.

Таким образом настраивается группировка устройств, которая далее используется в сервисах **Охрана**, **Управление**, **Контроль**.

Из карточки редактирования также можно удалить группу нажатием на кнопку 🗍 .

# 3 «Сервисы»

Сервисы созданы, чтобы разделить систему на управляемые элементы, подсистемы и настройки в рамках одной области действия. Для просмотра сервиса перейдите во вкладку **Дом** в нижней части экрана и выберите необходимый сервис в верхнем слайдере.

## 3.1 Сервис «Охрана»

ELIS поддерживает два варианта работы с сервисом Охрана:

- 1. Без использования организации, пульта. При проникновении в дом приходит уведомление на телефон.
- 2. С использованием организации, пульта. При проникновении в дом приходит уведомление на телефон, а также оповещается охранная организация и срабатывает охранный пульт.

Первый вариант — упрощенный вариант охраны, не требующий подключения к пульту охраны, составления договора с охранной организацией и т. д. Достаточно добавить в дом хаб/роутер и охранные датчики. Датчики автоматически добавятся в охранную зону и будут готовы к постановке на охрану. В процессе работы с охраной участвует лишь сам пользователь.

Во втором варианте в процессе работы с охраной участвуют 3 стороны: администратор платформы, охранная организация и клиент. Инженер охраны осуществляет мониторинг за прикреплёнными к нему объектами и обладает правами настройки оборудования.

При активации сервиса Охрана для учетной записи, созданной до выпуска платформы версии 1.19.3, необходимо активировать сервис с использованием организации и пульта. Как только сервис инициализируется, необходимо отвязать пульт охраны от учетной записи для активации сервиса Охрана без использования организации.

#### Пример работы с сервисом без использования организации и пульта

Для работы с сервисом «Охрана» достаточно добавить в дом охранные датчики и камеры. Датчики автоматически добавятся в охранную зону и будут готовы к постановке на охрану. Для камер же необходимо настроить специальный режим DVR (смешанная запись), при котором записываются как архив, так и отдельные события. В процессе работы с охраной участвует лишь сам пользователь.

Для просмотра списка подключенных устройств и камер, архива событий перейдите во вкладку **Дом** в нижней части экрана и нажмите на плитку сервиса **Охрана**.

| ▲ Home ∨                                                 | $\alpha$ +                                                                                                    | 🔶 Охрана                                                                              | 0 |
|----------------------------------------------------------|----------------------------------------------------------------------------------------------------|---------------------------------------------------------------------------------------|---|
| орме Схрана<br>Не готов<br>на охран<br>Все устройства За | к постановке                                                                                                    | Не готов к постановке на охрану<br>Не все устройства готовы<br>к постановке на охрану |   |
| Показать                                                 | камеры 🗸                                                                                                    | Устройства События <sup>99+)</sup>                                                    |   |
|                                                          |                                                                                                    | Кухня                                                                                 |   |
| Спальня<br>Розетка<br>\$ 0.0 Вт                          | Коридор<br>Датчик открытия<br>двери                                                                                                    | Датчик движения<br>Готов к постановке на охрану                                       |   |
| Кузоня<br>Датчик протечки<br>С                           | С<br>Кухня<br>Датчик воздуха<br>№ 24.1° ѝ 30.0%                                                                                                    | Коридор<br>Датчик открытия двери<br>Не готов к постановке на охрану                   |   |
| Все устройства<br>Реле                                   | Кухня:<br>Датчик движения<br>образования<br>Состанования<br>Образования<br>Образованния<br>Образования<br>Образованния<br>Обра<br>Образования<br>Образования<br>Образова |                                                                                       |   |

. Снятие дома с охраны

### 3.1.1 Действия с элементами сервиса «Охрана»

Для постановки дома на охрану нажмите и удерживайте кнопку осуществляется аналогичным образом.

Чтобы поставить дом на охрану, все устройства в доме должны отображаться со статусом «Готов к постановке на охрану». Для этого состояние устройств должно быть нормализованным. Например, если дверь открыта, датчик открытия/закрытия двери будет не готов к постановке на охрану, так как находится в недопустимом состоянии.

После нажатия кнопки начнется процесс постановки на охрану. При успешном завершении постановки на охрану дополнительно придет PUSH-уведомление на телефон.

Спустя некоторое время в режим охраны должны перейти все датчики.

| 🔶 Охрана                                           | 0 | 🏟 Eltex Home Сейчас                                                                                    |
|----------------------------------------------------|---|----------------------------------------------------------------------------------------------------|
| Процесс постановки на охрану                       |   | Охрана<br>Поставлено на охрану<br>Поставлено на охрану<br>Нажмите и удерживайте<br>для снятия с охраны |
| Устройства События 2                               |   | Устройства События 24                                                                                  |
| Без группы                                         |   | Без группы                                                                                             |
| Входная дверь<br>Устройство<br>проинициализировано |   | Входная дверь<br>Поставлено на охрану                                                                  |
| Кухня                                              |   | Кухня                                                                                                  |
| <b>ZWAVE_ELTEX_7</b><br>Идет инициализация         |   | <b>ZWAVE_ELTEX_7</b><br>Поставлено на охрану                                                           |
| Камера                                             | : | Камера :                                                                                               |
|                                                    |   |                                                                                                    |

Операции редактирования/удаления устройств, камер, домов запрещены на время охранного режима.

### Действия при обнаружении проникновения

При срабатывании датчика проникновения на телефон придет PUSH-уведомление и изображение с камеры, если она добавлена в охранный контур.

При работе с локальным центром для стабильного отображения изображения с камеры в PUSHуведомлении рекомендуется активировать функцию удаленного доступа.

#### Уведомления о проникновении выглядят следующим образом:

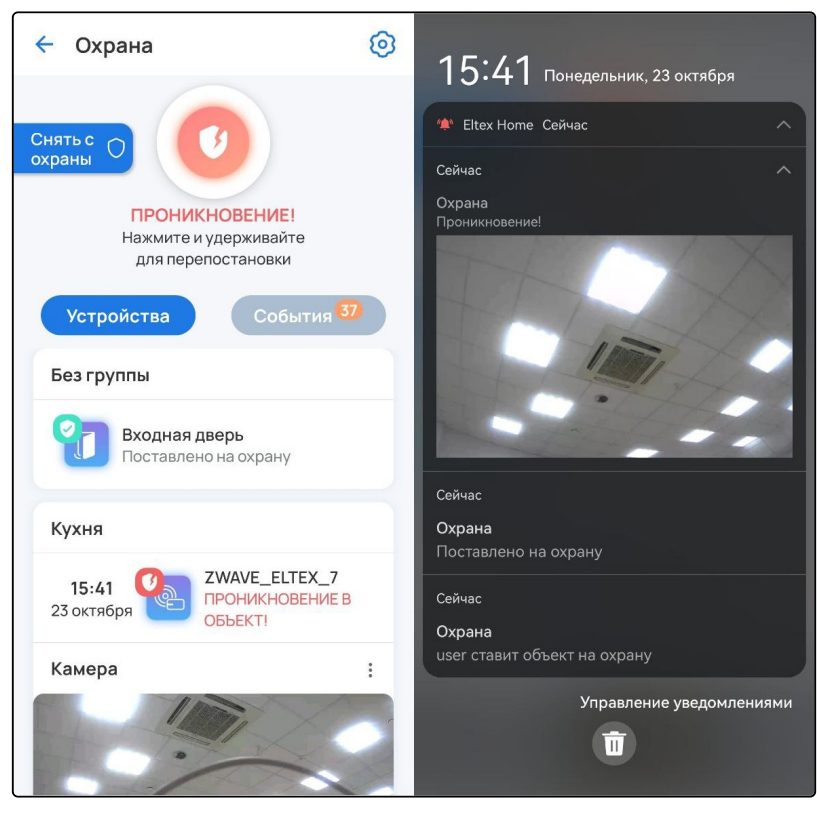

При нажатии на PUSH-уведомление с изображением откроется плеер, который запустит записанное во время проникновения событие.

Если в охрану добавлено несколько камер и они разнесены по разным группам, то PUSHуведомление с изображением придёт только с той камеры, в группе с которой находится сработавший датчик. Но событие запишется и на остальных камерах. Если группы отсутствуют, то PUSH-уведомления придут со всех добавленных в охранный контур камер.

После срабатывания датчиков проникновения доступно два действия:

- Перепостановка на охрану;
- Снятие с охраны (отключение режима охраны для датчиков).

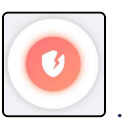

Для перепостановки на охрану нажмите и удерживайте кнопку

Перепостановка на охрану будет произведена успешно, только если состояние датчика было нормализовано.

### Для снятия с охраны нажмите и удерживайте соответствующую кнопку слева:

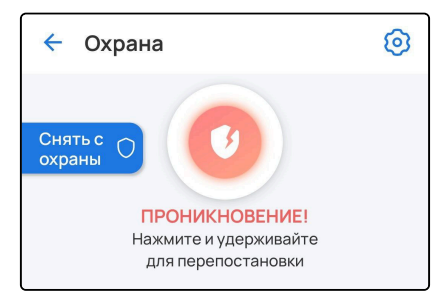

# Процесс снятия с охраны:

| 🗲 Охрана                                     | 0  |
|----------------------------------------------|----|
| Процесс снятия с охраны                      |    |
| Устройства События                           | 45 |
| ьез группы                                   |    |
| Входная дверь<br>Снятие с охраны             |    |
| Кухня                                        |    |
| <b>ZWAVE_ELTEX_7</b><br>Поставлено на охрану |    |
| Камера                                       | :  |
|                                              |    |

### 3.1.2 Настройки сервиса «Охрана»

Для настройки сервиса нажмите кнопку 🙆 в правом верхнем углу экрана.

| 🔶 Охрана                                                            | 0 |
|---------------------------------------------------------------------|---|
| Снято с охраны<br>Нажмите и удерживайте<br>для постановки на охрану |   |
| Устройства События                                                  |   |
| Без группы                                                          |   |
| Входная дверь<br>Готов к постановке на охрану                       |   |
| Кухня                                                               |   |
| Датчик движения<br>Готов к постановке на охрану                     |   |
| Камера                                                              | : |
|                                                                     |   |

В настройках доступен выбор устройств, участвующих в сервисе Охрана. Для исключения устройства из сервиса охраны необходимо отметить его и удалить.

Также в настройках доступна опция включения/отключения сенсора датчика после его снятия с охраны. Для работы датчиков в бытовом режиме вне охраны необходимо активировать опцию Не отключать сенсор при снятии с охраны (установить флаг или сдвинуть тумблер вправо).

| 🕕 Добавить в сервис:                       |   | 🕕 Добавить в сервис:                       |   |
|--------------------------------------------|---|--------------------------------------------|---|
| Без группы                                 |   | Без группы                                 |   |
| Входная дверь                              |   | Входная дверь                              |   |
| Кухня                                      |   | Кухня                                      |   |
| Датчик движения                            |   | 💽 Датчик движения                          |   |
| п Камера                                   |   | Камера                                     |   |
| Постоянная работа датчика                  |   | Постоянная работа датчика                  |   |
| Не отключать сенсор при снятии<br>с охраны |   | Не отключать сенсор при снятии<br>с охраны |   |
| Режим оповещения                           |   | Режим оповещения                           |   |
| Звук и вибрация                            |   | Звук и вибрация                            |   |
| ? Ознакомительный тур                      | > | ? Ознакомительный тур                      | > |

Для сохранения настроек нажмите на кнопку 🔲 в правом верхнем углу экрана.

### 3.1.3 События сервиса «Охрана»

Данная вкладка предназначена для хранения всех охранных событий. Пример отображаемых событий представлен на рисунке ниже:

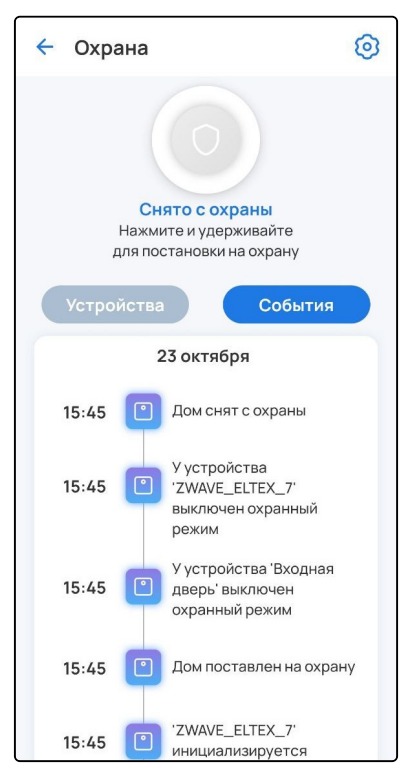

Если в контур охраны добавлена камера и она находится в той же группе, что и датчик, по которому произошла сработка, то в журнале отобразится следующее событие:

| 🔶 Охрана                                                                           | 0             |
|------------------------------------------------------------------------------------|---------------|
| Снять с<br>охраны<br>ПРОНИКНОВЕНИЕ!<br>Нажмите и удерживайте<br>для перепостановки |               |
| Устройства События                                                                 |               |
| Сегодня                                                                            |               |
| Проникновение в объект!<br>Зафиксировало устройство<br>'ZWAVE_ELTEX_12'.           |               |
| 2024-04-11 17-50-82<br>Tecr                                                        | and the state |
| 17:50 [] 'ZWAVE_ELTEX_12': Открыто                                                 |               |
| 17:50 🔳 Дом поставлен на охрану.                                                   |               |
| 17:50 <sup>•</sup> ZWAVE_ELTEX_12 <sup>•</sup><br>инициализируется.                |               |
| 17:50 У устройства 'ZWAVE_ELTEX_12<br>включен охранный режим.                      | r.            |
| 17-50 јајіза' ставит объект на охрану                                              |               |

На экране **Дом** можно отслеживать статус сервиса **Охрана**, а также управлять им при зажатии иконки сервиса.

| 💧 Home 🗸                  | \$ +                                                                                                    |
|---------------------------|----------------------------------------------------------------------------------------------------|
| норме                     | Охрана<br>Готов к постановке на охрану                                                                                       |
| 👃 Home 🗸                  | ¢ +                                                                                                    |
| норме                     | Охрана<br>Не готов к постановке<br>на охрану                                                                                 |
|                           |                                                                                                    |
| 🝐 Home 🗸                  | \$ +                                                                                                    |
| Home ~ норме              | Охрана<br>Поставлено на охрану                                                                                               |
| Home ~                    | Ставлено на охрану<br>Составлено на охрану<br>С +                                                                            |
| Home ∨ Hoppe Hoppe Home ∨ | Схрана<br>Поставлено на схрану       Схрана     Сморана       Дана     Сморана       Дана     Сморана       Дана     Сморана |

### 3.2 Сервис «Контроль»

Сервис **Контроль** отвечает за мониторинг температуры, влажности и других показателей в помещении. Пример отображения сервиса **Контроль** в приложении Eltex Home:

| ← Контроль                                                                                              | A (3)               | ÷ –                                                                                                    | 0                  |
|----------------------------------------------------------------------------------------------------|---------------------|----------------------------------------------------------------------------------------------------|--------------------|
|                                                                                                    |                     | Датчик возду                                                                                                    | xa 🖬               |
| Дома все в порядке<br>Все датчики показывают безо<br>значения                                           | <b>э</b><br>опасные | Свойства                                                                                                    | События            |
| Кухня                                                                                                   |                     | Период опроса                                                                                                    | 0ч 30м >           |
| Нет протечки<br>Датчик протечки                                                                         |                     | Температура<br>= 11.11.2024 - 12.11.2024                                                                                                    | <b>↓</b> +25.6°    |
| Нет задымления<br>Датчик дыма                                                                           |                     | 🛞 Пороговые значения                                                                                                    | min 18° max 28°    |
| Спальня<br>+25.0° Нормальная температур<br>Датчик воздуха<br>26% Нормальная влажность<br>Датчик воздуха | a                   | 27.3'<br>26'<br>25.5'<br>26<br>23.5'<br>23.5'<br>23.1'<br>23.1'<br>7.24<br>7.724<br>7.724<br>7.725<br>8.37<br>7.74<br>7.75<br>7.75<br>7.75<br>7.75<br>7.75<br>7.75<br>7.7 | 27 0°29            |
|                                                                                                    |                     | В среднем Максиму<br>24.8° 27.2°                                                                                                    | м Минимум<br>22.8° |
|                                                                                                    |                     | Влажность<br><i>П</i> 11.11.2024 - 12.11.2024                                                                                                    | ⊗ 32%              |
|                                                                                                    |                     | 🛞 Пороговые значения                                                                                                    | min 30%            |

В приложении можно просматривать значения температуры и влажности на графиках, а также настраивать период, за который будут отображаться данные, и пороговые значения.

При выходе значений за установленные границы на экране сервиса отобразятся предупреждающие виджеты:

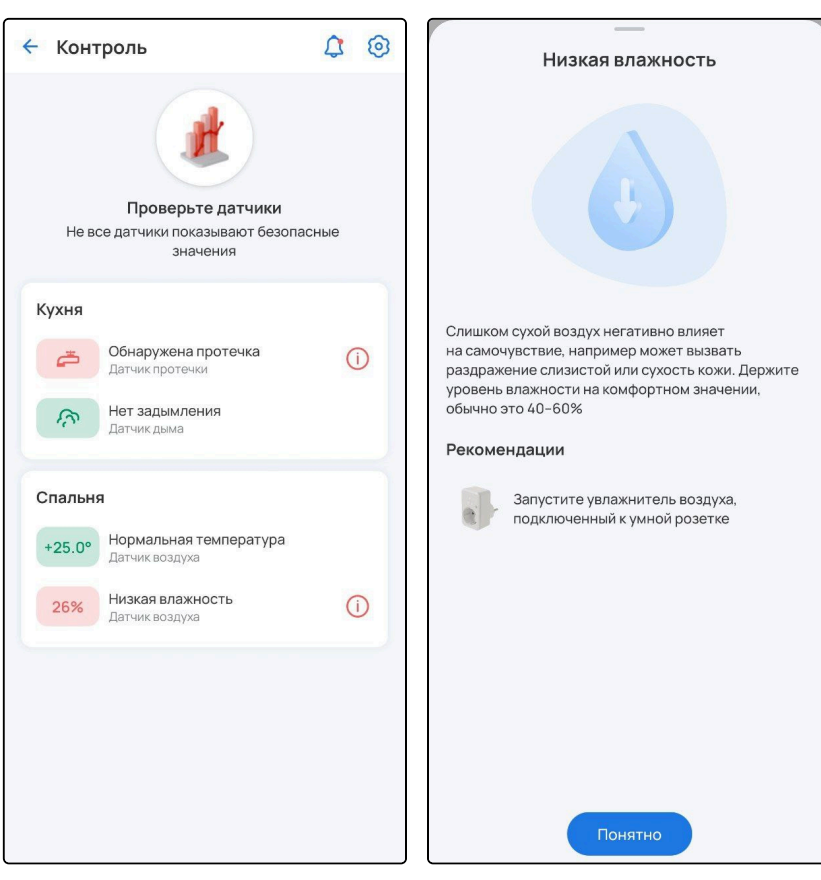

При обнаружении протечки или задымления на мобильное устройство придёт PUSH-уведомление со звуком и вибрацией (Android) либо звонок (iOS).

На экране **Дом** можно отслеживать статус и аварии сервиса **Контроль**. Если аварий больше одной, отобразятся иконки параметров, по которым обнаружены проблемы.

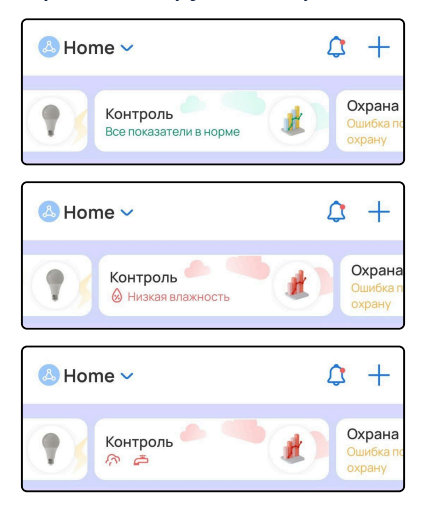

#### 3.2.1 Настройки сервиса «Контроль»

Для настройки сервиса нажмите на 🥺 в правом верхнем углу экрана. В настройках доступен выбор каналов для устройств, участвующих в сервисе **Контроль**.

Отметьте те каналы, к которым вы хотите получить быстрый доступ.

Также в сервисе доступно включение/выключение звука и вибрации для уведомлений. Для этого отметьте соответствующую опцию в разделе **Режим оповещения** в нижней части экрана.

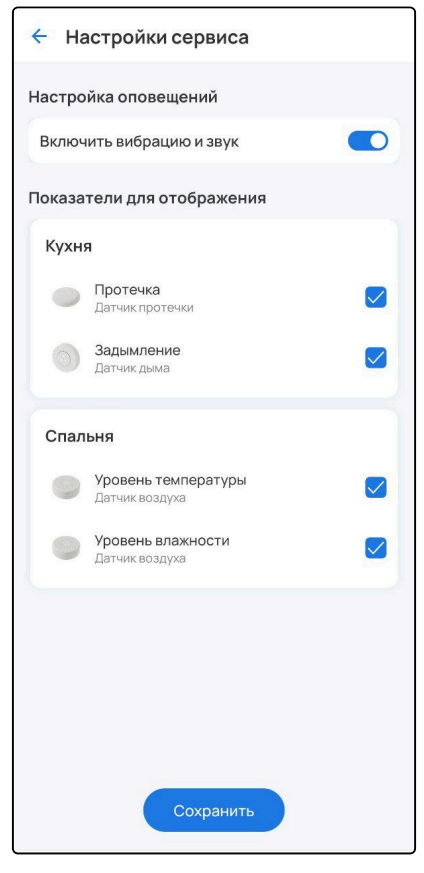

Для сохранения изменений нажмите на кнопку Сохранить.

### 3.2.2 События сервиса «Контроль»

Для просмотра оповещений сервиса нажмите на 🗘 . Здесь хранятся все события, связанные с устройствами из сервиса **Контроль**.

| < | Оповещения                                    |       |
|---|-----------------------------------------------|-------|
|   | 12 ноября                                     |       |
|   | 'Датчик протечки':<br>Протечка не обнаружена  | 12:11 |
| C | 'Датчик дыма': Задымление<br>отсутствует      | 12:11 |
|   | 'Датчик дыма':<br>Зафиксировано<br>задымление | 12:11 |
|   | 'Датчик протечки':<br>Зафиксирована протечка  | 12:10 |
| ٦ | 'Датчик протечки':<br>Протечка не обнаружена  | 12:08 |
|   | 'Датчик протечки':<br>Зафиксирована протечка  | 12:07 |
|   | 'Датчик дыма': Задымление<br>отсутствует      | 12:07 |

### 3.3 Сервис «Управление»

У пользователя есть возможность управлять устройствами, связанными с освещением. Например: реле, розетками или лампами.

После добавления такие устройства автоматически попадают в сервис Управление.

Пример экрана с добавленными устройствами представлен ниже:

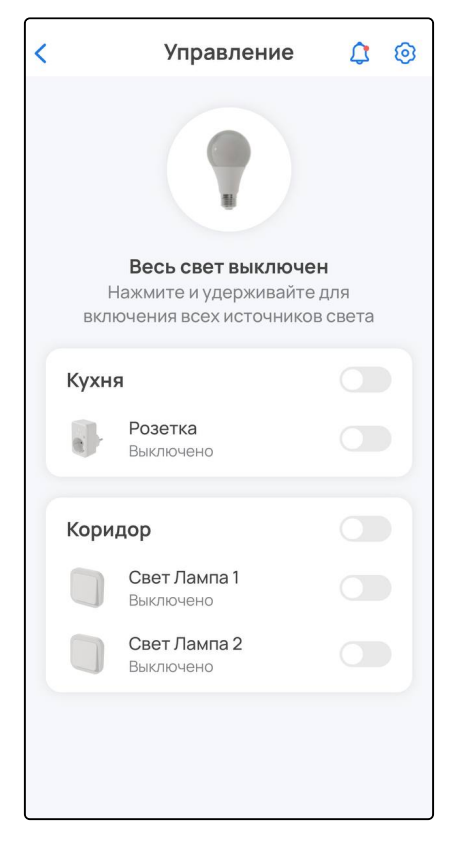

### 3.3.1 Действия с элементами сервиса «Управление»

Для включения/выключения всех источников света удерживайте кнопку:

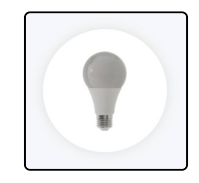

Пример отображения элементов приложения при нажатии кнопки:

| 1          | Оповешения                |       |
|------------|---------------------------|-------|
|            | оповещения                |       |
|            | 19 апреля                 |       |
| $\bigcirc$ | 'Розетка': Выключено.     | 13:52 |
| $\bigcirc$ | 'Свет Лампа 2': Выключен. | 13:52 |
| $\bigcirc$ | 'Розетка': Включено.      | 13:52 |
| $\bigcirc$ | 'Свет Лампа 2': Включен.  | 13:52 |
| $\bigcirc$ | 'Свет Лампа 2': Выключен. | 13:51 |
| 0          | 'Свет Лампа 2': Включен.  | 13:51 |
| 0          | 'Свет Лампа 2': Выключен. | 13:51 |
| -          |                           |       |

Для включения/выключения света в отдельной группе активируйте тумблер напротив ее названия:

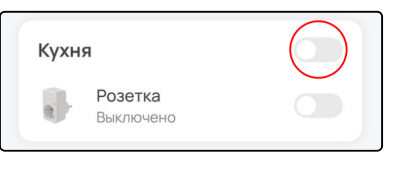

Для включения/выключения отдельных каналов активируйте тумблер напротив названия канала:

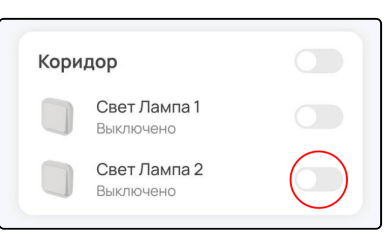

На экране **Дом** можно отслеживать статус сервиса **Управление**, а также управлять им при зажатии иконки сервиса для включения/выключения устройств.

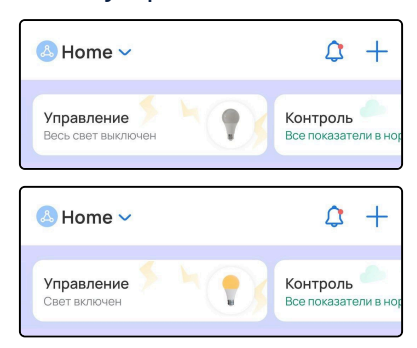

# 3.3.2 Настройки сервиса «Управление»

Для настройки сервиса нажмите на иконку 🔨 в правом верхнем углу.

В списке элементов можно выбрать, какие каналы (устройства) будут участвовать в сервисе **Управление.** 

| 🔶 Под  | цключенные устройства |  |
|--------|-----------------------|--|
| Кухня  | Розетка               |  |
| Кориде | ор                    |  |
| 0      | Свет Лампа 1          |  |
| 0      | Свет Лампа 2          |  |
|        |                       |  |
|        | Сохранить             |  |

Выберите каналы (устройства) и нажмите Сохранить.

### 3.3.3 События сервиса «Управление»

Для просмотра оповещений сервиса нажмите на иконку 🗘 в правом верхнем углу. Здесь хранятся все события, связанные с освещением.

| < |            | Оповещения                |       |
|---|------------|---------------------------|-------|
|   |            | 19 апреля                 |       |
|   | $\bigcirc$ | 'Розетка': Выключено.     | 13:52 |
|   | $\bigcirc$ | 'Свет Лампа 2': Выключен. | 13:52 |
|   | 0          | 'Розетка': Включено.      | 13:52 |
|   | $\bigcirc$ | 'Свет Лампа 2': Включен.  | 13:52 |
|   | $\bigcirc$ | 'Свет Лампа 2': Выключен. | 13:51 |
|   | $\bigcirc$ | 'Свет Лампа 2': Включен.  | 13:51 |
|   | $\bigcirc$ | 'Свет Лампа 2': Выключен. | 13:51 |
|   |            |                           |       |

## 3.4 Сервис «Видеонаблюдение»

Сервис Видеонаблюдение предназначен для контроля помещения через камеры и удаленного

управления ими. Для перехода к сервису нажмите на иконку В нижней части экрана. Пример отображения сервиса в приложении Eltex Home:

| Видеона                             | блюде                                         | ние                         | \$       | 0 |
|-------------------------------------|-----------------------------------------------|-----------------------------|----------|---|
| Приватні<br>Выключает<br>камер, вхо | <b>ый режим</b><br>запись и тр<br>дящих в сер | <b>і</b><br>ансляцию<br>вис | у всех   |   |
| Все устро                           | йства                                         | Тестова                     | я группа |   |
| Камера                              | Š                                             |                             |          |   |
|                                     |                                               |                             |          |   |
|                                     |                                               |                             |          |   |
|                                     |                                               |                             |          |   |
|                                     |                                               |                             |          |   |
| S                                   | 88                                            | 8                           | 9        |   |

Над плитками камер отображаются вкладки групп. Для просмотра группы и ее устройств нажмите на вкладку с названием группы. Для быстрого перемещения между группами используйте свайпы влево/ вправо.

Также на главном экране сервиса можно включить **Приватный режим.** В данном режиме для всех камер, включенных в сервис, выключается запись и трансляция видеопотока.

### 3.4.1 Действия с элементами сервиса «Видеонаблюдение»

#### Регулировка обзора камеры

Для регулировки области обзора камеры используйте соответствующие стрелки. После нажатия на стрелку подождите несколько секунд, чтобы камера успела повернуться в заданную сторону.

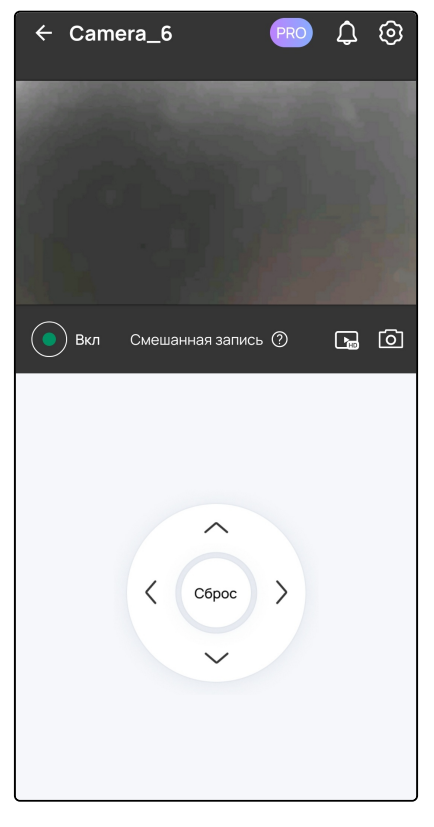

Для возврата области обзора камеры к исходному положению нажмите кнопку Сброс.

Для выключения трансляции и записи нажмите на кнопку 🖳

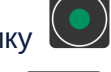

Для настройки качества трансляции нажмите на иконку выпадающего списка.

Для сохранения скриншота нажмите на иконку 🕒

и выберите необходимый вариант из

# Настройки камеры

| Для редактирования настроек нажми | ге на кнопку | 0 | в правом верхнем углу. |
|-----------------------------------|--------------|---|------------------------|
|                                   |              |   |                        |

| <ul> <li>Настройки камер</li> </ul>          | ы 🗍       |
|----------------------------------------------|-----------|
| Имя устройства                               |           |
| Camera_6                                     |           |
| <b>Группа</b> Мой дом<br>11                  | >         |
| <b>Сохранять записи</b><br>SD-карта          | >         |
| Информация на экране                         | >         |
| Расписание записи<br>00:00-24:00 Каждый день | >         |
| <b>Режим работы</b><br>День                  | >         |
| Включить микрофон                            |           |
| Включить динамик                             |           |
| Расширенные настройки                        | >         |
| Версия                                       | 14.0.9478 |

В меню настроек можно включить микрофон и/или динамик, просмотреть версию или удалить камеру. Также доступны подменю настроек, описание которых приведено ниже.

# Имя устройства

При нажатии на плитку откроется экран для изменения имени устройства. Введите название в поле и нажмите **Сохранить**.

| <del>\</del> | ——<br>Имя устройства |      |
|--------------|----------------------|------|
| Имя устро    | рйства               |      |
| Камера       |                      |      |
|              |                      | 6/30 |
|              |                      |      |
|              |                      |      |
|              |                      |      |
|              |                      |      |
|              |                      |      |
|              |                      |      |
|              |                      |      |
|              |                      |      |
|              |                      |      |
|              |                      |      |
|              |                      |      |
|              |                      |      |
|              |                      |      |
|              |                      |      |
|              | Сохранить            |      |

# Настройки группы

В подменю можно создать новую группу для камеры или добавить ее в существующую группу.

| ванная |
|--------|
|        |
|        |
|        |
|        |
|        |
|        |
|        |
|        |
|        |
|        |
|        |
|        |
|        |

# Настройки хранения записи

<u>Для платформы ELIS</u> возможно 2 варианта сохранения записи: запись архива на SD-карту, подключенную в камеру, и запись облачного архива.

| Сохранять записи                                                                                                    | - Сохранять записи                                                                                                    |
|----------------------------------------------------------------------------------------------------|----------------------------------------------------------------------------------------------------|
| росмотр архива записей зависит от режима сохранения.<br>и сможете просматривать только те записи, которые<br>или сохранены в выбранном режиме. Если выбрано "Не<br>ихранять" — записи не ведутся, а просмотр архива будет<br>адоступен. | Просмотр архива записей зависит от режима сохранен<br>Вы сможете просматривать только те записи, которые<br>были сохранены в выбранном режиме. Если выбрано "Н<br>сохранять" — записи не ведутся, а просмотр архива буд<br>недоступен. |
| Не сохранять                                                                                                    | О Не сохранять                                                                                                    |
| 🕗 SD-карта                                                                                                    | 🔾 SD-карта                                                                                                    |
| Облачный архив                                                                                                    | 📀 Облачный архив                                                                                                    |
| Режим записи                                                                                                    | Режим записи                                                                                                    |
| ⊘                                                                                                    | <ul><li>⊘ </li></ul>                                                                                                    |
| Постоянная запись                                                                                                    | Постоянная запись                                                                                                    |
| Поток с камеры записывается непрерывно,<br>события не записываются                                                                                                    | Поток с камеры записывается непрерывно,<br>события не записываются                                                                                                    |
| о <del>и</del>                                                                                                    |                                                                                                    |
| Запись по событию                                                                                                    | Запись по событию                                                                                                    |
| Записывается тот отрезок времени, в котором произошло событие. Например, сработал датчик открытия                                                                                                    | Записывается тот отрезок времени, в котором<br>произошло событие. Например, сработал датчик<br>открытия                                                                                                    |
|                                                                                                    | $\circ \mathbf{x}$                                                                                                    |
| Смешанная запись                                                                                                    | Смешанная запись                                                                                                    |
| Записывается как непрерывный поток с камеры,<br>так и события. События будут отображаться на<br>таймлайне                                                                                                    | Записывается как непрерывный поток с камеры,<br>так и события. События будут отображаться на<br>таймлайне                                                                                                    |
| Управление хранилишем                                                                                                    | Хранение записи                                                                                                    |
| Сохранить                                                                                                    | Сохранить                                                                                                    |

<u>Для локального центра</u> запись архива происходит на подключенный в локальный центр накопитель (USB-флеш-накопитель, SD-карта).

Автоматически выбирается первое подключенное устройство. Выбрать внешний накопитель для записи архива можно в веб-интерфейсе, подробнее в руководстве SL-10-WBZ Web-интерфейс. Описание.

| Pe      | ким записи                                                                         |                 |
|---------|------------------------------------------------------------------------------------|-----------------|
|         | X                                                                                  |                 |
|         | Отключено                                                                          |                 |
|         | Постоянный поток и события не записыва                                             | ются            |
|         | 0                                                                                  |                 |
|         |                                                                                    |                 |
|         | Постоянная запись                                                                  | 0               |
|         | события не записываются                                                            | <u>,</u>        |
|         | Ϋ́                                                                                 |                 |
|         | Запись по событию                                                                  |                 |
|         | Записывается тот отрезок времени, в кото                                           | ором            |
|         | произошло событие. Например, сработал                                              | датчик          |
|         | открытия                                                                           |                 |
| 0       | $\times$                                                                           |                 |
|         | Смешанная запись                                                                   |                 |
|         | Записывается как непрерывный поток с ка<br>так и события. События будут отображать | амеры,<br>ся на |
|         | таймлайне                                                                          |                 |
|         |                                                                                    |                 |
| Хра     | анение постоянной записи                                                           | >               |
| 1 не    | деля                                                                               |                 |
| Xp      | анение записей событий                                                             |                 |
| 1 ме    | сяц                                                                                | >               |
|         |                                                                                    |                 |
| Vni     | равление хранилищем                                                                | >               |
| / ! ! ! |                                                                                    |                 |

Выполняются следующие настройки:

• Режим записи — настройка параметров записи архива. Выберите режим и нажмите Сохранить.

Доступные режимы записи:

- Постоянная запись поток с камеры записывается непрерывно, события не записываются;
- Запись по событию записывается только тот отрезок времени, в течение которого происходило какое-либо событие, например, сработка охраны;
- Смешанная запись записывается как непрерывный поток с камеры, так и события, которые будут отображаться на таймлайне.
- Хранение записи/Хранение постоянной записи интервал хранения непрерывного потока с камеры. Выберите количество дней, в течение которых сделанная запись будет храниться на диске (затем архив очищается). Нажмите Сохранить.
- Хранение записей событий (Локальный центр) интервал хранения записей событий. Выберите количество дней, в течение которых события будут храниться на диске (затем события очищаются). Нажмите Сохранить.

Также в данном подменю можно управлять хранилищем и активировать цикличную перезапись при переполнении памяти.

Для локального центра цикличная перезапись всегда включена.

| Зставлена и отформатиров                                                                          | ана                                                                                                    | SDCARD_UX30CD631                                      | /_pi                          |
|---------------------------------------------------------------------------------------------------|----------------------------------------------------------------------------------------------------|-------------------------------------------------------|-------------------------------|
| Режим записи                                                                                      | Постоянная                                                                                                    | Режим записи                                          |                               |
| аполнено на 63%                                                                                   | Общий объем 29,53 Гб                                                                                                    | Заполнено на 89%                                      | Общий объем 119,33 Гб         |
| Видеозаписи непрерывного п                                                                        | потока 18,57 Гб<br>б                                                                                                    | Хранилище почти заполн<br>Замените карту памяти или у | ено<br>далите ненужные записи |
| Другое 0.01Г6                                                                                     | Ť                                                                                                    | 📒 Видеозаписи непреры                                 | зного потока 16,99 Гб         |
| Свободно 10,94 Гб                                                                                 |                                                                                                    | Видеозаписи событий                                   | 3,04 Гб                       |
|                                                                                                   |                                                                                                    | 🔲 Другое 86,11 Гб                                     |                               |
| <b>Диклично перезаписыва</b> т<br>сли место на вашей SD карте за<br>о новые видео будут записыват | гь архив оказания и поределатия и поределатия в поределатия в поределатия в поределатия в поределатия и поредел<br>по в поределатия и поределатия в поределатия в поределатия в поределатия в поределатия в поределатия в поределат | Форма                                                 | тировать                      |
| оверх существующих                                                                                |                                                                                                    |                                                       |                               |
|                                                                                                   |                                                                                                    |                                                       |                               |
|                                                                                                   |                                                                                                    |                                                       |                               |
|                                                                                                   |                                                                                                    |                                                       |                               |
|                                                                                                   |                                                                                                    |                                                       |                               |

#### Информация на экране

В подменю можно редактировать информацию, которая отображается поверх изображения с камеры. Это могут быть текущие дата и время или заданный пользователем текст.

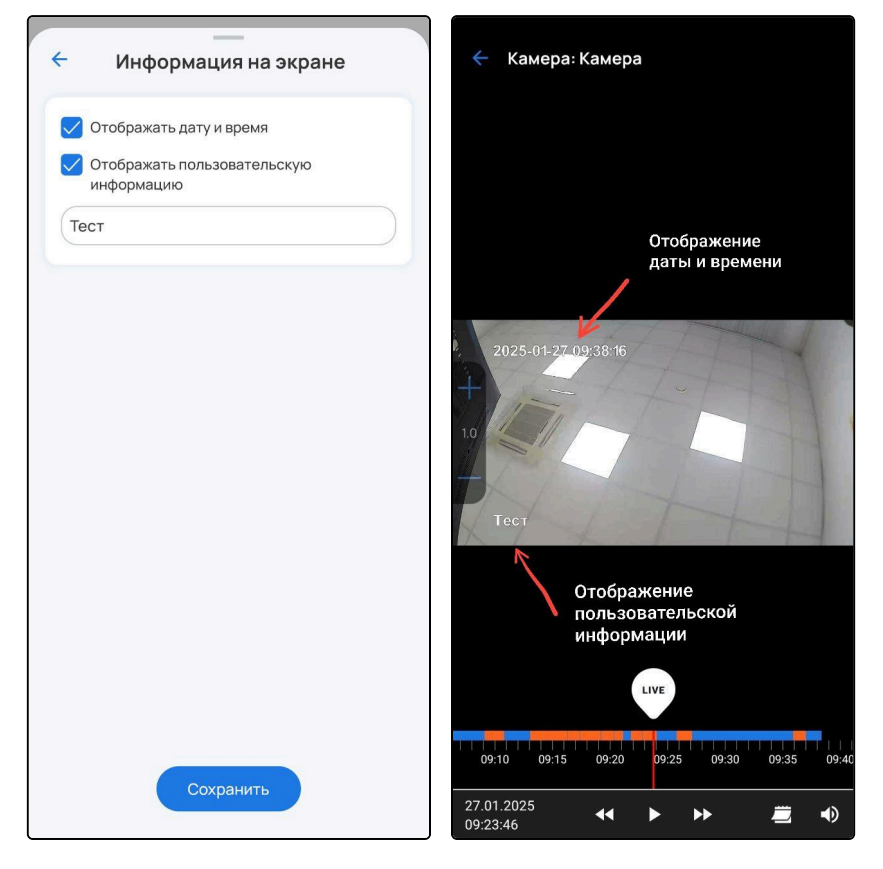

### Расписание записи

В данном подменю можно задать дни и время, когда будет вестись запись с камеры.

| 1                             | _                                 | -                                   |                               |                       |                   |
|-------------------------------|-----------------------------------|-------------------------------------|-------------------------------|-----------------------|-------------------|
| ÷                             | Pad                               | списан                              | ие заг                        | иси                   |                   |
| Выберит<br>расписа<br>постоян | ге время<br>нии учит<br>ная или с | в которое<br>ывается р<br>смешанная | будет вес<br>ежим запи<br>а). | тись зап<br>си (по се | ись. В<br>обытию, |
| Весь                          | день                              |                                     |                               |                       |                   |
| Начал                         | 0                                 |                                     | Конец                         |                       |                   |
| 00:                           | 00                                |                                     | 24:00                         | D                     |                   |
| Повт                          | оряты                             | каждый                              | день                          |                       |                   |
| Пн                            | Вт С                              | р чт                                | Пт                            | C6                    | Bc                |
|                               |                                   |                                     |                               |                       |                   |
|                               |                                   |                                     |                               |                       |                   |
|                               |                                   |                                     |                               |                       |                   |
|                               |                                   |                                     |                               |                       |                   |
|                               |                                   |                                     |                               |                       |                   |
|                               |                                   |                                     |                               |                       |                   |
|                               |                                   |                                     |                               |                       |                   |

# Режим работы

В подменю можно выбрать режим работы в зависимости от условий освещения, в которых работает камера.

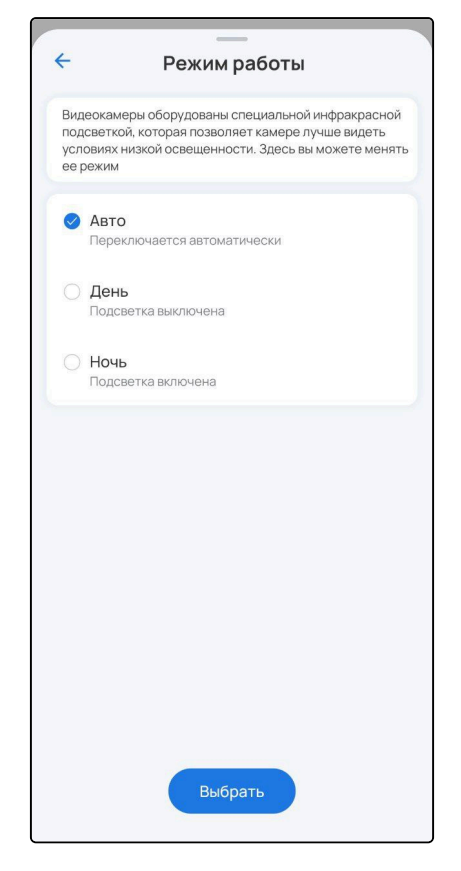

#### Расширенные настройки

В подменю можно активировать опцию обнаружения движения, повернуть изображение с камеры. При включении параметра **Обнаружение движения** камера, если она поддерживает данную функцию, начнет фиксировать движения, которые будут отображаться в плеере метками событий оранжевого цвета.

| Расширенные настройк                                                                                                   | и | 🔶 Камера: Камера                        |
|----------------------------------------------------------------------------------------------------|---|-----------------------------------------|
| Обнаружение движения<br>Включите, чтобы камера могла фиксировать<br>и записывать движение объектов                     |   |                                         |
| Повернуть изображение<br>с камеры на 180°<br>Включите, чтобы изменить ориентацию<br>камеры в приложении при перевороте |   |                                         |
| Качество видео                                                                                                    | > | 2025-01-27.09:38:16                     |
| Настройки изображения                                                                                                  | > |                                         |
| Микрофон и динамик                                                                                                    | > |                                         |
|                                                                                                    |   | Тест                                    |
|                                                                                                    |   |                                         |
|                                                                                                    |   | LIVE                                    |
|                                                                                                    |   | 09:10 09:15 09:20 09:25 09:30 09:35 09: |
|                                                                                                    |   | 27.01.2025<br>09:23:46 ► ► 🗮 🜒          |

Также можно:

• настроить качество видео:

| 11:06            | 🧸 考 🙃 🖬 🗋 69 % |
|------------------|----------------|
| 🔶 Качесте        | во видео       |
| Разрешение видео |                |
| О Низкое         |                |
| О Среднее        |                |
| 🕑 Высокое        |                |
|                  |                |
|                  |                |
|                  |                |
|                  |                |
|                  |                |
|                  |                |
|                  |                |
|                  |                |
| Сохра            | анить          |

• настроить опции для улучшения изображения:

| <ul> <li>Настройки изображени</li> </ul>             | я     |
|------------------------------------------------------|-------|
| Подавление мерцания<br>50 Гц 60 Гц Выключено         |       |
| Подавление засветов                                  | _ 3   |
| Компенсация встречной засветки                       | - 2   |
| Расширение динамического<br>диапазона освещенности   |       |
| Сила расширения динамического диапазона освещенности | — 160 |
|                                                      |       |
|                                                      |       |
| Сохранить                                            |       |

• настроить работу микрофона и динамика:

| Микрофон и динамик         |       |
|----------------------------|-------|
| Микрофон                   |       |
| Включить микрофон          |       |
| Чувствительность микрофона | 60%   |
| Цинамик                    |       |
| Включить динамик           |       |
| Громкость динамика         | - 60% |
|                            |       |
|                            |       |
|                            |       |
|                            |       |
|                            |       |
|                            |       |
|                            |       |

### Видеоплеер

Чтобы открыть плеер, нажмите на изображение с камеры в её карточке. Плеер выглядит следующим образом:

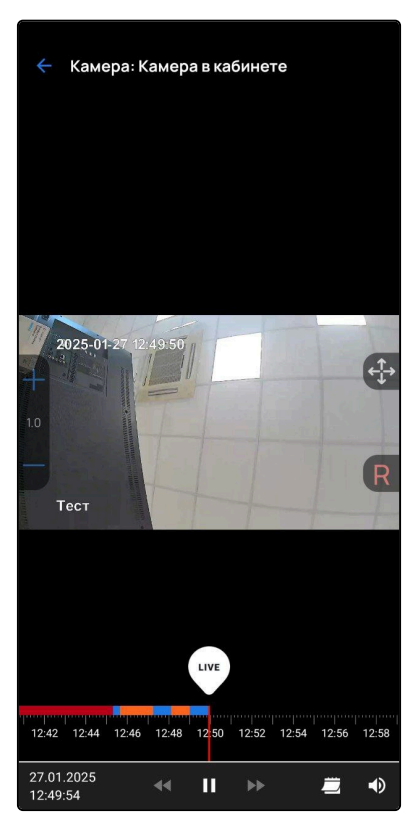
Панель инструментов состоит из:

- полей даты и времени, в которых отображается время метки, расположенной на временной шкале;
- кнопки паузы/воспроизведения;
- кнопок перемещения по потоку назад и вперёд;
- календаря (для просмотра архива за предыдущие дни);
- кнопки включения/выключения звука.

Над временной меткой располагается кнопка LIVE, при нажатии на которую начнёт проигрываться живой поток.

По центру с правой стороны располагается панель управления поворотом камеры. Верхняя кнопка

• отвечает за раскрытие/закрытие пульта управления поворотом, нижняя камеры до позиции по умолчанию (по центру). Пульт управления поворотом камеры состоит из 4 кнопок направления. Для поворота камеры необходимо производить однократные или продолжительные нажатия по одной из кнопок до достижения требуемого положения. Пульт выглядит следующим образом:

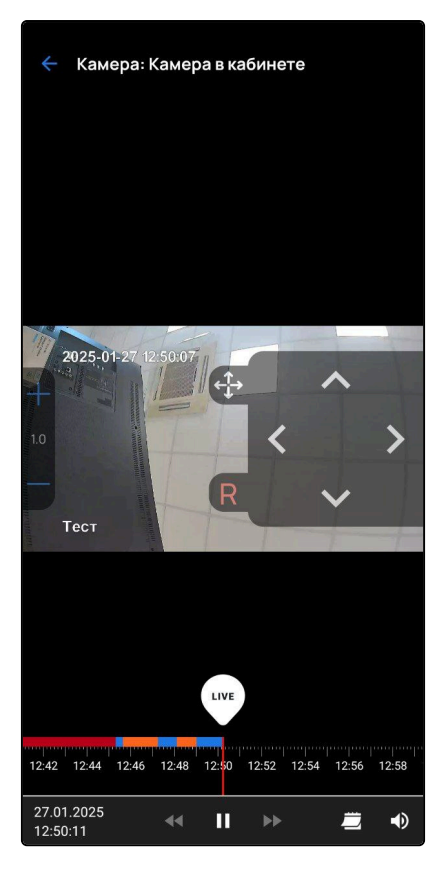

По центру с левой стороны располагаются кнопки масштабирования изображения. При помощи кнопок плюс и минус можно увеличивать или уменьшать масштаб. Пример масштабирования изображения:

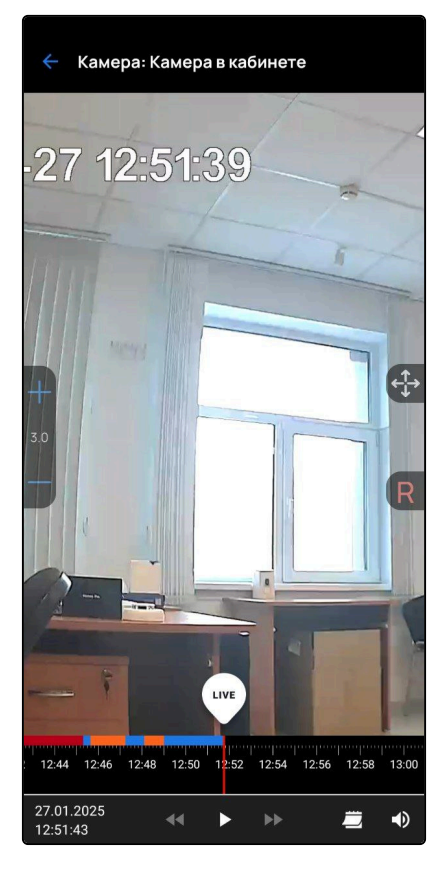

На временной шкале содержатся:

- Синие интервалы интервалы с записанным архивом;
- Красные интервалы интервалы без архива;
- Оранжевые метки события, записанные при сработке охраны или запуске сценария.

## Удаление камеры

Чтобы удалить камеру, зайдите в настройки камеры и нажмите на кнопку 🗍 в правом верхнем углу.

| Настройки каме               | еры 🗍      |
|------------------------------|------------|
| Имя устройства               |            |
| Камера в кабинете            |            |
| <b>Группа</b> Мой дом<br>Зал | >          |
| Сохранять записи             | >          |
| Информация на экране         | >          |
| <b>Режим работы</b><br>Авто  | >          |
| Включить микрофон            |            |
| Включить динамик             |            |
| Расширенные настройки        | >          |
| Версия                       | 1.4.0-b402 |
|                              |            |
|                              |            |

#### События камеры

Во вкладке Оповещения хранятся все события, связанные с камерой. Для перехода во вкладку

нажмите на иконку 🗘

в правом верхнем углу.

```
Оповещения
4
                         Сегодня
       Статус устройства 'Камера' изменен 17:39
с 'OFFLINE' на 'ONLINE'
 2
2 Статус устройства 'Камера' изменен 17:36
с 'ONLINE' на 'OFFLINE'
        'user' переместил устройство
                                                     17:33
 2
        'Камера' в группу 'Зал'
       'user' переименовал устройство
'ELTEX_MQTT_8' на 'Камера'
                                                     17:33
 2
       'user' переместил устройство
'ELTEX_MQTT_8' в группу 'Кухня'
                                                     17:33
 2
 Добавлено устройство
'ELTEX_MQTT_8'.
                                                     17:32
```

## 3.4.2 Настройки сервиса «Видеонаблюдение»

Для настройки сервиса нажмите на 🙆 в правом верхнем углу экрана. В настройках доступен выбор устройств, участвующих в сервисе **Видеонаблюдение**.

| ← Ha                           | стройки се                                                 | овиса                                                                  |
|--------------------------------|------------------------------------------------------------|------------------------------------------------------------------------|
| Камерь                         | і для отображ                                              | ения                                                                   |
| Выберит<br>сервисе<br>на отобр | э камеры, которые<br>видеонаблюдения<br>ажение камер в спі | вы бы хотели видеть в<br>. Этот выбор не влияет<br>иске устройств дома |
| Тесто                          | вая группа                                                 |                                                                        |
| 8                              | Камера                                                     |                                                                        |
|                                |                                                            |                                                                        |
|                                |                                                            |                                                                        |
|                                |                                                            |                                                                        |
|                                |                                                            |                                                                        |
|                                |                                                            |                                                                        |
|                                |                                                            |                                                                        |
|                                | Сохран                                                     | ить                                                                    |
|                                | Сохран                                                     |                                                                        |

#### 3.4.3 События сервиса «Видеонаблюдение»

Во вкладке Оповещения хранятся все события, связанные с видеонаблюдением. Для перехода во

вкладку нажмите на иконку 🗘 в правом верхнем углу.

Над списком событий отображаются вкладки групп событий по отдельным камерам. Для просмотра списка событий по конкретной камере нажмите на нужную вкладку с названием камеры.

| ÷    | Оповещения                                                                  |         |
|------|-----------------------------------------------------------------------------|---------|
| Bcer | камеры SV-CA111-W (на столе)                                                | RTSP BX |
|      | Сегодня                                                                     |         |
| 2    | 'user' переместил устройство<br>'SV-CA111-W (на столе)' в группу<br>'Кухня' | 17:39   |
| 2    | Статус устройства 'Камера' изменен<br>с 'OFFLINE' на 'ONLINE'               | 17:39   |
| 8    | 'user' переместил устройство<br>'SV-CA111-W' в группу 'Спальня'             | 17:39   |
| 2    | 'user' переместил устройство 'RTSP<br>вход' в группу 'Коридор'              | 17:38   |
| 2    | Статус устройства 'SV-CA111-W'<br>изменен с 'OFFLINE' на 'ONLINE'           | 17:36   |
| 2    | Статус устройства 'Камера' изменен<br>с 'ONLINE' на 'OFFLINE'               | 17:36   |
| 2    | 'user' переместил устройство<br>'Камера' в группу 'Зал'                     | 17:33   |
| 8    | 'user' переименовал устройство<br>'ELTEX_MQTT_8' на 'Камера'                | 17:33   |

# 4 Вкладка «Возможности»

На экране Возможности можно ознакомиться с полезными материалами, которые отображает ваш поставщик услуг.

## 5 Вкладка «Сценарии»

Сценарии позволяют настроить взаимодействие между устройствами в доме. Основная логика сценариев: при выполнении всех заданных условий платформа производит определенные заданные действия. Условия и действия можно комбинировать, создавая как простые, так и сложные, состоящие из нескольких звеньев, сценарии. Например, возможно создать сценарий, который отправляет уведомление при срабатывании датчика протечки только в будние дни с 9 до 18 часов.

## 5.1 Каталог сценариев

При работе с платформой ELIS в приложении доступны предустановленные шаблоны сценариев, которые можно использовать в предложенном виде или скорректировать под свои требования.

Для просмотра шаблонов перейдите во вкладку Сценарии и в Каталоге сценариев нажмите **Перейти**.

В верхней части экрана можно перейти к сценариям конкретного сервиса или просмотреть доступные сценарии по всем сервисам во вкладке **Все**.

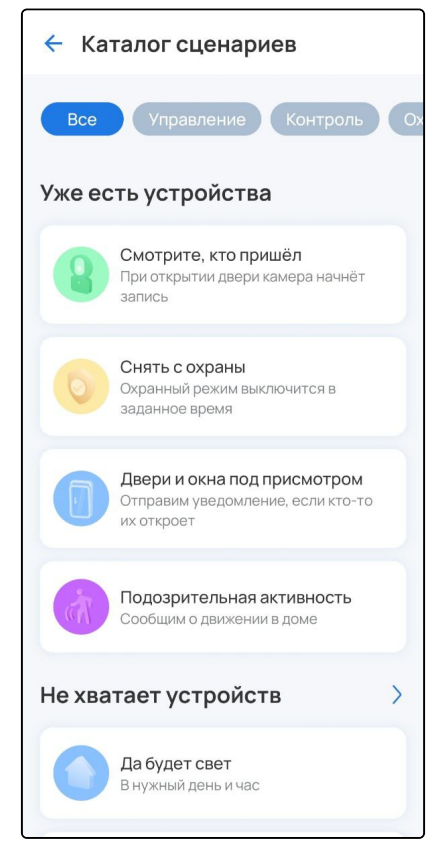

Для просмотра полных списков нажмите на стрелку рядом с интересующей категорией. В категории **Уже** есть устройства отображаются сценарии, которые можно реализовать с уже подключенными устройствами. В категории **Не хватает устройств** отображаются сценарии, для реализации которых текущих устройств недостаточно. В таких случаях приложение предлагает варианты устройств, которые можно добавить. Для запуска сценария выберите его, скорректируйте параметры (если необходимо) и сохраните изменения.

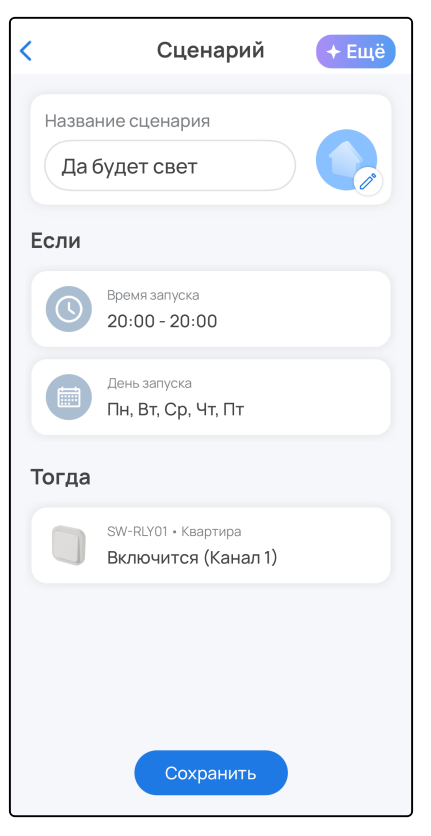

Сценарий отобразится на странице сценариев.

#### 5.2 Пользовательские сценарии

Пользователь может самостоятельно добавить свой сценарий работы.

Типы условий:

- по срабатыванию устройства;
- по смене режима дома или охраны;
- по смене статуса охраны;
- по времени.

Типы действий:

- установить свойство устройства;
- выполнить команду ИК-устройства;
- защитить фрагмент записи камеры;
- установить режим дома;
- установить задержку выполнения сценария;
- установить статус охраны;
- отправить уведомление;
- запустить другой сценарий.

Условия и действия можно комбинировать, создавая как простые, так и сложные, состоящие из нескольких звеньев, сценарии. Например, возможно создать сценарий, который отправляет уведомление при срабатывании датчика протечки только в будние дни с 9 до 18 часов. Подробная информация об условиях и действиях приведена в соответствующем разделе.

### 5.2.1 Добавление сценария

Для добавления сценария перейдите во вкладку **Сценарии** и нажмите + в правом верхнем углу. Выберите вид сценария, который необходимо создать:

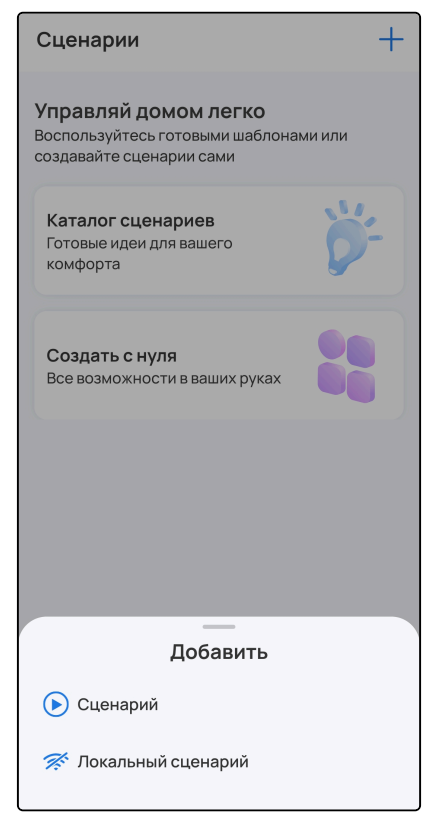

При выборе вида «Сценарий» отобразится следующий экран:

| < Создать сценарий                    |
|---------------------------------------|
| Название сценария<br>Введите название |
| Если                                  |
| + Добавить условие                    |
| Тогда                                 |
| + Добавить действие                   |
|                                       |
|                                       |
|                                       |
|                                       |
| Сохранить                             |

#### Введите название сценария, добавьте условия и действия. Нажмите Сохранить.

| 🗧 Новый сценарий                   | 🗧 Редактирование сценария 🗍                                  |
|------------------------------------|--------------------------------------------------------------|
| Название сценария Введите название | Название сценария<br>Включить обогреватель                   |
| Если                               | Включен                                                      |
| + Добавить условие                 | Если                                                         |
| Тогда                              | Датчик воздуха - Зал<br>Температура меньше или равно 🔤 24 °С |
| + Добавить действие                | Режим<br>Соответствует 'Ядома'                               |
|                                    | Время запуска<br>10:00 – 21:00                               |
|                                    | + Добавить условие                                           |
|                                    | Тогда                                                        |
|                                    | Розетка - Зал Включится                                      |
|                                    | Обогреватель Включить                                        |
| Сохранить                          | + Добавить действие<br>Сохранить                             |

При выборе вида «Локальный сценарий» отобразится экран для настройки локальных сценариев: сценариев, которые будут храниться непосредственно на хабе умного дома SH-20-WBZ и выполняться вне зависимости от наличия интернета, в отличие от обычных сценариев.

- ▲ Локальные сценарии доступны при наличии хаба умного дома SH-20-WBZ. Участие устройства Wi-Fi в сценарии возможно только при условии, что оно было добавлено непосредственно на хаб
- При работе с локальным центром SL-10-WBZ локальными являются все пользовательские сценарии, их работоспособность не зависит от наличия доступа в Интернет.

Порядок добавления локальных сценариев аналогичен порядку добавления обычных сценариев (описан выше).

#### 5.2.2 Условия и действия

#### Раздел «Если» (Условия)

Возможно создать сценарии, содержащие следующие типы условий:

- по срабатыванию и параметрам устройства;
- по смене режима дома;
- по смене статуса охраны;
- по времени.

| 🗧 Новый сценарий                   |
|------------------------------------|
| Название сценария Введите название |
| Если                               |
| + Добавить условие                 |
| Тогда                              |
| + Добавить действие                |
|                                    |
| Если                               |
| Устройство                         |
| Режим                              |
| 问 День запуска                     |
| Время запуска                      |
| Охрана                             |

Между всеми условиями стоит логическая операция **И**, то есть для запуска сценария требуется одновременное выполнение всех условий.

При добавлении условия по устройству необходимо выбрать устройство, нужный параметр и значение.

| <ul> <li>Выбор устройства</li> </ul> | <ul> <li>Выбор условия</li> </ul> | <<br>Движение |
|--------------------------------------|-----------------------------------|---------------|
| Кухня                                | 🕅 Движение                        | Движение      |
| Датчик движения                      | Состояние корпуса                 | Нет движения  |
| Датчик протечки                      | Заряд батареи                     |               |
| Датчик дыма                          | Эначение освещенности             |               |
| Зал                                  |                                   |               |
| Датчик воздуха                       |                                   |               |
| Розетка                              |                                   |               |
| Коридор                              |                                   |               |
| Датчик открытия двери                |                                   |               |
|                                      |                                   |               |
|                                      |                                   |               |
|                                      |                                   |               |
|                                      |                                   | Сохранить     |

Для состояний **Нет движения**, **Закрыто**, **Нет протечки**, **Нет задымления**, **Выключится** можно задать интервал в минутах. Условие с интервалом выполнится, если устройство пробудет в указанном состоянии заданный интервал. Например, условие «Если датчик открытия закрыт 10 минут» выполнится после истечения 10 минут для датчика в закрытом состоянии. Если изменить состояние датчика, то таймер сбросится.

| <ul> <li>Состояние датчика</li> </ul> |   |
|---------------------------------------|---|
| Открыто                               |   |
| Закрыто                               | 0 |
| <b>Интервал</b><br>10 минут           | > |
|                                       |   |
|                                       |   |
|                                       |   |
|                                       |   |
|                                       |   |
|                                       |   |
|                                       |   |
| Сохранить                             |   |

Для некоторых параметров нужно установить значение сравнения **больше или равно** либо **меньше или равно**, в таком случае сценарий запустится при достижении или пересечении заданного граничного значения.

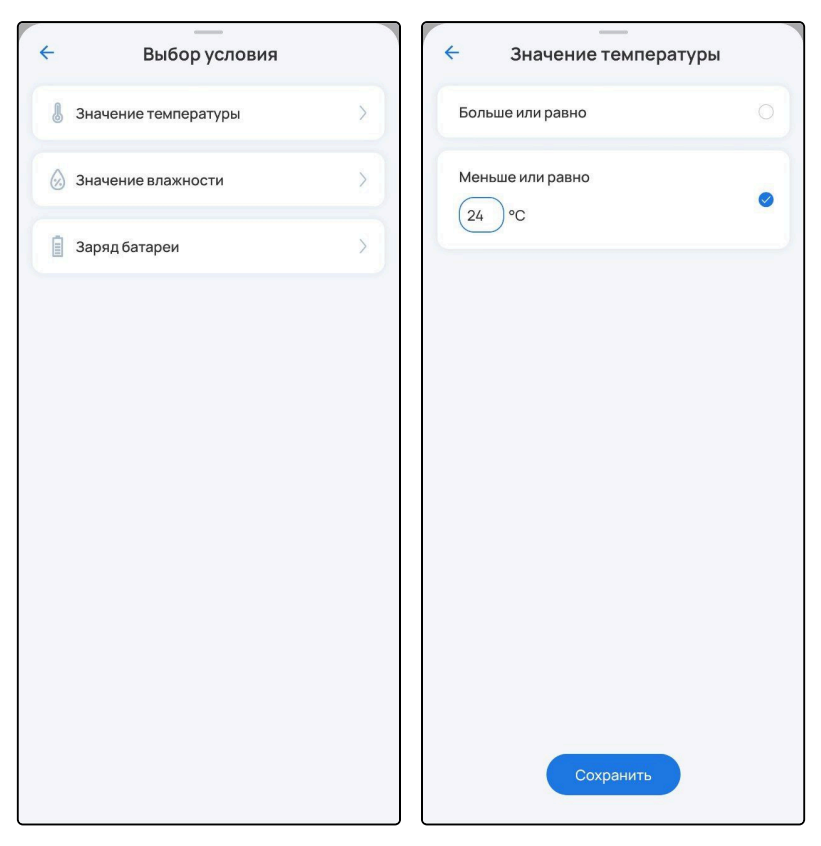

Условие по режиму дома позволяет управлять запуском сценария в зависимости от значения режима дома, который может менять пользователь — **Я дома**, **Я не дома**, **В отпуске**. Таким образом можно удобно разделить сценарии по группам запуска. Для добавления условия по режиму нужно выбрать оператор соответствия или несоответствия, а также сам режим. Например, если выбрать условие «Режим дома не соответствует «В отпуске», тогда сценарий будет запускаться только при режимах **Я дома** или **Я не дома**.

C

| ← Выбор режима |                                                            |                                                                 |
|----------------|------------------------------------------------------------|-----------------------------------------------------------------|
| Соответствует  | Не соответствует                                           |                                                                 |
| Я дома         |                                                            | 0                                                               |
| Я не дома      |                                                            |                                                                 |
| Вотпуске       |                                                            |                                                                 |
|                |                                                            |                                                                 |
|                |                                                            |                                                                 |
|                |                                                            |                                                                 |
|                |                                                            |                                                                 |
|                |                                                            |                                                                 |
|                |                                                            |                                                                 |
| Сохра          | анить                                                      |                                                                 |
|                | Выбор ;<br>Соответствует<br>Я дома<br>В отпуске<br>Отпуске | Выбор режима Соответствует Я дома Я не дома В отпуске Сохранить |

Условие по дню запуска помогает установить расписание запуска сценария по дням недели. Для добавления условия необходимо выбрать нужные дни недели.

| 7 |                       |    |    | -    |       |    |    |  |
|---|-----------------------|----|----|------|-------|----|----|--|
|   | 4                     |    | Д  | ень  | запус | ка |    |  |
|   | Повторять каждый день |    |    |      |       |    |    |  |
|   | Пн                    | Вт | Ср | Чт   | Пт    | C6 | Вс |  |
|   |                       |    |    |      |       |    |    |  |
|   |                       |    |    |      |       |    |    |  |
|   |                       |    |    |      |       |    |    |  |
|   |                       |    |    |      |       |    |    |  |
|   |                       |    |    |      |       |    |    |  |
|   |                       |    |    |      |       |    |    |  |
|   |                       |    |    |      |       |    |    |  |
|   |                       |    |    |      |       |    |    |  |
|   |                       |    |    |      |       |    |    |  |
|   |                       |    |    |      |       |    |    |  |
|   |                       |    |    |      |       |    |    |  |
|   |                       |    |    | Coxp | анить |    |    |  |
|   |                       |    |    |      |       |    |    |  |

Сценарий по времени запуска запустит сценарий в конкретный промежуток дня. Для добавления условия необходимо выбрать начальную и конечную границы временного интервала.

| + | ——<br>Настройка времени | ÷ | Настройка | времени |
|---|-------------------------|---|-----------|---------|
|   | От До                   |   | От        | До      |
|   | 07 59                   |   | 16        | 59      |
|   | 08 : 00                 |   | 17 :      | 00      |
|   | 09 01                   |   | 18        | 01      |
|   |                         |   |           |         |
|   |                         |   |           |         |
|   |                         |   |           |         |
|   |                         |   |           |         |
|   |                         |   |           |         |
|   |                         |   |           |         |
|   |                         |   |           |         |
|   |                         |   |           |         |
|   | Сохранить               |   | Сохра     | нить    |

Условие по режиму охраны позволяет управлять запуском сценария в зависимости от значения охраны — Проникновение, Снято с охраны, Поставлено на охрану. Для добавления условия по режиму охраны нужно выбрать оператор соответствия или несоответствия, а также сам режим охраны. Например, если выбрать условие «Режим охраны не соответствует «Проникновение!», тогда сценарий будет запускаться только при режимах **Снято с охраны** или **Поставлено на охрану**.

| ÷          | Режим             | охраны           |   |
|------------|-------------------|------------------|---|
|            | Соответствует     | Не соответствует | _ |
| 0          | Проникновение!    |                  |   |
| 0          | Снято с охраны    |                  | 0 |
| $\bigcirc$ | Поставлено на охј | рану             |   |
|            |                   |                  |   |
|            |                   |                  |   |
|            |                   |                  |   |
|            |                   |                  |   |
|            |                   |                  |   |
|            |                   |                  |   |
|            | Сохр              | анить            |   |

## Раздел «Тогда» (Действия)

Возможно создать сценарии, содержащие следующие типы действий:

- установить свойство устройства;
- выполнить команду ИК-устройства;
- защитить фрагмент записи камеры;
- установить режим дома;
- установить задержку выполнения сценария;
- установить статус охраны;
- отправить уведомление;
- запустить другой сценарий.

| 🔶 Новый сценарий                                                 |
|------------------------------------------------------------------|
| Название сценария                                                |
| Введите название                                                 |
| Если                                                             |
| + Добавить условие                                               |
| Тогда                                                            |
| + Добавить действие                                              |
| _                                                                |
| Тогда                                                            |
| Устройство                                                       |
| Режим                                                            |
|                                                                  |
| Задержка                                                         |
| <ul> <li>Задержка</li> <li>Охрана</li> </ul>                     |
| <ul> <li>Задержка</li> <li>Охрана</li> <li>Оповещение</li> </ul> |

При добавлении действия по устройству (розетка, реле) необходимо выбрать устройство, нужный параметр и состояние.

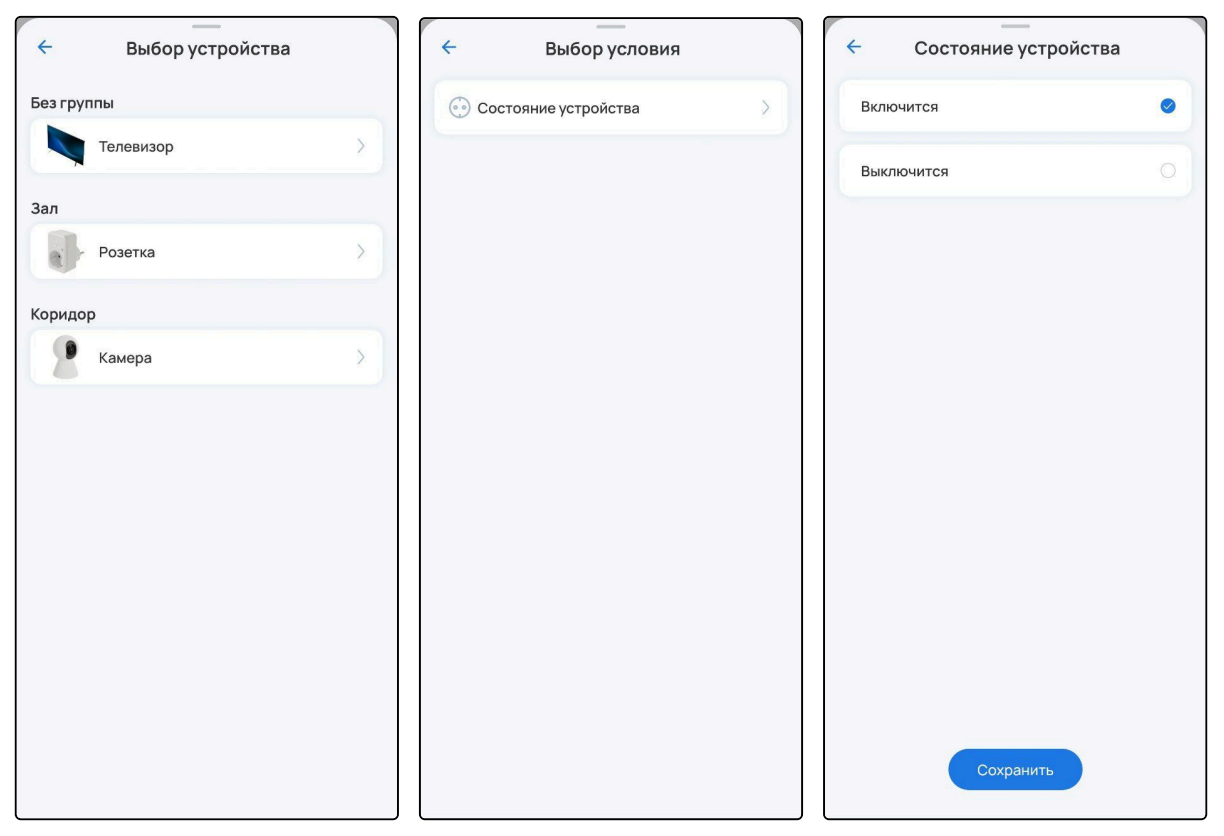

Для добавления действия по ИК-устройства нужно выбрать требуемую команду.

| ÷        | Венти | лятор  |  |
|----------|-------|--------|--|
| Включить | 0     | Таймер |  |
| Скорость |       |        |  |
|          |       |        |  |
|          |       |        |  |
|          |       |        |  |
|          |       |        |  |
|          |       |        |  |
|          |       |        |  |
|          |       |        |  |
|          |       |        |  |
|          |       |        |  |
| (        | Сохра | анить  |  |

Для добавления действия по камере нужно выбрать действие **Отметит отрезок видео в плеере**, предварительно подключив накопитель и настроив режим записи **Смешанная запись** или **Запись по событиям**. После выполнения действия запишется событие, которое можно будет просмотреть в видеоплеере камеры.

| ÷               | <br>Выбор действия                                     |   |
|-----------------|--------------------------------------------------------|---|
| Отмет<br>Вы смо | ит отрезок видео в плеере<br>жете посмотреть его позже | 0 |
|                 |                                                        |   |
|                 |                                                        |   |
|                 |                                                        |   |
|                 |                                                        |   |
|                 |                                                        |   |
|                 |                                                        |   |
|                 |                                                        |   |
|                 |                                                        |   |
|                 |                                                        |   |
|                 | Сохранить                                              |   |

Для добавления действия по режиму дома необходимо выбрать режим дома, который установится после выполнения действия.

| ÷           | Режим     |   |
|-------------|-----------|---|
| 😧 Я дома    |           | 0 |
| 🕜 Я не дома |           | 0 |
| 🔊 В отпуске |           | 0 |
|             |           |   |
|             |           |   |
|             |           |   |
|             |           |   |
|             |           |   |
|             |           |   |
|             | Сохранить |   |
|             |           |   |

Также можно установить задержку между выполнением действий. Для этого необходимо установить значение задержки (часы, минуты, секунды) и разместить задержку между необходимыми действиями.

| 4 | ——<br>Настройка задержки | ← Редактирование сценария 🗍                             |
|---|--------------------------|---------------------------------------------------------|
|   | 00 14 29<br>01 : 15 : 30 | Название сценария<br>Увлажнитель                        |
|   | 02 16 31                 | Включен                                                 |
|   |                          | Если                                                    |
|   |                          | Датчик воздуха • Зал<br>Влажность меньше или равно 30 % |
|   |                          | + Добавить условие                                      |
|   |                          | Тогда                                                   |
|   |                          | Розетка • Зал<br>Включится                              |
|   |                          | Задержка<br>1ч. 15 мин. 30 сек                          |
|   |                          | Розетка - Зал Выключится                                |
|   |                          | + Добавить действие                                     |
|   | Сохранить                |                                                         |
|   |                          | Сохранить                                               |

Для добавления действия по охране требуется выбрать режим охраны — **Снять с охраны** или **Поставить на охрану**.

| ← Режим            | и охраны |
|--------------------|----------|
| Снять с охраны     |          |
| Поставить на охран | ( 0)     |
|                    |          |
|                    |          |
|                    |          |
|                    |          |
|                    |          |
|                    |          |
|                    |          |
|                    |          |
| Cox                | ранить   |

Для отправки оповещения необходимо ввести текст в соответствующее поле. Также можно выбрать камеру, с которой отправится текущий кадр потока и ссылка на просмотр момента по времени срабатывания действия.

| <ul> <li>Редактирование опове</li> </ul> | щения 📋 |
|------------------------------------------|---------|
| Текст оповещения                         |         |
| Кот забрался на стол                     |         |
| Прислать видео с камеры                  |         |
| Коридор                                  |         |
| Камера                                   | 0       |
|                                          |         |
|                                          |         |
|                                          |         |
|                                          |         |
|                                          |         |
|                                          |         |
|                                          |         |
| Сохранить                                |         |
|                                          |         |

При добавлении действия по запуску другого сценария необходимо из списка выбрать нужный сценарий для запуска.

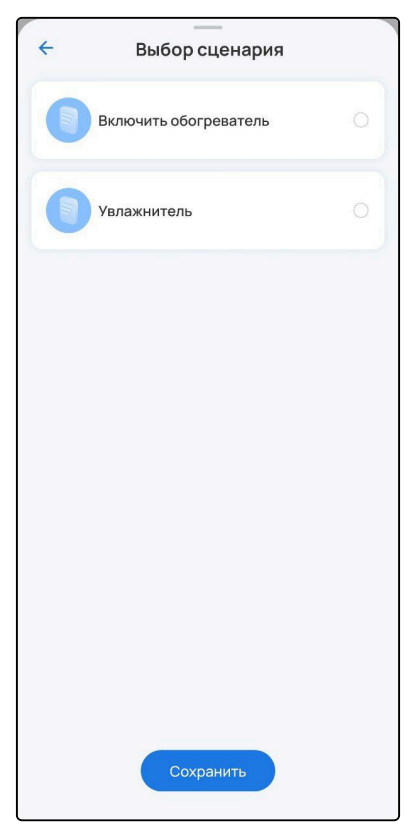

## 5.3 Режим дома

Режим дома задается пользователем путем нажатия на соответствующую иконку в сервисе **Сценарии**. При создании сценариев можно добавить в условие режим дома, тогда нужные действия будут выполняться при активации режима. При переключении режима можно запускать целую группу сценариев.

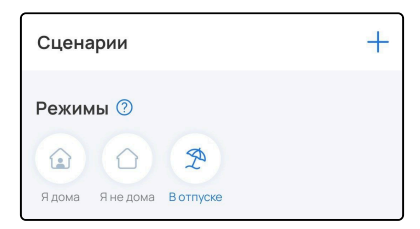

## 6 Вкладка «Ещё»

Во вкладке Ещё можно отключить все уведомления с платформы и деавторизоваться при нажатии на 🕞

На этом экране содержатся следующие разделы меню:

| Настройки                     | [→ |
|-------------------------------|----|
| Уведомления                   |    |
| 💩 Хабы                        | >  |
| 🙆 Дома                        | >  |
| В Настройки профиля           | >  |
| 👃 Параметры локального центра | >  |
| 💿 О платформе                 | >  |
| 😥 Центр поддержки             | >  |
| 🗐 Политика конфиденциальности | >  |
|                               |    |
| v2.14.106_alpha               |    |
| û # <u>8</u> ₿                |    |

При подключении к локальному центру SL-10-WBZ напрямую разделы меню будут отличаться. Описание опций, которые дополнительно доступны при таком виде подключения, будет приведено в разделе Опции при подключении к SL-10-WBZ напрямую. • В разделе Хабы содержится информация о подключенных к облачной платформе хабах.

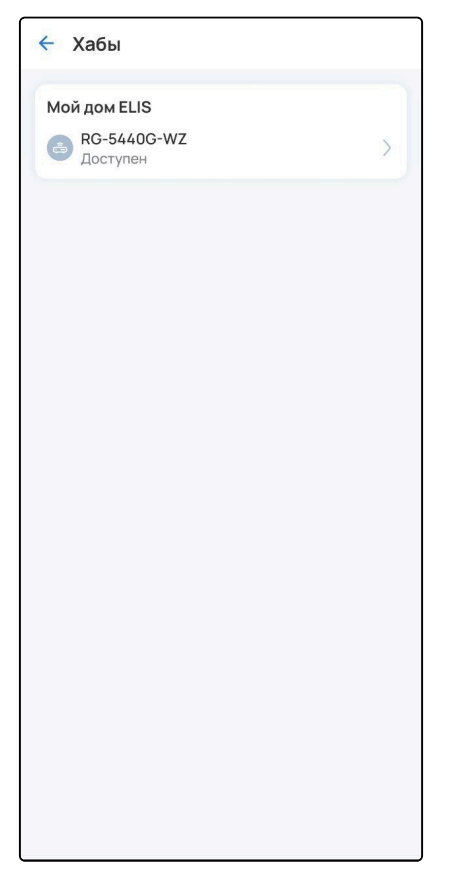

• В разделе **Дома** можно изменить имя и часовой пояс облачного дома, а также просмотреть добавленные хабы, устройства и камеры облачного дома.

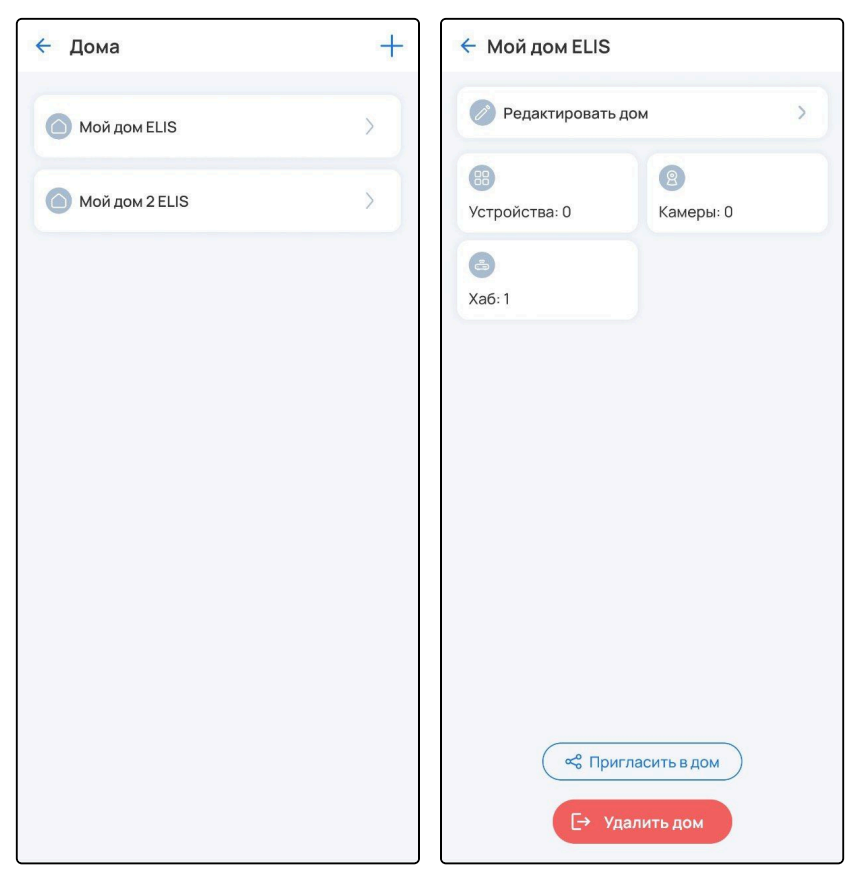

• В разделе **Настройки профиля** можно сменить адрес электронной почты, привязанной к аккаунту, сменить пароль и удалить свои учётные данные для облачной учетной записи. В подразделе **PIN-**код можно задать код для доступа к приложению. При каждом открытии мобильное приложение будет его запрашивать. В подразделе **Истории активности** будет отображаться история сеансов с фильтрацией на активные и неактивные. Для завершения всех сеансов, кроме текущего, нажмите **Завершить все сеансы.** Для завершения конкретного сеанса раскройте его панель и нажмите **Завершить**.

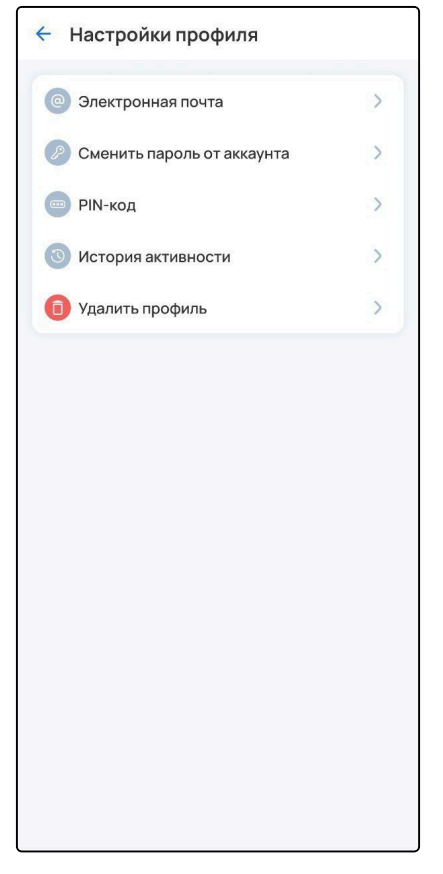

- В разделе **Параметры локального центра** содержится информация о локальном центре SL-10-WBZ (если подключен). Описание раздела приведено ниже.
- В разделе **О платформе** содержится адрес облачной платформы, который можно использовать для входа в веб-интерфейс.

• В разделе Центр поддержки доступны пункты Сообщить о проблеме и Созданные обращения. Если вам понадобилась помощь, нажмите Сообщить о проблеме. В открывшемся окне заполните поле Тема обращения, ниже опишите вашу проблему и нажмите кнопку Отправить.

А Информацию о возможности обращения в **Центр поддержки** уточните у вашего поставщика услуг.

| 🔶 Центр поддержки   |   | 🗧 Сообщить о проблеме                                                          |
|---------------------|---|--------------------------------------------------------------------------------|
| Сообщить о проблеме | > | Эдесь вы можете сформировать обращение в<br>техническую поддержку Умного Дома. |
| Созданные обращения | > | Тема обращения                                                                 |
|                     |   | Введите тему                                                                   |
|                     |   | Описание                                                                       |
|                     |   | Опишите проблему                                                               |
|                     |   |                                                                                |
|                     |   |                                                                                |
|                     |   |                                                                                |
|                     |   |                                                                                |
|                     |   |                                                                                |
|                     |   |                                                                                |
|                     |   | Отправить                                                                      |
|                     |   |                                                                                |

В пункте Созданные обращения будут отображены ваши заявки и их текущий статус. При нажатии на заявку откроется чат с инженером технической поддержки.

| ← Созданные обращения +    | < Датчик протечки                    |
|----------------------------|--------------------------------------|
| Датчик протечки<br>Сегодня | Заявка: Создано                      |
| Создано                    |                                      |
|                            |                                      |
|                            |                                      |
|                            |                                      |
|                            |                                      |
|                            |                                      |
|                            |                                      |
|                            | 30 августа                           |
|                            | Не работает датчик протечки<br>15:08 |
|                            | Сообщение                            |
|                            |                                      |

• Политика конфиденциальности.

## 6.1 Параметры локального центра

В данном разделе можно посмотреть информацию об SL-10-WBZ.

А Для отображения данного раздела необходимо зарегистрировать или использовать существующую учетную запись на облачной платформе server.ru и добавить локальный центр SL-10-WBZ по аналогии с другими устройствами.

| 🗧 Параметры локального центра |   |  |
|-------------------------------|---|--|
| Уведомления                   |   |  |
| 🔿 Служебные сервисы           | > |  |
| 💿 ИК-пульты                   | > |  |
| О Локальный дом               | > |  |
| Настройки локального профиля  | > |  |
| 💿 О платформе                 | > |  |
| 🔘 Удалённый доступ (Beta)     | > |  |
| ) Удалённый доступ (Beta)     | > |  |
|                               |   |  |
|                               |   |  |
|                               |   |  |
|                               |   |  |
|                               |   |  |
|                               |   |  |

 В разделе Служебные сервисы можно отслеживать статус сервисов, смотреть информацию о них, а также производить сброс всех Z-Wave и Zigbee устройств, чтобы не удалять их по отдельности. Для этого необходимо перейти в раздел и нажать на кнопку Сбросить Z-Wave/ Сбросить Zigbee.

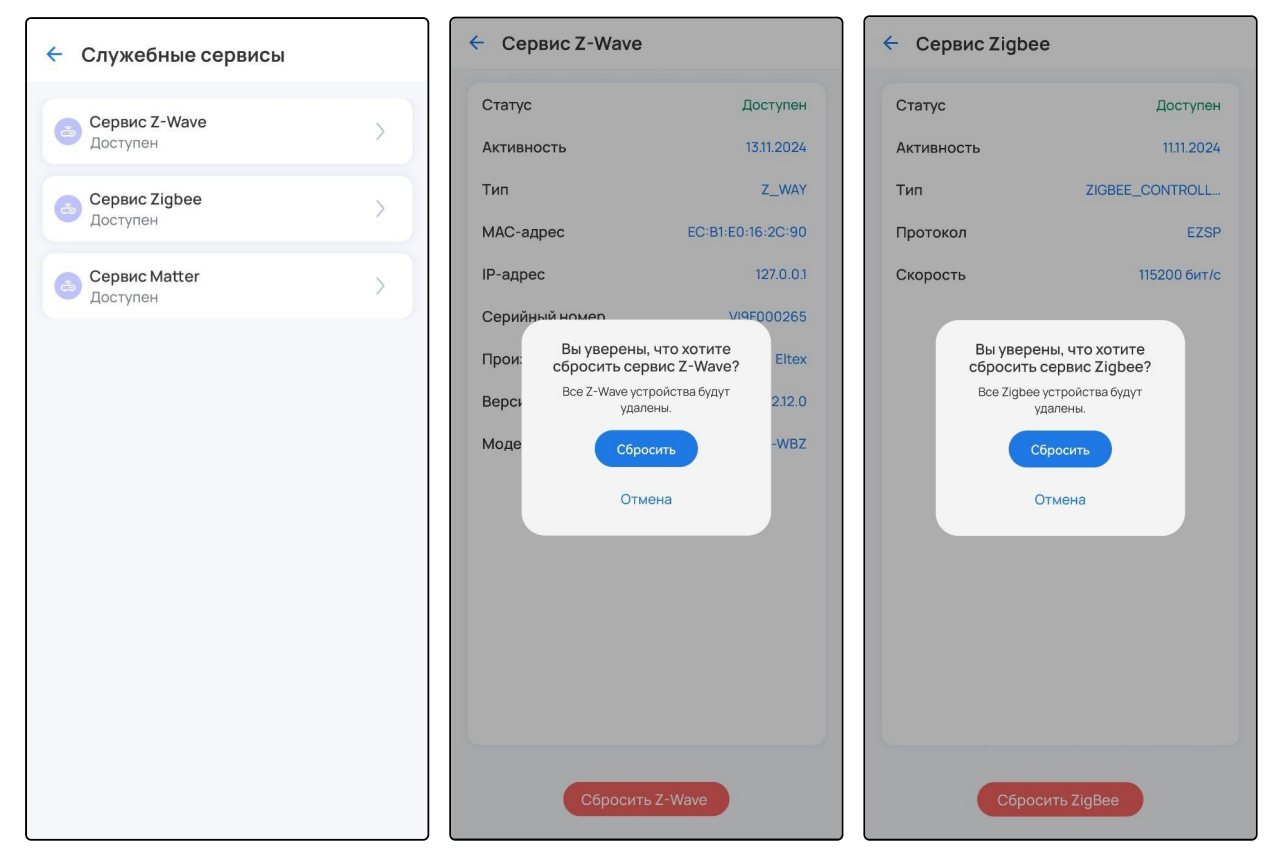

• В разделе ИК-пульты можно посмотреть информацию об устройстве и удалить ИК-пульт.

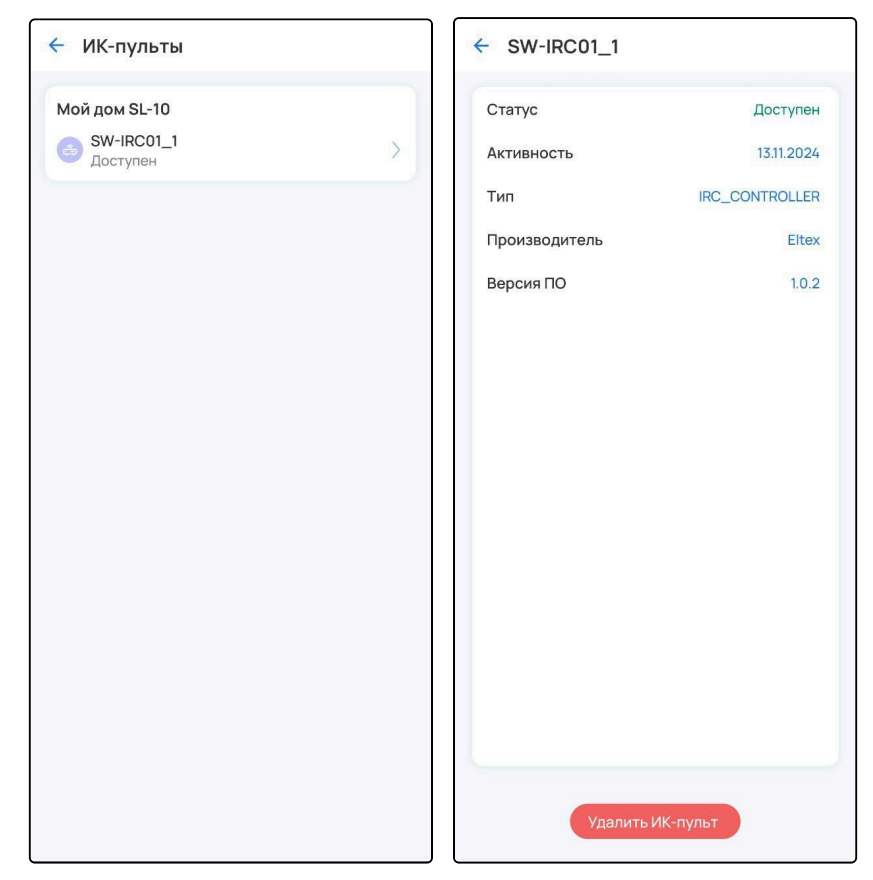

• В Локальном доме можно изменить имя и часовой пояс локального дома, а также просмотреть добавленные устройства и камеры.

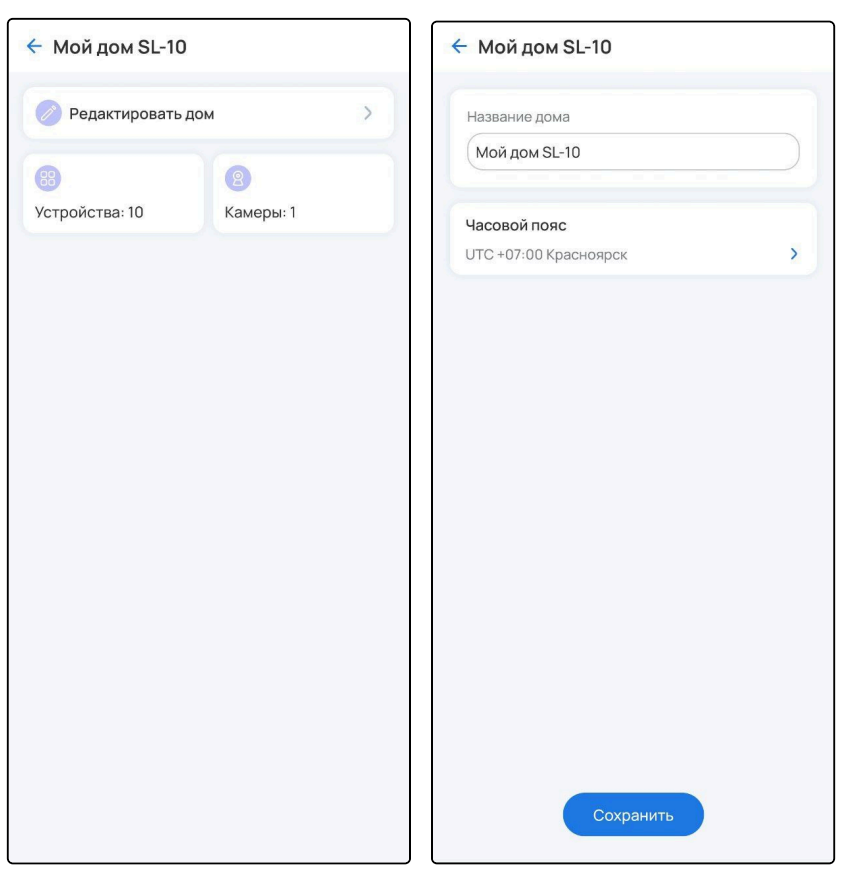

• В Настройках локального профиля можно сменить пароль от локальной учетной записи.

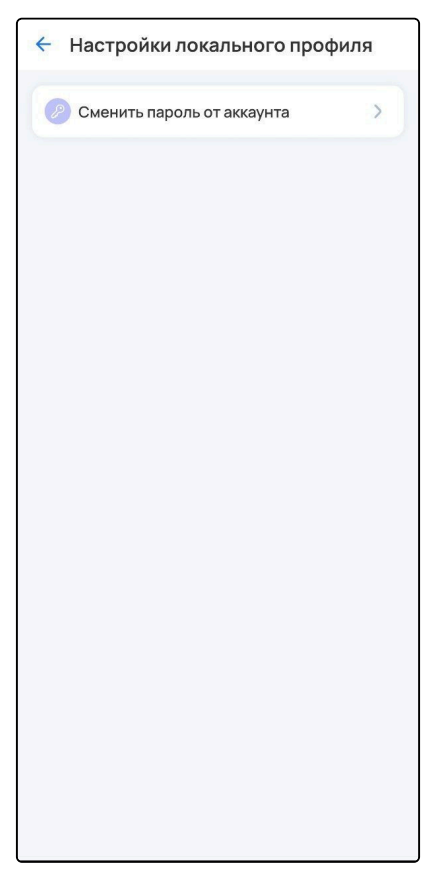

• В разделе **О платформе** содержится адрес локальной платформы, который можно использовать для открытия веб-интерфейса (подробнее в руководстве «Web-интерфейс SL-10-WBZ»).

## 6.1.1 Удаленный доступ (beta)

- ▲ Возможность удаленного подключения к SL-10-WBZ через сеть Интернет необходимо уточнить у вашего поставщика услуг умного дома.
- 1. В разделе Параметры локального центра выберите пункт Удаленный доступ (beta).

| Настройки                     | E→ | 🗧 Параметры локального цен   | гра |
|-------------------------------|----|------------------------------|-----|
| Уведомления                   |    | Уведомления                  |     |
|                               |    | 💿 Служебные сервисы          | >   |
| 💩 Хабы                        | >  | 💿 ИК-пульты                  | >   |
| 🙆 Дома                        | >  | 🔘 Локальный дом              | >   |
| 🔒 Настройки профиля           | >  | Настройки локального профиля | >   |
| 👃 Параметры локального центра | >  | 💿 О платформе                | >   |
| 💿 О платформе                 | >  | 🍥 Удалённый доступ (Beta)    | >   |
| 😥 Центр поддержки             | >  |                              |     |
| 🗐 Политика конфиденциальности | ×  |                              |     |
|                               |    |                              |     |
|                               |    |                              |     |
|                               |    |                              |     |
| v2.14.106_alpha               |    |                              |     |
| (C)                           |    |                              |     |

2. Установите флаг Удаленный доступ. При успешной активации на экране отобразится статус Соединение установлено.

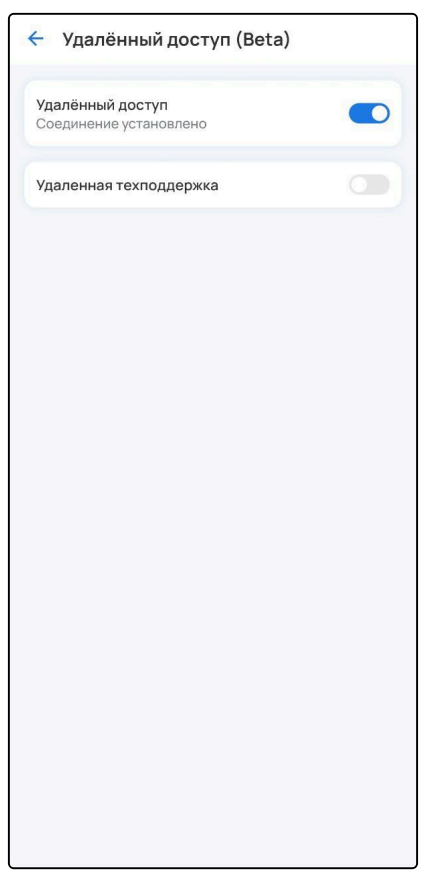

Теперь вы можете управлять умным домом, находясь в любом месте с доступом в Интернет.

Для деактивации функции снимите флаг **Удаленный доступ**. Вы сможете управлять умным домом только в случае нахождения мобильного устройства с установленным приложением Eltex Home с платформой в одной локальной сети.

При обращении в техподдержку инженер может запросить активацию пункта Удаленная техподдержка.

#### 6.2 Подключение к локальному центру напрямую

#### 6.2.1 Вход при использовании SL-10-WBZ напрямую

Подключение к локальному центру SL-10-WBZ напрямую исключает возможность работы с платформой через удаленный доступ, а также возможность обращения в техподдержку через мобильное приложение.

1. Перед тем как зайти в мобильное приложение, необходимо подключиться к той сети Wi-Fi, которая находится с SL-10-WBZ в одной локальной сети. После этого мобильное приложение самостоятельно обнаружит SL-10-WBZ.

2. Откройте приложение. На экране входа вы увидите уведомление, что обнаружен локальный центр.

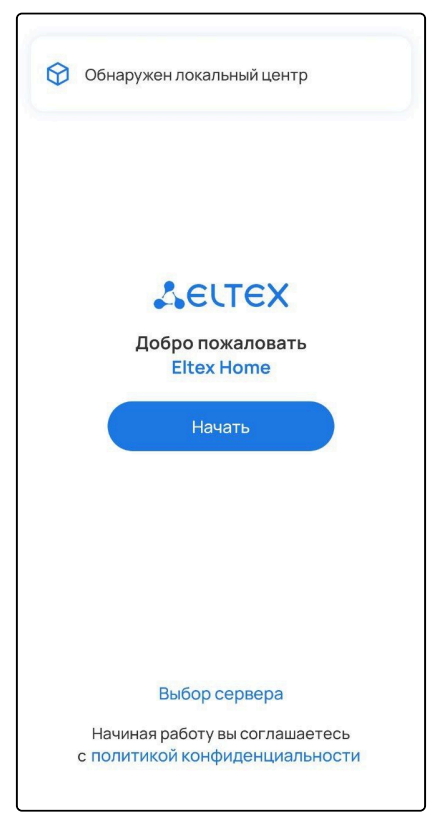

3. Нажмите кнопку Выбор сервера и выберите пункт Локальный центр.

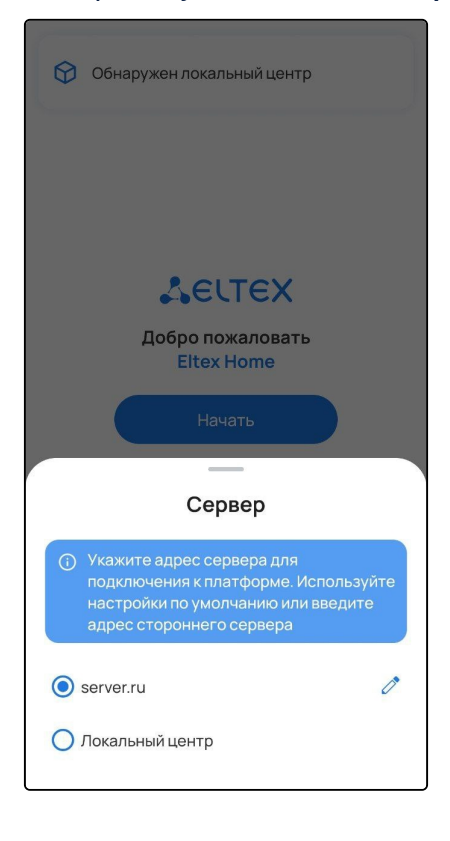

4. Нажмите кнопку Начать.

5. При отсутствии локальной учётной записи нажмите Зарегистрироваться. Придумайте логин и пароль, нажмите Далее.

| <del>\</del>                                                                                                 |   |
|----------------------------------------------------------------------------------------------------|---|
| Seltex                                                                                                    |   |
| Придумайте логин                                                                                             |   |
| user                                                                                                    |   |
| Придумайте пароль<br>Не менее 8 символов. В пароле должна быть как<br>минимум одна буква латинского алфавита | ( |
|                                                                                                    | ø |
|                                                                                                    | ø |
| Далее                                                                                                    |   |
|                                                                                                    |   |
|                                                                                                    |   |
|                                                                                                    |   |
|                                                                                                    |   |
|                                                                                                    |   |
|                                                                                                    |   |
|                                                                                                    |   |
|                                                                                                    |   |
|                                                                                                    |   |
|                                                                                                    |   |
|                                                                                                    |   |
|                                                                                                    |   |

6. Отсканируйте штрихкод, который находится на корпусе локального центра SL-10-WBZ, или введите серийный номер устройства вручную. Нажмите кнопку **Зарегистрироваться**.

| 4                                                     |                                                                                              |   |
|-------------------------------------------------------|----------------------------------------------------------------------------------------------|---|
| AELTE                                                 | ×                                                                                            |   |
| Отсканиру<br>Наведите ка<br>номером, ко<br>локального | <b>йте штрихкод</b><br>эмеру на штрихкод с серийным<br>эторый находится на корпусе<br>центра |   |
|                                                       | 📰 Сканировать штрихкод                                                                       |   |
| Или введи                                             | ге серийный номер вручную                                                                    |   |
| VI9F000                                               | 000                                                                                          | ) |
|                                                       |                                                                                              |   |
| C.                                                    | Зарегистрироваться                                                                           | ) |
|                                                       |                                                                                              |   |
|                                                       |                                                                                              |   |
|                                                       |                                                                                              |   |
|                                                       |                                                                                              |   |
|                                                       |                                                                                              |   |
|                                                       |                                                                                              |   |
|                                                       |                                                                                              |   |
|                                                       |                                                                                              |   |
|                                                       |                                                                                              |   |
|                                                       |                                                                                              |   |
|                                                       |                                                                                              |   |
|                                                       |                                                                                              |   |
|                                                       |                                                                                              |   |
|                                                       |                                                                                              |   |
|                                                       |                                                                                              |   |
|                                                       |                                                                                              |   |
|                                                       |                                                                                              |   |
|                                                       |                                                                                              |   |
|                                                       |                                                                                              |   |
|                                                       |                                                                                              |   |
|                                                       |                                                                                              |   |
|                                                       |                                                                                              |   |
7. Введите учётные данные для авторизации в локальном центре.

### 6.2.2 Разделы вкладки «Еще» при подключении к SL-10-WBZ напрямую

При подключении к SL-10-WBZ напрямую на экране «Еще» содержатся следующие разделы меню:

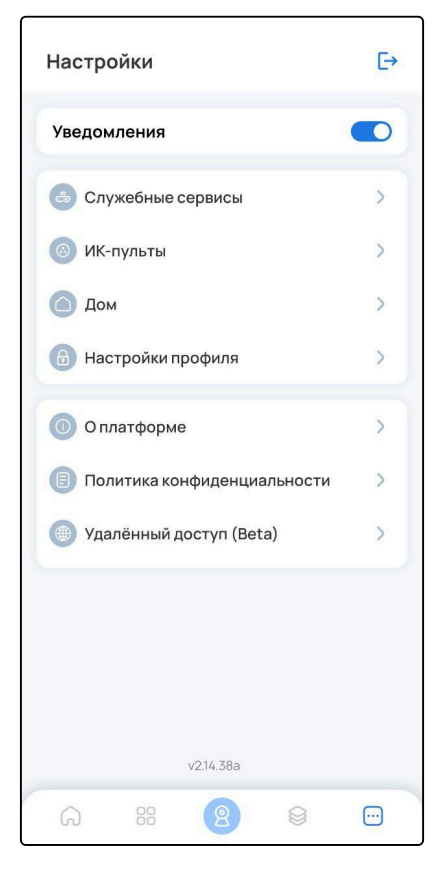

В данной части руководства описаны только разделы с опциями, которые доступны дополнительно при подключении к SL-10-WBZ напрямую. Описание разделов с общедоступными опциями приведено выше.

 В разделе Настройки профиля можно сменить пароль и удалить свои учетные данные. В подразделе PIN-код можно задать код доступа к приложению. При каждом открытии мобильное приложение будет его запрашивать. В подразделе История активности будет отображаться история сеансов с фильтрацией на активные и неактивные. При необходимости можно завершить все сеансы, кроме текущего: для этого нажмите Завершить все сеансы. Также можно завершать сеансы выборочно: для этого раскройте одну из панелей сеансов и нажмите Завершить.

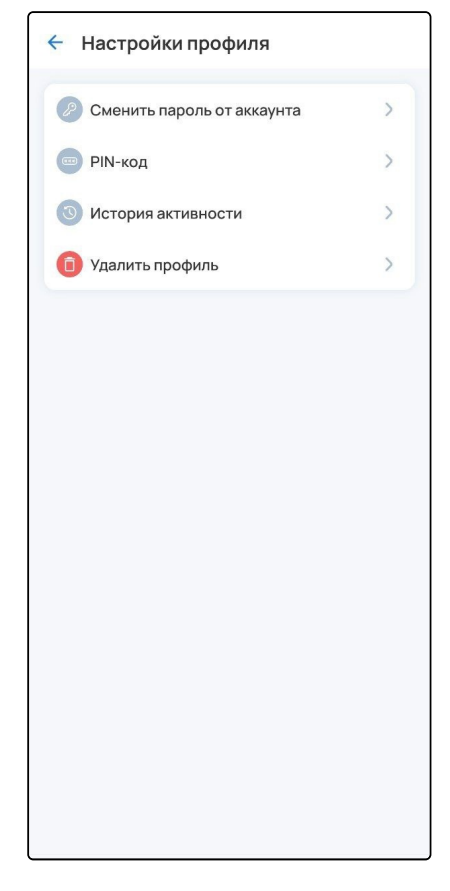

# 7 Взаимодействие с голосовыми помощниками

Если планируется работа подключаемых устройств с голосовыми помощниками, в карточке устройства перейдите в настройки и введите в поле Имя устройства его новое название. Пишите кириллицей, без пунктуации и спецсимволов. Между словами и числами ставьте пробелы.

# 7.1 Яндекс

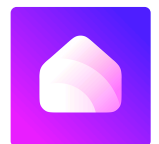

Взаимодействие с устройствами с помощью виртуального голосового помощника Алиса происходит через приложение «**Дом с Алисой**». Приложение доступно в Play Market или App Store. Скачайте приложение любым удобным способом:

|             | По ссылке    | Через поиск                | По QR-коду |
|-------------|--------------|----------------------------|------------|
| Play Market | Дом с Алисой | По названию «Дом с Алисой» |            |
| App Store   | Дом с Алисой |                            |            |

1. Откройте приложение «Дом с Алисой», разрешите ему доступ к геолокации и войдите в свой аккаунт на Яндекс.

2. Свяжите вашу учетную запись Eltex Home с Яндекс ID. Подробное описание процедуры приведено в документации Яндекса.

Устройства, добавленные в Eltex Home, будут отображены в приложении «Дом с Алисой».

Голосовое управление устройствами осуществляется с помощью колонки Яндекс.Станция, а также других устройств или приложений, в которых доступен голосовой помощник Алиса.

#### 7.2 Sber

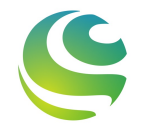

Взаимодействие с устройствами с помощью виртуальных голосовых ассистентов Сбера происходит через приложение «Салют!». Приложение доступно в Play Market или App Store. Скачайте приложение любым удобным способом:

В данный момент на платформе iOS доступно только для пользователей, у которых есть скачанное приложение «Салют!».

|             | По ссылке | Через поиск                              | По QR-коду |
|-------------|-----------|------------------------------------------|------------|
| Play Market | Салют!    | По названию «Салют! Умные<br>устройства» |            |
| App Store   | Салют!    |                                          |            |

1. Откройте приложение «Салют!», разрешите ему доступ к геолокации и войдите в свой аккаунт в системе Сбера.

2. Свяжите вашу учетную запись Eltex Home со Сбер ID. Подробное описание процедуры приведено в документации Сбера.

Устройства, добавленные в Eltex Home, будут отображены в приложении «Салют!».

Голосовое управление устройствами осуществляется с помощью колонки Sberbox Time, а также других устройств или приложений, в которых доступны голосовые ассистенты Сбера.

# 7.3 VK

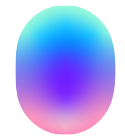

Взаимодействие с устройствами с помощью виртуального голосового помощника Маруся происходит через приложение «**Маруся**». Приложение доступно в Play Market или App Store. Скачайте приложение любым удобным способом:

|             | По ссылке | Через поиск                                  | По QR-коду |
|-------------|-----------|----------------------------------------------|------------|
| Play Market | Маруся    | По названию «Маруся — голосовой<br>помощник» | ∎mi∎       |
| App Store   | Маруся    |                                              |            |

1. Откройте приложение «Маруся», разрешите ему доступ к геолокации и войдите в свой аккаунт VK.

2. Свяжите вашу учетную запись Eltex Home с VK ID. Подробное описание процедуры приведено в документации Маруси.

Устройства, добавленные в Eltex Home, будут отображены в приложении «Маруся».

Голосовое управление устройствами осуществляется с помощью колонки VK Капсула, а также других устройств или приложений, в которых доступен голосовой помощник Маруся.

# Техническая поддержка

Для получения технической консультации по вопросам эксплуатации оборудования ООО «Предприятие «ЭЛТЕКС» вы можете обратиться в Сервисный центр компании:

Форма обращения в приложении Eltex Home: в настройках аккаунта перейдите в «Центр поддержки». Опишите проблему в форме обращения. Электронная почта (при отсутствии учетной записи в Eltex Home): iot@eltex-co.ru Форма обратной связи на сайте: https://eltex-co.ru/support/

Servicedesk: https://servicedesk.eltex-co.ru

На официальном сайте компании вы можете найти техническую документацию и программное обеспечение для продукции ООО «Предприятие «ЭЛТЕКС», обратиться к базе знаний или оставить интерактивную заявку:

Официальный сайт компании: https://eltex-co.ru/ База знаний: https://docs.eltex-co.ru/display/EKB/Eltex+Knowledge+Base